# OV-504WB USER MANUAL

# Contents

| 1    | Introduc | tion                                            | 1    |  |
|------|----------|-------------------------------------------------|------|--|
| 1.1  | Арр      | lication                                        | 1    |  |
| 1.2  | Fea      | tures                                           | 2    |  |
| 1.3  | Wire     | eless Specifications                            | 3    |  |
| 1.4  | Con      | npliance Certificates                           | 4    |  |
| 1.5  | Star     | ndards Compatibility and Compliance             | 4    |  |
| 1.6  | Sup      | ported Encapsulation                            | 5    |  |
| 1.7  | Env      | ironment Requirements                           | 5    |  |
| 1.8  | Sys      | tem Requirements                                | 6    |  |
| 1.9  | Safe     | ety Cautions                                    | 9    |  |
| 1.10 | ) LEC    | O Status Description                            | .10  |  |
|      | 1.10.1   | Front Panel                                     | 10   |  |
|      | 1.10.2   | Rear Panel                                      | . 11 |  |
| 2    | Hardwar  | e Installation                                  | . 11 |  |
| 2.1  | Cho      | oosing the Best Location for Wireless Operation | .12  |  |
| 2.2  | Cor      | necting the ADSL Router                         | .13  |  |
| 2.3  | Fac      | Factory Reset Button14                          |      |  |
| 3    | Introduc | ntroduction to Web Configuration17              |      |  |
| 3.1  | Pre      | paration Before Login                           | .17  |  |
| 3.2  | Log      | ging In to the Modem                            | .18  |  |
|      | 3.2.1    | First-Time Login                                | .18  |  |
| 3.3  | DSI      | Router Device Information                       | . 19 |  |
|      | 3.3.1    | Summary of Device Information                   | .19  |  |
|      | 3.3.2    | WAN Interface Information                       | 20   |  |
|      | 3.3.3    | Statistics of LAN                               | .21  |  |
|      | 3.3.4    | Statistics of WAN                               | 21   |  |
|      | 3.3.5    | Statistics of ATM                               | .22  |  |
|      | 3.3.6    | Statistics of ADSL                              | .22  |  |
|      | 3.3.7    | Route Table Information                         | 26   |  |
|      | 3.3.8    | ARP Table Information                           | .27  |  |
| 3.4  | Adv      | anced Setup                                     | 27   |  |
|      | 3.4.1    | WAN Configuration                               | .27  |  |
|      | 3.4.2    | LAN Configuration                               | 50   |  |
|      | 3.4.3    | NAT                                             | 51   |  |

|     | 3.4.4   | Security                        | 59  |
|-----|---------|---------------------------------|-----|
|     | 3.4.5   | Parental Control                | 65  |
|     | 3.4.6   | Quality of Service              | 66  |
|     | 3.4.7   | Routing                         | 78  |
|     | 3.4.8   | DNS                             | 81  |
|     | 3.4.9   | DSL                             | 83  |
|     | 3.4.10  | IPSec                           | 84  |
|     | 3.4.11  | Certificate                     | 85  |
| 3.5 | Wire    | eless                           | 88  |
|     | 3.5.1   | Wireless LAN Basics             | 89  |
|     | 3.5.2   | Wireless – Basic                | 92  |
|     | 3.5.3   | Wireless – Security             | 94  |
|     | 3.5.4   | Wireless - MAC Filter           | 104 |
|     | 3.5.5   | Wireless – Bridge               | 105 |
|     | 3.5.6   | Wireless – Advanced             | 106 |
|     | 3.5.7   | Wireless Authenticated Stations | 109 |
| 3.6 | Diag    | gnostics                        | 110 |
| 3.7 | Mar     | nagement                        | 111 |
|     | 3.7.1   | Settings                        | 111 |
|     | 3.7.2   | System Log                      | 113 |
|     | 3.7.3   | TR-069 Client                   | 115 |
|     | 3.7.4   | Internet Time                   | 116 |
|     | 3.7.5   | Access Control                  | 117 |
|     | 3.7.6   | Update Software                 | 119 |
|     | 3.7.7   | Save/Reboot                     | 120 |
| 4   | Network | ing Topology                    | 121 |
| 4.1 | PPF     | P over ATM (PPPoA) Mode         | 121 |
| 4.2 | PPF     | Pover Ethernet (PPPoE) Mode     | 123 |
| 4.3 | MEF     | R + DHCP Mode                   | 124 |
| 4.4 | IP o    | ver ATM (IPoA) + NAT Mode       | 126 |
| 4.5 | Lea     | sed Line Mode                   | 128 |
| 5   | Q&A     |                                 | 129 |

# 1 Introduction

The Router is a highly ADSL2+ Integrated Access Device and can support ADSL link with downstream up to 24 Mbps and upstream up to 1 Mbps. It is designed to provide a simple and cost-effective ADSL Internet connection for a private Ethernet or 802.11g/802.11b wireless network. The Router combines high-speed ADSL Internet connection, IP routing for the LAN and wireless connectivity in one package. It is usually preferred to provide high access performance applications for the individual users, the SOHOs, and the small enterprises.

The Router is easy to install and use. The Modem connects to an Ethernet LAN or computers via standard Ethernet ports. The ADSL connection is made using ordinary telephone line with standard connectors. Multiple workstations can be networked and connected to the Internet by a single Wide Area Network (WAN) interface and single global IP address. The advanced security enhancements, packet filtering and port redirection, can help protect your network from potentially devastating intrusions by malicious agents from outside your network.

Network and Router management is done through the web-based management interface that can be accessed through the local Ethernet using any web browser. You may also enable remote management to enable configuration of the Router via the WAN interface.

The embedded 802.11g wireless access point provides Internet access and connectivity to the Ethernet for 802.11g and 802.11b wireless workstations. IEEE 802.11g is fully compatible with IEEE 802.11b wireless devices. The 802.11g standard supports data transfer with rate up to 54 Mbps. The wireless access point of router supports common security protocols that are used for wireless LAN including 64/128 bits WEP encryption, 802.1x, WPA and WPA2.

## 1.1 Application

- Home gateway
- SOHOs
- Small enterprises
- TV over IP (IPTV)
- Higher data rate broadband sharing

- Shared broadband internet access
- Audio and video streaming and transfer
- PC file and application sharing
- Network and online gaming

# 1.2 Features

- ADSL2+ interface complied with G.dmt, G.lite, T1.413, G.992.3 (ADSL/ADSL2), G.992.5(ADSL2+), Annex A, Annex L.
- Hardware ATM segmentation & reassembly engine with CBR, rt- VBR, nrt-VBR, UBR- with-PCR, UBR
- 4 x 10/100BASE-T/TX Ethernet switch ports
- IEEE802.11 b/g compatible Wireless Access Point
- Support 64/128-bit WEP, 802.1x, WPA, and WPA2 for wireless security
- Telnet, HTTP Web Management, TFTP, FTP for Firmware Upgrade
- VPN Pass Through on L2TP, PPTP, IPSec
- Transparent Bridging among 10/100 Mbps Ethernet and 802.11g wireless LAN
- Configuration file backup and restore
- Simple web based status page displays a snapshot of your system configuration, and links to the configuration pages.
- Support DHCP server/client/relay
- Support self-learning bridge (IEEE 802.1D Transparent Bridging)
- Support 64 learning MAC addresses at least
- Support IP source and destination routing
- Support address Filtering, UPnP, NAT, NAPT, DMZ, IP QoS
- Supporting up to 16 PVCs
- Support ATM forum UNI3.0, 3.1 and 4.0 Permanent Virtual Circuits (PVCs)
- Support ITU-T i.610F4/F5 OAM
- Command Line Interface via serial port, telnet, or ssh
- Date/time update from SNTP Internet Time Server
- Three level login including local admin, local user and remote technical support access
- Service access control based on incoming interface: WAN or LAN
- Protect DOS attacks from WAN/LAN: SYN flooding, IP surfing, ping of Death, fraggle,- UDP ECHO (port 7), teardrop, land.

- PAP (RFC1334), CHAP (RFC1994), MSCHAP for PPP session.
- Support auto channeling for wireless
- Support a main SSID and a guest SSID for wireless
- Support RTS/CTS, Segment function for wireless
- Support STA Mutual isolation for wireless
- Support SES for wireless
- support WDS for wireless
- Support Hide SSID for wireless
- Support MAC Access/Deny List for wireless
- WMM support for wireless
- PRE 54M: -66 dBm@10%PER; 11M: -80 dBm@8%PER for wireless
- Industry standard and interoperable DSL interface

## 1.3 Wireless Specifications

| Item             |                                                                                           | Description                                                                                                    |  |
|------------------|-------------------------------------------------------------------------------------------|----------------------------------------------------------------------------------------------------|--|
| Network Standard | <ul> <li>IEEE 802.1<sup>*</sup></li> <li>IEEE 802.1<sup>*</sup></li> </ul>                | 1b<br>1g                                                                                                    |  |
| Frequency Range  | 2.40 GHz~2.483                                                                            | 35 GHz ISM Band                                                                                                    |  |
| Modulation       | <ul> <li>802.11b: DBPSK, DQPS, CCK</li> <li>802.11g: BPSK, QPSK, 16QAM, 64QAM</li> </ul>  |                                                                                                    |  |
| RF Power         | 20 dBm (Max). Typ. 18 dBm @Normal Temp Range,<br>802.11g: Typ. 15 dBm @ Normal Temp Range |                                                                                                    |  |
|                  | Access User<br>Quantity                                                                   | 50 Pcs~80 Pcs/AP (Proposal)                                                                                                    |  |
|                  | Channels                                                                                  | <ul> <li>11 (US and Canada)</li> <li>13 (Europe and China)</li> <li>14 (Japan)</li> </ul>                                                                          |  |
| AP Capacity      | Auto-sensing<br>Data Rate                                                                 | <ul> <li>802.11.b: 1 Mbps, 2 Mbps, 5.5 Mbps,<br/>11 Mbps</li> <li>802.11g: 6 Mbps, 9 Mbps, 12 Mbps,<br/>18 Mbps, 24 Mbps, 36 Mbps, 48<br/>Mbps, 54 Mbps</li> </ul> |  |
| Payload Rate     | 1 Mbps                                                                                    | DBPSK @ 0.81 Mbps                                                                                                    |  |

| Item             |                                   | Description             |  |
|------------------|-----------------------------------|-------------------------|--|
|                  | 2 Mbps                            | DQPSK @ 1.58 Mbps       |  |
|                  | 5.5 Mbps                          | CCK @ 4.07 Mbps         |  |
|                  | 6 Mbps                            | BPSK @ 4.64 Mbps        |  |
|                  | 9 Mbps                            | BPSK @ 6.55 Mbps        |  |
|                  | 11 Mbps                           | CCK @ 7.18 Mbps         |  |
|                  | 12 Mbps                           | BPSK @ 8.31 Mbps        |  |
|                  | 18 Mbps                           | QPSK @ 11.5 Mbps        |  |
|                  | 24 Mbps                           | 6QAM @ 14.18 Mbps       |  |
|                  | 36 Mbps                           | 16QAM @ 18.31 Mbps      |  |
|                  | 48 Mbps                           | 64QAM @ 23.25 Mbps      |  |
|                  | 54 Mbps                           | 64QAM @ 26.12 Mbps      |  |
| Security         | 64-bit/128-bit W                  | EP, 802.1x, WPA, WPA2   |  |
| User Isolation   | MAC Level                         |                         |  |
|                  | Eth Interfac                      | e MAC Filter: Support   |  |
| MAC Fliter       | Vacancy MAC Filter: Support       |                         |  |
|                  | DHCP Client & Static IP: Support  |                         |  |
| Authentication   | 802.1X and Radius Client: Support |                         |  |
|                  | DHCP Server: Support              |                         |  |
| Dadia Cawar Daga | Outdoor: 12                       | 0m~400m                 |  |
| Radio Cover Rage | Indoor: 35m~100m                  |                         |  |
| Antenna Type     | Internal Diversity                | y with Connector. 2 dBi |  |

# 1.4 Compliance Certificates

- FCC Class B
- CE Mark

# 1.5 Standards Compatibility and Compliance

- RFC 2684 multi-protocol Encapsulation over ATM Adaptation Layer 5
- RFC1483 Multi-protocol Encapsulation over ATM Adaptation Layer 5
- RFC2364 PPP over ATM ALL5 (PPPoA)

- RFC2516 PPP Over Ethernet (PPPoE)
- RFC1662 PPP in HDLC-like Framing
- RFC1332 PPP Internet Protocol Control Protocol
- RFC1577/2225 Classical IP and ARP over ATM (IPoA)
- RFC1483R
- RFC894 A Standard for the Transmission of IP Datagrams over Ethernet Networks
- RFC1042 A standard for the Transmission of IP Datagrams over IEEE 802 Networks
- MER (a.k.a IP over Ethernet over AAL5)
- Support ALG (Application Level Gateways)
- ITU G.992.1 (G.dmt)
- ITU G.992.2 (G.lite)
- ITU G.994.1 (G.hs)
- ITU G.992.3 (ADSL2)
- ITU G.992.5 (ADSL2+)
- ANSI T1.413 issue 2
- IEEE802.3
- IEEE802.3u
- IEEE 802.11b
- IEEE 802.11g

# 1.6 Supported Encapsulation

- RFC 1483 bridge
- RFC 1483 Router
- Classical IP over ATM (RFC 1577)
- PPP over ATM (RFC 2364)
- PPP over Ethernet (RFC 2516)

# 1.7 Environment Requirements

- Operating temperature: 0°C~40°C (32°F to 104°F)
- Storage temperature: -20°C~70°C (-4°F to 158°F)
- Operating humidity: 10%~95%, non-condensing
- Storage humidity: 5%~95%, non-condensing

# 1.8 System Requirements

Recommended system requirements are as follows:

- Pentium 233 MHZ or above
- Memory: 64 Mbps or above
- 10M Base-T Ethernet or above
- Windows 9x, Windows 2000, Windows XP, Windows ME, Windows NT
- Ethernet network interface card

The following information is very helpful for your ADSL configuration. To keep a record for reference, fill in the column as follows.

Collect the following information from your ADSL service provider.

| Item Description |                                              | Enter          |
|------------------|----------------------------------------------|----------------|
|                  |                                              | Information in |
|                  |                                              | This Column    |
|                  | Most users are not required to change        |                |
|                  | this setting. The virtual path identifier    |                |
|                  | (VPI) is used in conjunction with the        |                |
|                  | virtual channel identifier (VCI) to identify |                |
|                  | the data path between the network of         |                |
|                  | your ADSL service provider and your          |                |
| VPI              | computer. If you set up the Router for       |                |
|                  | multiple virtual connections, you need to    |                |
|                  | configure the VPI and VCI as instructed      |                |
|                  | by your ADSL service provider for            |                |
|                  | additional connections. You can change       |                |
|                  | this setting by accessing the WAN menu       |                |
|                  | of the web management interface.             |                |
|                  | Most users are not required to change        |                |
|                  | this setting. The VCI used in conjunction    |                |
|                  | with the VPI to identify the data path       |                |
|                  | between the network of your ADSL             |                |
| VCI              | service provider and your computer. If       |                |
|                  | you set up the Router for multiple virtual   |                |
|                  | connections, you need to configure the       |                |
|                  | VPI and VCI as instructed by your ADSL       |                |
|                  | service provider for additional              |                |

| Item          | Description                                 | Enter          |
|---------------|---------------------------------------------|----------------|
|               |                                             | Information in |
|               |                                             | This Column    |
|               | connections. You can change this setting    |                |
|               | by accessing the WAN menu of the web        |                |
|               | management interface.                       |                |
|               | This is the method your ADSL service        |                |
|               | provider uses to transmit data between      |                |
|               | the Internet and your computer. Most        |                |
|               | users use the default PPPoE/PPPoA           |                |
|               | connection type. The Setup Wizard can       |                |
|               | be used to configure a PPPoE/PPPoA          |                |
|               | connection type. You may need to specify    |                |
| Connection    | one of the following connection types:      |                |
| and           | PPPoE LLC, PPPoA LLC and PPPoA              |                |
| Encapsulation | VC-MUX. Other available connections         |                |
| Туре          | and encapsulation combinations must be      |                |
|               | configured by using the Web manager.        |                |
|               | These include the Bridge Mode (1483         |                |
|               | Bridged IP LLC or 1483 Bridged IP           |                |
|               | VC-MUX), Static IP (Bridged IP LLC,         |                |
|               | 1483 Bridged IP VC-MUX, 1483 Routed         |                |
|               | IP LLC, 1483 Routed IP VC-MUX or            |                |
|               | IPoA), etc.                                 |                |
|               | This is the user name used to log in to the |                |
|               | network of your ADSL service provider. It   |                |
| Username      | is usually in the form of user@isp.com.     |                |
|               | Your ADSL service provider uses this to     |                |
|               | identify your account.                      |                |
|               | This is the password used, in conjunction   |                |
|               | with the user name previously mentioned,    |                |
| Password      | to log in to the network of your ADSL       |                |
|               | service provider. It is used to verify the  |                |
|               | identity of your account.                   |                |

Necessary information about your DSL Router Residential Gateway is as follows.

| Item                                                                                                    | Description                                                                                                    | Enter          |
|----------------------------------------------------------------------------------------------------|----------------------------------------------------------------------------------------------------|----------------|
|                                                                                                    |                                                                                                    | Information in |
|                                                                                                    |                                                                                                    | This Column    |
| LAN IP<br>addresses<br>for the<br>DSL<br>Router                                                                                                    | This is the IP address you enter in the <b>Address</b> field in the Web browser to access the configuration graphical user interface (GUI) of the gateway. The default IP address is <b>192.168.1.1</b> and it is referred to as the "Management IP" address in this User Manual. You can change this to suit any desired IP address scheme. This address is the basic IP address used for DHCP service on the LAN when DHCP is enabled |                |
| LAN<br>Subnet<br>Mask for<br>the DSL<br>Router                                                                                                    | This is the subnet mask used by the DSL<br>Router, and is used throughout your LAN.<br>The default subnet mask is <b>255.255.255.0</b> .<br>You can change it later.                                                                                                    |                |
| Username<br>user to the user name used to access the<br>management interface of the gateway, when<br>you attempt to connect to the device through<br>a web browser. The default username of the<br>Router is <b>admin</b> . It cannot be changed. |                                                                                                    |                |
| Password                                                                                                    | This is the password required when you access the management interface of the gateway. The default password is <b>admin</b> . It cannot be changed.                                                                                                    |                |

Necessary information about your LAN or computer is as follows.

| Item     | Description                                    | Enter          |
|----------|------------------------------------------------|----------------|
|          |                                                | Information in |
|          |                                                | This Column    |
|          | If your computer has an Ethernet NIC, you can  |                |
| Ethornot | connect the DSL Router to this Ethernet port   |                |
|          | using an Ethernet cable. You can also use the  |                |
| NIC      | Ethernet ports on the DSL Router to connect to |                |
|          | other computer or Ethernet devices.            |                |

| Item                     | Description                                                                                                    | Enter          |
|--------------------------|----------------------------------------------------------------------------------------------------|----------------|
|                          |                                                                                                    | Information in |
|                          |                                                                                                    | This Column    |
| DHCP<br>Client<br>status | By default, your DSL Router Residential<br>Gateway is configured as a DHCP server. This<br>means that it can assign an IP address, a<br>subnet mask, and a default gateway address<br>to computers on your LAN. The default range<br>of IP addresses that the DSL Router assigns is<br>from <b>192.168.1.2</b> to <b>192.168.1.254</b> . You need<br>to set your computer (or computers) to <b>Obtain</b><br><b>an IP address automatically</b> (that is, to set<br>computer as DHCP clients) |                |
|                          | computers as DHCP clients.)                                                                                                    |                |

#### 1.9 Safety Cautions

Follow the announcements below to protect the device from risks and damage caused by fire and electric power.

- Use volume labels to mark the type of power.
- Use the power adapter that is packed within the device package.
- Pay attention to the power load of the outlet or prolonged lines. An overburden power outlet or damaged lines and plugs may cause electric shock or fire accident. Check the power cords regularly. If you find any damage, replace it at once.
- Proper space left for heat radiation is necessary to avoid any damage caused by overheating to the device. The holes are designed for heat radiation to ensure that the device works normally. Do not cover these heat radiant holes.
- Do not put this device close to a place where a heat source exits or high temperature occurs. Avoid the device from direct sunshine.
- Do not put this device close to a place where is over damp or watery. Do not spill any fluid on this device.
- Do not connect this device to any PC or electronic product, unless our customer engineer or your broadband provider instructs you to do this,

because any wrong connection may cause any power or fire risk.

Do not place this device on an unstable surface or support.

#### 1.10 LED Status Description

#### 1.10.1 Front Panel

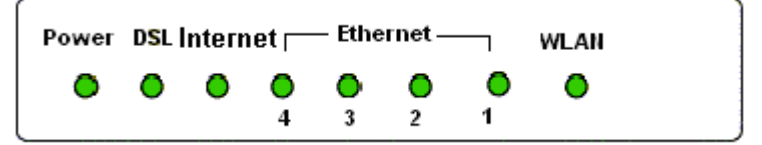

| Indicator | Status           | Description                                |  |
|-----------|------------------|--------------------------------------------|--|
|           | Off              | The power is off.                          |  |
|           |                  | The power is on and the device operates    |  |
|           | Green            | normally.                                  |  |
|           |                  | The power is self-testing.                 |  |
| Power     |                  | The device enters the console mode of      |  |
|           | Red              | the boot loader.                           |  |
|           |                  | The self-testing of the power fails if the |  |
|           |                  | LED is always red.                         |  |
|           | Diala Davi       |                                            |  |
|           | Blink Red        | Upgrading software.                        |  |
|           | Off              | No signal is detected.                     |  |
|           | Slow Blink Green | The DSL line is transferring.              |  |
| DOL       | Fast Blink Green | The DSL line is training.                  |  |
|           | Green            | The DSL line connection is established.    |  |
|           | Off              | No PPPoA or PPPoE connection               |  |
|           |                  | The PPPoA or PPPoE connection is           |  |
|           | Green            | established. The users can access the      |  |
| Intornat  |                  | Internet.                                  |  |
| memer     |                  | Device attempts to become IP connected     |  |
|           | Pod              | but fails (no DHCP response, no PPPoE      |  |
|           | Reu              | response, PPPoE authentication failed,     |  |
|           |                  | no IP address from IPCP, etc.)             |  |

| Indicator | Status      | Description                               |  |
|-----------|-------------|-------------------------------------------|--|
|           | Off         | No Ethernet signal is detected.           |  |
| Ethorpot  | Dlink Croop | The user data is passing through Ethernet |  |
| Ethemet   | Blink Green | port.                                     |  |
|           | Green       | Ethernet interface is ready to work       |  |
|           | Off         | No radio signal is detected.              |  |
|           | Dials Cross | The user data is passing through WLAN     |  |
| WLAN      | Blink Green | port.                                     |  |
|           | Green       | WLAN interface is ready to work.          |  |

#### 1.10.2 Rear Panel

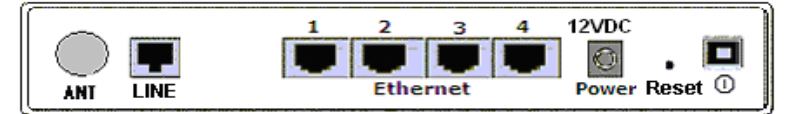

| Interface                                                                                                    | Description                                                                                |  |
|----------------------------------------------------------------------------------------------------|--------------------------------------------------------------------------------------------|--|
| ANT                                                                                                    | Wireless antenna                                                                           |  |
| LINE                                                                                                    | RJ-11 port, using the telephone line to connect the modem with the ADSL cable or splitter. |  |
| Ethernet                                                                                                    | RJ-45 port, connect the modem to a PC or other network                                     |  |
| 1~4                                                                                                    | device.                                                                                    |  |
| PWR Power supplied port, plug in for power adapter that the p input is 12V DC, 1 A.                                                                   |                                                                                            |  |
| Reset To restore the factory default, keep the device powere<br>and push a needle into the hole. Press down the button<br>3 seconds and then release. |                                                                                            |  |
| Û                                                                                                    | Power switch                                                                               |  |

# 2 Hardware Installation

The DSL Router has three separate interfaces, an Ethernet LAN, a wireless LAN and an ADSL (WAN) interfaces. Place the Router in a location where it can be connected to the various devices as well as to a power source. The Router should

not be located where it is exposed to moisture or excessive heat. Ensure that cables and the power cord are placed safely out of the way so they do not create a tripping hazard. As with any electrical appliance, observe common sense safety procedures.

The Router can be placed on a shelf or desktop, ideally you should be able to see the LED indicators in the front, as you may need to view them for troubleshooting.

#### 2.1 Choosing the Best Location for Wireless Operation

Many environmental factors may affect the effective wireless function of the DSL Router. If this is the first time that you set up a wireless network device, read the following information.

The access point can be placed on a shelf or desktop, ideally you should be able to see the LED indicators in the front, as you may need to view them for troubleshooting.

Designed to go up to 100 meters indoors and up to 300 meters outdoors, wireless LAN lets you access your network from anywhere you want. However, the numbers of walls, ceilings, or other objects that the wireless signals must pass through limit signal range. Typical ranges vary depending on types of materials and background RF noise in your home or business. For optimum range and signal strength, use these basic guidelines.

• Keep the numbers of walls and ceilings to the minimum:

The signal emitted from wireless LAN devices can penetrate through ceilings and walls. However, each wall or ceiling can reduce the range of wireless LAN devices from 1 ~ 30 miters. Position your wireless devices so that the number of walls or ceilings obstructing the signal path is minimized.

 Consider the direct line between access points and workstations: A wall that is 0.5 meters thick, at a 45-degree angle appears to be almost 1 meter thick. At a 2-degree angle, it appears over 14 meters thick. Be careful to position access points and client adapters so the signal can travel straight through (90° angle) a wall or ceiling for better reception.

 Building materials make difference: Buildings constructed using metal framing or doors can reduce effective range of the device. If possible, position wireless devices so that their signals can pass through drywall or open doorways. Avoid positioning them in the way that their signal must pass through metallic materials. Poured concrete walls are reinforced with steel while cinderblock walls generally have little or no structural steel.

- Position the antenna for best reception: Play around with the antenna position to see if signal strength improves. Some adapters or access points allow you to judge the strength of the signal.
- Keep your product away (at least 1~2 meters) from electrical devices:
- Keep wireless devices away from electrical devices that generate RF noise such as microwave ovens, monitors, electric motors, etc.

#### 2.2 Connecting the ADSL Router

- See the following figure. Connect the DSL port of the DSL Router with a telephone cable.
- Connect the LAN port of the DSL Router to the network card of the PC via an Ethernet cable.
- Plug one end of the power adapter to the wall outlet and connect the other end to the PWR port of the DSL Router.

The following figure displays the connection of the DSL Router, PC, and telephones.

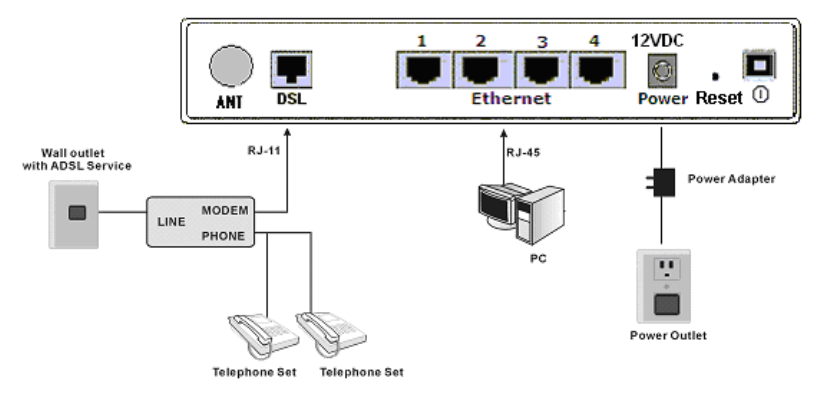

## 2.3 Factory Reset Button

The Router may be reset to the original factory default settings by depressing the reset button for a few seconds while the device is powered on. Use a ballpoint or paperclip to gently push down the reset button. Remember that this wipes out any settings stored in the flash memory, including user account information and LAN IP settings. The device settings are restored to the following factory defaults: the IP address is *192.168.1.1*, subnet mask is *255.255.255.0*, user name for management is **admin**, and password is **admin**.

# 3 Introduction to Web Configuration

The first time you setup the Router. It is recommended that you configure the WAN connection using a single computer, to ensure that both the computer and the Router are not connected to the LAN. Once the WAN connection operates properly, you may continue to make changes to Router configuration, including IP settings and DHCP setup. This chapter is concerned with using your computer to configure the WAN connection. The following chapter describes the various menus used to configure and monitor the Router, including how to change IP settings and DHCP setup.

#### 3.1 Preparation Before Login

Before accessing the Modem, ensure the communication between PC and Modem is normal. Check the communication as follows.

- Configure the IP address of the PC as 192.168.1.X (2~254), net mask as 255. 255.255.0, gateway address as 192. 168.1.1 (for customized version, configure them according to the actual version).
- Enter **arp** -**a** in the DOS window to check whether the PC can read the MAC address of the Modem.

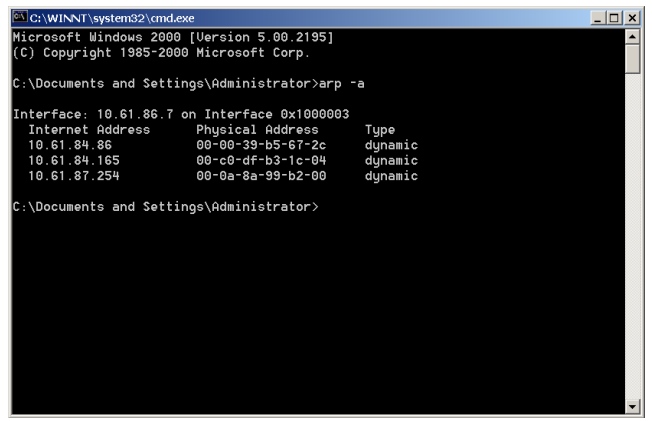

• Ping the management IP address (192.168.1.1 by default) of the Modem.

If the PC can read the MAC address of the Modem and can ping through the management IP address of the Modem, that means the communication of the PC and the Modem is normal.

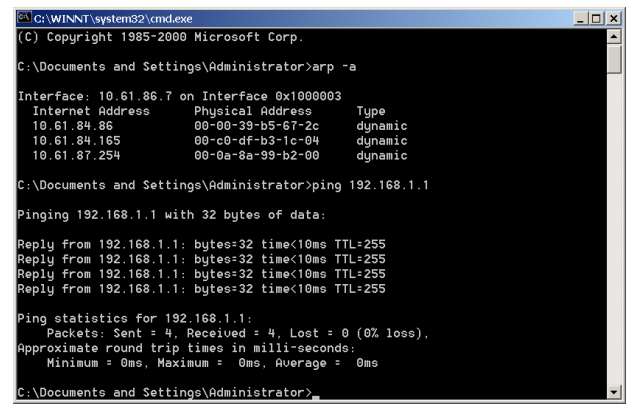

Note: When you manage the Modem through Web, you must keep the Modem power on. Otherwise, the Modem may be damaged.

## 3.2 Logging In to the Modem

The following description is a detail "How-To" user guide and is prepared for first time users.

#### 3.2.1 First-Time Login

When you log in to the DSL Router for the first time, the login wizard appears.

- Step 1 Open a Web browser on your computer.
- Step 2 Enter http://192.168.1.1 (DSL router default IP address) in the address bar. The login page appears.
- Step 3 Enter a user name and the password. The default username and password of the super user are admin and admin. The username and password of the common user are user and user. You need not enter the username and password again if you select the option Remember my password. It is recommended to change these default values after logging in to the DSL router for the first time.
- Step 4 Click OK to log in or click Cancel to exit the login page.

| Connect to 192.1   | 68.1.1 ? 🔀           |
|--------------------|----------------------|
|                    | E                    |
| DSL Router         |                      |
| <u>U</u> ser name: | 🔮 admin 💽            |
| <u>P</u> assword:  | •••••                |
|                    | Remember my password |
|                    | OK Cancel            |

After logging in to the DSL router as a super user, you can query, configure, and modify all configurations, and diagnose the system.

You need to reboot the DSL router to enable your modification or configuration effective in some cases, for example, after you modify the PVC configuration. Some modification, such as adding a static route, takes effect at once, and does not require modem reboot.

#### 3.3 DSL Router Device Information

Click **Device Info** and you can view the following information.

- Summary
- WAN
- Statistics
- Route
- ARP
- DHCP

#### 3.3.1 Summary of Device Information

Click **Summary** and the following interface appears.

BROADCOM

| Dev | ice | In | fo |
|-----|-----|----|----|
|     |     |    |    |

| Board ID:                 | 96338L-2M-8M               |
|---------------------------|----------------------------|
| Software Version:         | 3.12L.01.A2pB023k.d20k_rc2 |
| Bootloader (CFE) Version: | (before 1.0.37-3k.d20k_rc2 |
| Wireless Driver Version:  | 4.174.64.18.cpe1.0sd       |

This information reflects the current status of your DSL connection.

| Line Rate - Upstream (Kbps):   |             |
|--------------------------------|-------------|
| Line Rate - Downstream (Kbps): |             |
| LAN IPv4 Address:              | 192.168.1.1 |
| Default Gateway:               |             |
| Primary DNS Server:            | 192.168.1.1 |
| Secondary DNS Server:          | 192.168.1.1 |

- LAN IPv4 Address: the management IP address.
- **Default Gateway**: In the bridging mode there is no gateway. In other modes, it is the address of the uplink equipment, for example, PPPOE/PPPOA.
- **DNS Server**: In the PPPoE / PPPoA mode, it is obtained from the uplink equipment. In the bridging mode, there is no DNS Server address and you can manually enter the information.

#### 3.3.2 WAN Interface Information

Click **WAN** and the following page appears. The **WAN Info** page displays the status and the connect or disconnect button, depending on the selected connection mode.

| Device Info    |
|----------------|
| Summary        |
| WAN            |
| Statistics     |
| Route          |
| ARP            |
| DHCP           |
| Quick Setup    |
| Advanced Setup |
| Wireless       |
| Diagnostics    |
| Management     |

| Hox.                       |  |
|----------------------------|--|
| Device Info                |  |
| WAN Statistics             |  |
| Route                      |  |
| Advanced Setup<br>Wireless |  |
| Diagnostics<br>Management  |  |
| 9                          |  |

| WAN | Info |
|-----|------|
|     |      |

| Port/VPI/VCI | VLAN<br>Mux | Con.<br>ID | Category | Service   | Interface  | Protocol | Igmp | QoS      | State   | Status  | IPv4<br>Address |
|--------------|-------------|------------|----------|-----------|------------|----------|------|----------|---------|---------|-----------------|
| 0/0/35       | Off         | 1          | UBR      | br_0_0_35 | nas_0_0_35 | Bridge   | N/A  | Disabled | Enabled | Unknown |                 |

#### 3.3.3 Statistics of LAN

Choose **Statistics** > **LAN** and the following page appears. You can query information of packets received at the Ethernet and wireless interfaces. Click **Reset Statistics** to restore the values to zero and recount them.

| Koz            | Statistics LA  | N      |      |      |       |         |      |       |       |
|----------------|----------------|--------|------|------|-------|---------|------|-------|-------|
|                | Interface      |        | Rece | ived |       | Tr      | ansm | itted |       |
| Device Into    |                | Bytes  | Pkts | Errs | Drops | Bytes   | Pkts | Errs  | Drops |
| Summary        | Ethernet eth1  | 0      | 0    | 0    | 0     | 0       | 0    | 0     | 0     |
| Statistics     | Ethernet ENET  | 519270 | 4112 | 0    | 0     | 1462874 | 4307 | 0     | 0     |
| LAN            | USB            | 0      | 0    | 0    | 0     | 0       | 0    | 0     | 0     |
| WAN            | Wireless       | 18595  | 172  | 0    | 0     | 27434   | 220  | 0     | 0     |
| ATM            |                |        |      |      |       |         |      |       |       |
| ADSL           | Devel Otelini  |        |      |      |       |         |      |       |       |
| Route          | Reset Statisti | _S     |      |      |       |         |      |       |       |
| ARP            |                |        |      |      |       |         |      |       |       |
| Advanced Setup |                |        |      |      |       |         |      |       |       |
| Wireless       |                |        |      |      |       |         |      |       |       |
| Diagnostics    |                |        |      |      |       |         |      |       |       |
| Management     |                |        |      |      |       |         |      |       |       |

#### 3.3.4 Statistics of WAN

Click **Statistics** > **WAN** and the following page appears. You can query information of packets received at the WAN interfaces. Click **Reset Statistics** to restore the values to zero and recount them.

| Hore .         | Statistic | s WAN      |         |       |       |       |      |       |       |       |      |       |       |
|----------------|-----------|------------|---------|-------|-------|-------|------|-------|-------|-------|------|-------|-------|
|                | Servic    | e VPI/VCI  | Protoco | Inte  | rface |       | Rece | eived | I     | TI    | ansr | nitte | d     |
| Device Info    |           |            |         |       |       | Bytes | Pkts | Errs  | Drops | Bytes | Pkts | Errs  | Drops |
| Summary        | br_0_0_   | 35 0/0/35  | Bridge  | nas_( | 0_035 | 0     | 0    | 0     | 0     | 0     | 0    | 0     | 0     |
| WAN            |           |            |         |       |       |       |      |       |       |       |      |       |       |
| Statistics     |           |            |         |       |       |       |      |       |       |       |      |       |       |
| LAN            | Reset     | Statistics |         |       |       |       |      |       |       |       |      |       |       |
| WAN            |           |            |         |       |       |       |      |       |       |       |      |       |       |
| ATM            |           |            |         |       |       |       |      |       |       |       |      |       |       |
| ADSL           |           |            |         |       |       |       |      |       |       |       |      |       |       |
| Route          |           |            |         |       |       |       |      |       |       |       |      |       |       |
| ARP            |           |            |         |       |       |       |      |       |       |       |      |       |       |
| Advanced Setup |           |            |         |       |       |       |      |       |       |       |      |       |       |
| Wireless       |           |            |         |       |       |       |      |       |       |       |      |       |       |
| Diagnostics    |           |            |         |       |       |       |      |       |       |       |      |       |       |
| Management     |           |            |         |       |       |       |      |       |       |       |      |       |       |

#### 3.3.5 Statistics of ATM

Click **Statistics** > **ATM** and the following page appears. You can query information of packets received at the ATM interfaces. Click **Reset** to restore the values to zero and recount them.

|                        |              |               |              |               | ATM                 | Int  | terface                            | Statist                     | ics              |                     |                              |                             |                  |
|------------------------|--------------|---------------|--------------|---------------|---------------------|------|------------------------------------|-----------------------------|------------------|---------------------|------------------------------|-----------------------------|------------------|
| Device Info<br>Summary | In<br>Octets | Out<br>Octets | In<br>Errors | In<br>Unknown | In<br>Hec<br>Errors |      | In<br>Invalid<br>Vpi Vci<br>Errors | In<br>Port<br>Not<br>Enable | In PTI<br>Errors | In<br>Idle<br>Cells | In<br>Circu<br>Type<br>Error | In<br>OAM<br>RM<br>CRC<br>S | In GFC<br>Errors |
| Statistics             | 0            | 0             | 0            | 0             | 0                   | _    | 0                                  | 0                           | 0                | 0                   | 0                            | 0                           | 0                |
| LAN                    |              |               |              |               |                     |      |                                    |                             | 1 0              |                     |                              | 1 .                         |                  |
| WAN                    |              |               |              |               | AAL                 | 5 In | terface                            | Statis                      | tics             |                     |                              |                             |                  |
| ATM                    | In           | Ou            | ıt           | In Ucast      | Ou                  | t Ud | ast                                | In                          | Out              |                     | In                           | 0                           | ut               |
| ADSL                   | Octets       | Octo          | ets          | Pkts          |                     | Pkt  | s                                  | Errors                      | Errors           | s D                 | iscarc                       | ls Disc                     | ards             |
| Route                  | 0            | 0             |              | 0             |                     | 0    |                                    | 0                           | 0                |                     | 0                            |                             | 0                |
| ARP                    |              |               |              |               |                     |      |                                    |                             |                  |                     |                              |                             |                  |
| Advanced Setup         |              |               |              |               | A                   | AL5  | VCC St                             | atistics                    | ;                |                     |                              |                             |                  |
| Wireless               | VPI/V0       | CI CRC I      | Errors       | SAR Timeo     | uts                 | Ove  | ersized                            | SDUs S                      | Short Pao        | ket E               | rrors                        | Length E                    | rrors            |
| Diagnostics            | 0/35         |               | 0            | 0             |                     |      | 0                                  | 0 0 0                       |                  |                     |                              |                             |                  |
| Management             | 1            |               |              |               |                     |      |                                    |                             |                  |                     |                              |                             |                  |
|                        |              |               |              |               |                     | Re   | eset C                             | lose                        |                  |                     |                              |                             |                  |

## 3.3.6 Statistics of ADSL

Click **Statistics** > **ADSL** and the following page appears. If the DSL line is activated, the window shows as follows.

| Kos            |
|----------------|
|                |
| Device Info    |
| Summary        |
| WAN            |
| Statistics     |
| LAN            |
| WAN            |
| ATM            |
| ADSL           |
| Route          |
| ARP            |
| Advanced Setup |
| Wireless       |
| Diagnostics    |
| Management     |
|                |
|                |
|                |
|                |

Statistics -- ADSL

| Mode:                    |            |           |
|--------------------------|------------|-----------|
| Туре:                    |            |           |
| Line Coding:             |            |           |
| Status:                  |            | Link Down |
| Link Power State:        |            | LO        |
|                          |            |           |
|                          | Downstream | Upstream  |
| SNR Margin (dB):         |            |           |
| Attenuation (dB):        |            |           |
| Output Power (dBm):      |            |           |
| Attainable Rate (Kbps):  |            |           |
| Rate (Kbps):             |            |           |
|                          |            |           |
| Super Frames:            |            |           |
| Super Frame Errors:      |            |           |
| RS Words:                |            |           |
| RS Correctable Errors:   |            |           |
| RS Uncorrectable Errors: |            |           |
|                          |            |           |
| HEC Errors:              |            |           |
| OCD Errors:              |            |           |
| LCD Errors:              |            |           |
| Total Cells:             |            |           |
| Data Cells:              |            |           |
| Bit Errors:              |            |           |
|                          |            |           |
| Total ES:                |            |           |
| Total SES:               |            |           |
| Total UAS:               |            |           |

ADSL BER Test

Reset Statistics

Click **Reset Statistics** at the bottom to restore the values to zero and recount them.

#### 3.3.6.1 ADSL BER Test

Click **ADSL BER Test** to perform a bit error rate (BER) test on the DSL line. The test page is as follows.

| 🚰 http://192. 168. 1. 1/berstart. tst?berState=0 😑                                                                                                    | . <u> </u> |
|----------------------------------------------------------------------------------------------------|------------|
| ADSL BER Test - Start                                                                                                    | <b></b>    |
| The ADSL Bit Error Rate (BER) test determines<br>the quality of the ADSL connection. The test is<br>done by transferring idle cells containing a known<br>pattern and comparing the received data with<br>this known pattern to check for any errors. |            |
| Select the test duration below and click "Start".                                                                                                    |            |
| Tested Time (sec): 20 💌                                                                                                    |            |
| Start Close                                                                                                    |            |
|                                                                                                    | ~          |

The **Tested Time (sec)** can be 1, 5, 10, 20, 60, 120, 180, 240, 300, or 360. Select a time and click **Start**. The following pages appear.

| 🗿 http://192.168.1.1/berrun.tst?berTime =20 - Microsoft I 🗕 🗖                                           | × |
|----------------------------------------------------------------------------------------------------|---|
| ADSL BER Test - Running                                                                                 | ~ |
| The ADSL BER test is in progress. The connection speed is 25391 Kbps. The test will run for 20 seconds. |   |
| Click "Stop" to terminate the test.                                                                     |   |
| Stop Close                                                                                              |   |
|                                                                                                    | × |
| 🕘 🛛 🔮 Internet                                                                                          |   |

#### ADSL BER Test - Result

The ADSL BER test completed successfully.

| Test Time (sec):           | 20                  |
|----------------------------|---------------------|
| Total Transferred<br>Bits: | 0x00000001B69B580   |
| Total Error Bits:          | 0x00000000000000000 |
| Error Ratio:               | 0.00e+00            |

| - | A  | ÷., | . 1  |
|---|----|-----|------|
| U | 20 | 3.  | 1    |
|   | 0  | OSE | ose. |

Note: If the BER reaches e-5, you cannot access the Internet.

#### 3.3.7 Route Table Information

Click **Route**, and if the system is in the default configuration, the following page appears.

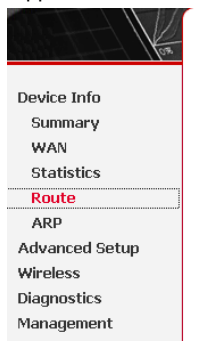

Device Info -- Route

Flags: U - up, ! - reject, G - gateway, H - host, R - reinstate D - dynamic (redirect), M - modified (redirect).

| Destination | Gateway | Subnet Mask   | Flag | Metric | Service | Interface |
|-------------|---------|---------------|------|--------|---------|-----------|
| 192.168.1.0 | 0.0.0.0 | 255.255.255.0 | U    | 0      |         | br0       |

If the configuration of modem is as PPPoE/PPPoA dial-up, the page shows different.

#### 3.3.8 ARP Table Information

Click **ARP** and the following page appears. You can query the MAC and IP address information of the equipment attached to the modem.

| 08                         |
|----------------------------|
| Device Info                |
| WAN<br>Statistics          |
| Route<br>ARP               |
| Advanced Setup<br>Wireless |
| Diagnostics<br>Management  |

| IP address  | Flags    | HW Address        | Device |
|-------------|----------|-------------------|--------|
| 192.168.1.4 | Complete | 00:1D:0F:19:91:C1 | br0    |

## 3.4 Advanced Setup

#### 3.4.1 WAN Configuration

Click **Advanced Setup > WAN**, and the following page appears, so you can modify and configure the WAN interface.

| Hon.               | Wide Area Net                     | work (              | WAN)              | Setup                         |                              |                   |          |      |          |         |        |      |
|--------------------|-----------------------------------|---------------------|-------------------|-------------------------------|------------------------------|-------------------|----------|------|----------|---------|--------|------|
| Device Info        | Choose Add, Edi<br>Choose Save/Re | t, or Re<br>boot to | move t<br>apply t | to configure 1<br>the changes | WAN interfac<br>and reboot t | es.<br>ne system. |          |      |          |         |        |      |
| Advanced Setup     |                                   |                     |                   |                               |                              |                   |          |      |          |         |        |      |
| WAN                | Port/Vni/Vci                      | VLAN                | Con.              | Category                      | Service                      | Interface         | Protocol | Tamn | DoS      | State   | Remove | Edit |
| LAN                | rore, rpi, rei                    | Mux                 | ID                | cucegory                      | 0011100                      | Incorrace         | 1100000  | rgmp | 400      | otate   |        | Luit |
| Security           | 0/0/35                            | Off                 | 1                 | UBR                           | br_0_0_35                    | nas_0_0_35        | Bridge   | N/A  | Disabled | Enabled |        | Edit |
| Parental Control   |                                   |                     |                   |                               |                              |                   |          |      |          |         |        |      |
| Quality of Service |                                   |                     |                   |                               | Add Don                      |                   | o Mohoot | 1    |          |         |        |      |
| Routing            |                                   |                     |                   |                               | AGG REI                      | 10V8 3a#          | e/Rebuut |      |          |         |        |      |
| DSL                |                                   |                     |                   |                               |                              |                   |          |      |          |         |        |      |
| IPSec              |                                   |                     |                   |                               |                              |                   |          |      |          |         |        |      |
| Certificate        |                                   |                     |                   |                               |                              |                   |          |      |          |         |        |      |
| Wireless           |                                   |                     |                   |                               |                              |                   |          |      |          |         |        |      |
| Diagnostics        |                                   |                     |                   |                               |                              |                   |          |      |          |         |        |      |
| Management         |                                   |                     |                   |                               |                              |                   |          |      |          |         |        |      |

**Note:** After a PVC is deleted or modified, the system must be rebooted. Otherwise, the modification does not take effect.

Click Add, Edit, or Remove to configure WAN interface.

Click **Save/Reboot** to save the modification, and reboot the modem to make the modification effective.

The section shows you how to add PVC.

#### 3.4.1.1 PPPoE Configuration

This section describes the procedure for adding PVC 8/35 (PPPoE mode).

Step 1 Click Add and the following page appears. In this page, you can modify VPI/VCI, service categories, and QoS.

| Hor.                                                    | ATM PVC Configuration<br>This screen allows you to configure an ATM PVC identifier (PORT and VPI and VCI) and select a service category. Otherwise choose<br>an existing interface by selecting the checkbox to enable it.                                    |
|---------------------------------------------------------|----------------------------------------------------------------------------------------------------|
| Device Info<br>Advanced Setup<br>WAN<br>LAN<br>Security | PORT: [0-255] 0<br>VPI: [0-255] 8<br>VCI: [32-65535] 35                                                                                                    |
| Parental Control<br>Quality of Service                  | VLAN Mux - Enable Multiple Protocols Over a Single PVC 🛛                                                                                                    |
| Routing<br>DSL                                          | Service Category: UBR Without PCR 💌                                                                                                    |
| IPSec<br>Certificate                                    | Enable Quality Of Service                                                                                                    |
| Wireless                                                | Enabling packet level QoS for a PVC improves performance for selected classes of applications. QoS cannot be set for CBR and<br>Realitime VBR. QoS consumes system resources: therefore the number of PVCs will be reduced. Use <b>Advanced Setun/Duality</b> |
| Diagnostics<br>Management                               | of Service to assign priorities for the applications.                                                                                                    |
|                                                         | Enable Quality Of Service 🔽                                                                                                    |
|                                                         | Back Next                                                                                                    |

- VPI: Virtual path between two points in an ATM network. Its valid value range is from 0 to 255.
- VCI: Virtual channel between two points in an ATM network. Its valid value range is from 32 to 65535 (1 to 31 are reserved for known protocols).
- Service Category: UBR Without PCR/UBR With PCR/CBR/Non Realtime VBR/Realtime VBR.
- Enable Quality Of Service: Enable or disable QoS.

In this example, PVC 8/35 is to be modified and the default values of service category remain. In actual applications, you can modify them as required.

After proper modifications, click **Next** and the following page appears.

Step 2 In this page, you can modify the Internet connection type and encapsulation type.

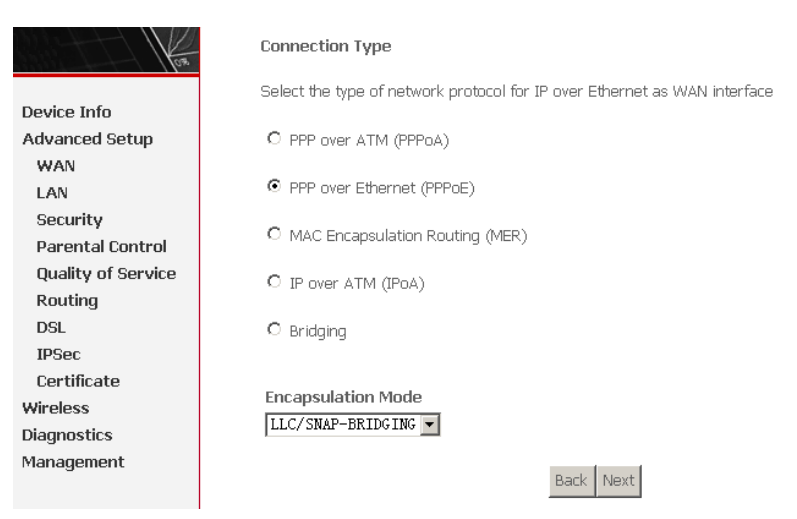

Change the connection type of PVC 8/35 to PPP over Ethernet (PPPoE) and set the Encapsulation Mode to LLC/SNAP-BRIDGING (according to the uplink equipment).

Enable the 802.1q VLAN tag value.

*Note:* that 802.1q VLAN tagging is only available for PPPoE, MER, and Bridge. Click **Next** and the following page appears.

Step 3 In this page, you can modify the PPP user name, PPP password, authentication method, and so on.

| Hone Hone          | PPP Username and Password                                                                                                    |
|--------------------|----------------------------------------------------------------------------------------------------|
|                    | PPP usually requires that you have a user name and password to establish your connection. In the boxes below, enter the user |
| Device Info        | name and password that your ISP has provided to you.                                                                         |
| Advanced Setup     |                                                                                                    |
| WAN                |                                                                                                    |
| LAN                | DDD Llearn times                                                                                                    |
| Security           |                                                                                                    |
| Parental Control   | PPP Password:                                                                                                    |
| Quality of Service | PPPoE Service Name:                                                                                                    |
| Routing            | Authentication Method: AUTO                                                                                                  |
| DSL                |                                                                                                    |
| IPSec              | Enable Fullcone NAT                                                                                                    |
| Certificate        |                                                                                                    |
| Wireless           | Dial on demand (with idle timeout timer)                                                                                     |
| Diagnostics        |                                                                                                    |
| Management         |                                                                                                    |
|                    | PPP IP extension                                                                                                    |
|                    | 🗖 – Lise Statir IP åddress                                                                                                   |
|                    |                                                                                                    |
|                    | <ul> <li>Retry PPP password on authentication error</li> </ul>                                                               |
|                    | Enable PPP Debug Mode                                                                                                    |
|                    | ☑ Bridge PPPoE Frames Between WAN and Local Ports (Default Enabled)                                                          |
|                    |                                                                                                    |
|                    |                                                                                                    |
|                    | Back Next                                                                                                    |

PPP Username: The correct user name that your ISP provides to you.

PPP Password: The correct password that your ISP provides to you.

**PPPoE Service Name:** If your ISP provides it to you, please enter it. If not, do not enter any information.

Authentication Method: The value can be AUTO, PAP, CHAP, or MSCHAP. Usually, you can select AUTO.

**Dial on demand (with idle timeout timer):** If this function is enabled, you need to enter the idle timeout time. Within the preset minutes, if the modem does not detect the flow of the user continuously, the modem automatically stops the PPPOE connection. Once it detects the flow (like access to a webpage), the modem restarts the PPPOE dialup.

If this function is disabled, the modem performs PPPOE dial-up all the time. The PPPOE connnection does not stop, unless the modem is powered off and DSLAM or uplink equipment is abnormal.

**PPP IP extension:** If this function is enabled, the WAN IP address obtained by the modem through built-in dial-up can be directly assigned to the PC being attached to the modem (at this time, the modem connects to only one PC). From the aspect of the PC user, the PC dials up to obtain an IP addres. But actually, the dial-up is done by the modem.

If this function is disabled, the modem itself obtains the WAN IP address.

**Use Static IP Address:** If this function is disabled, the modem obtains an IP address assigned by an uplink equipment such as BAS, through PPPoE dial-up.If this function is enabled, the modem uses this IP address as the WAN IP address. After entering the PPP user name and password, click **Next** and the following page appears.

In this page, you can modify the service name, and enable or disable the IGMP multicast and WAN service.

Enable IGMP Multicast, and WAN Service

| Enable IGMP Multicast |                |
|-----------------------|----------------|
| Enable WAN Service    |                |
| Service Name          | pppoe_0_8_35_1 |

| Back |
|------|
|------|

**Enable IGMP Multicast**: IGMP proxy. For example, if you wish that the PPPoE mode supports IPTV, enable this function.

Enable WAN Service: Enable it, unless you do not want to active the PVC.

Click Next and the following page appears.

This page shows all the configuration. You can view the default values of NAT enable and Firewall enable.

#### WAN Setup - Summary

Make sure that the settings below match the settings provided by your ISP.

| PORT / VPI / VCI:   | 0/8/35                 |
|---------------------|------------------------|
| Connection Type:    | PPPoE                  |
| Service Name:       | pppoe_0_8_35_1         |
| Service Category:   | UBR                    |
| IP Address:         | Automatically Assigned |
| Service State:      | Enabled                |
| NAT:                | Enabled                |
| Firewall:           | Enabled                |
| IGMP Multicast:     | Disabled               |
| Quality Of Service: | Enabled                |

Click "Save" to save these settings. Click "Back" to make any modifications.

NOTE: You need to reboot to activate this WAN interface and further configure services over this interface.

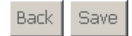

To save the settings, click **Save**. To make any modifications, click **Back**. After you click **Save**, the following page appears.

# **Note:** You need to reboot the modem to activate this WAN interface and further configure services in this interface.

Wide Area Network (WAN) Setup

Choose Add, Edit, or Remove to configure WAN interfaces. Choose Save/Reboot to apply the changes and reboot the system.

| Port/Vpi/Vci | VLAN<br>Mux | Con.<br>ID | Category | Service        | Interface    | Protocol | Igmp     | QoS      | State   | Remove | Edit |
|--------------|-------------|------------|----------|----------------|--------------|----------|----------|----------|---------|--------|------|
| 0/0/35       | Off         | 1          | UBR      | br_0_0_35      | nas_0_0_35   | Bridge   | N/A      | Disabled | Enabled |        | Edit |
| 0/8/35       | Off         | 1          | UBR      | pppoe_0_8_35_1 | ppp_0_8_35_1 | PPPoE    | Disabled | Enabled  | Enabled |        | Edit |

| Add Remove | Save/Reboot |
|------------|-------------|
|------------|-------------|

#### 3.4.1.2 PPPoA Configuration

This section describes the procedure for adding PVC 8/35 (PPPOA mode). Click **Add** and the following page appears. In this page, you can modify VPI/VCI, service categories, and QoS.

|                    | ATM PVC Configuration                                                                                                    |  |  |  |
|--------------------|----------------------------------------------------------------------------------------------------|--|--|--|
| How.               | This screen allows you to configure an ATM PVC identifier (PORT and VPI and VCI) and select a service category. Otherwise choose |  |  |  |
|                    | an existing interface by selecting the checkbox to enable it.                                                                    |  |  |  |
| Device Info        |                                                                                                    |  |  |  |
| Advanced Setup     | PORI:[U-3] I                                                                                                    |  |  |  |
| WAN                | VPI: [0-255] 8                                                                                                    |  |  |  |
| LAN                | VC1- [32-6535] 35                                                                                                    |  |  |  |
| Security           | · · · · / · · · · · · · · · · · · · · ·                                                                                          |  |  |  |
| Parental Control   |                                                                                                    |  |  |  |
| Quality of Service | VLAN Mux - Enable Multiple Protocols Over a Single PVC 🛛                                                                         |  |  |  |
| Routing            |                                                                                                    |  |  |  |
| DSL                | Service Category: UBK Without PCK 💌                                                                                              |  |  |  |
| IPSec              | Enable Quality Of Service                                                                                                    |  |  |  |
| Certificate        |                                                                                                    |  |  |  |
| Wireless           | Enabling packet level QoS for a PVC improves performance for selected classes of applications. QoS cannot be set for CBR and     |  |  |  |
| Diagnostics        | Realtime VBR. QoS consumes system resources; therefore the number of PVCs will be reduced. Use Advanced Setup/Quality            |  |  |  |
| Management         | of Service to assign priorities for the applications.                                                                            |  |  |  |
|                    | Enable Quality Of Service 🔲                                                                                                    |  |  |  |
|                    |                                                                                                    |  |  |  |
|                    |                                                                                                    |  |  |  |
|                    | Back Next                                                                                                    |  |  |  |

In this example, PVC 8/35 is to be modified and the default values of service category remain. In actual applications, you can modify them as required. After proper modifications, click **Next** and the following page appears.

In this page, you can modify the Internet Connection Type and Encapsulation Type.

#### **Connection Type**

Select the type of network protocol for IP over Ethernet as WAN interface

| $\odot$ | PPP | over | ATM | (PPPoA) |
|---------|-----|------|-----|---------|
|         |     |      |     | 6       |

- C PPP over Ethernet (PPPoE)
- C MAC Encapsulation Routing (MER)
- C IP over ATM (IPoA)
- C Bridging

#### Encapsulation Mode

| VC/MUX 👻 | VC/MUX | - |
|----------|--------|---|
|----------|--------|---|

Back Next

Change the connection type of PVC 8/35 to PPP over ATM (PPPoA) and set the Encapsulation Mode to VC/MUX (according to the uplink equipment). Click **Next** and the following page appears.

In this page, you can modify the PPP Username, PPP Password, Authentication Method, and so on.

#### PPP Username and Password

PPP usually requires that you have a user name and password to establish your connection. In the boxes below, enter the user name and password that your ISP has provided to you.

| PPP Userr | name:                                                         |
|-----------|---------------------------------------------------------------|
| PPP Passv | vord:                                                         |
| PPPoE Se  | rvice Name:                                                   |
| Authentic | ation Method: AUTO                                            |
| 🗖 Enab    | ple Fullcone NAT                                              |
| 🗖 Dial    | on demand (with idle timeout timer)                           |
|           |                                                               |
| PPP       | IP extension                                                  |
| 🗖 Use     | Static IP Address                                             |
| 🗖 Retr    | y PPP password on authentication error                        |
| 🗖 Enab    | ale PPP Debug Mode                                            |
| 🔽 Bridg   | ge PPPoE Frames Between WAN and Local Ports (Default Enabled) |
|           |                                                               |

After entering the PPP user name and password, click **Next** and the following page appears.

Back Next

In this page, you can modify the service name, and enable or disable the IGMP multicast and WAN service.

Enable IGMP Multicast, and WAN Service

| Enable IGMP Multicast |                |
|-----------------------|----------------|
| Enable WAN Service    |                |
| Service Name          | pppoa_1_8_35_1 |
|                       |                |

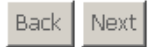
#### Click Next and the following page appears.

## This page shows all the configuration. You can view the default values of NAT enable and Firewall enable.

WAN Setup - Summary

Make sure that the settings below match the settings provided by your ISP.

| PORT / VPI / VCI:   | 1/8/35                 |
|---------------------|------------------------|
| Connection Type:    | PPPoA                  |
| Service Name:       | pppoa_1_8_35_1         |
| Service Category:   | UBR                    |
| IP Address:         | Automatically Assigned |
| Service State:      | Enabled                |
| NAT:                | Enabled                |
| Firewall:           | Enabled                |
| IGMP Multicast:     | Disabled               |
| Quality Of Service: | Enabled                |

Click "Save" to save these settings. Click "Back" to make any modifications. NOTE: You need to reboot to activate this WAN interface and further configure services over this interface.

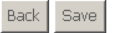

To save the settings, click **Save**. To make any modifications, click **Back**. After you click **Save**, the following page appears.

## **Note**: You need to reboot the modem to activate this WAN interface and further configure services in this interface.

Wide Area Network (WAN) Setup

Choose Add, Edit, or Remove to configure WAN interfaces. Choose Save/Reboot to apply the changes and reboot the system.

| Port/Vpi/Vci | VLAN<br>Mux | Con.<br>ID | Category | Service        | Interface    | Protocol | Igmp     | QoS      | State   | Remove | Edit |
|--------------|-------------|------------|----------|----------------|--------------|----------|----------|----------|---------|--------|------|
| 0/0/35       | Off         | 1          | UBR      | br_0_0_35      | nas_0_0_35   | Bridge   | N/A      | Disabled | Enabled |        | Edit |
| 1/8/35       | Off         | 1          | UBR      | pppoa_1_8_35_1 | ppp_1_8_35_1 | PPPoA    | Disabled | Enabled  | Enabled |        | Edit |

| dd | Remove | Save/Reboot |
|----|--------|-------------|
|----|--------|-------------|

## 3.4.1.3 MER Configuration

This section describes the procedure for adding PVC 8/35 (MER mode).

Click **Add** and the following page appears. In this page, you can modify VPI/VCIs, service categories and QoS.

| North Me           | ATM PVC Configuration<br>This senses allows use to each use an ATM DVC identifies (CODT and VDT and VCD) and ealerst a sensing subserve. Otherwise shares |
|--------------------|----------------------------------------------------------------------------------------------------|
| los.               | an existing interface by selecting the checkbox to enable it.                                                                                             |
| Device Info        |                                                                                                    |
| Advanced Setup     | PORT: [0-3] 1                                                                                                    |
| WAN                | VPI: [0-255] 8                                                                                                    |
| LAN                |                                                                                                    |
| Security           | VU: [32-66536] 35                                                                                                    |
| Parental Control   |                                                                                                    |
| Quality of Service | VLAN Mux - Enable Multiple Protocols Over a Single PVC 🛛                                                                                                  |
| Routing            |                                                                                                    |
| DSL                | Service Category: UBR Vithout PCR 💌                                                                                                    |
| IPSec              | Epoble Quality Of Service                                                                                                    |
| Certificate        |                                                                                                    |
| Wireless           | Enabling packet level QoS for a PVC improves performance for selected classes of applications. QoS cannot be set for CBR and                              |
| Diagnostics        | Realtime VBR. QoS consumes system resources; therefore the number of PVCs will be reduced. Use Advanced Setup/Quality                                     |
| Management         | of Service to assign priorities for the applications.                                                                                                    |
|                    | Enable Quality Of Service [                                                                                                    |
|                    | Back Next                                                                                                    |

In this example, PVC 8/35 is to be modified and the default values of service category remain. In actual applications, you can modify them as required.

After proper modifications, click **Next** and the following page appears.

In this page, you can modify the Internet connection type and encapsulation type.

Change the connection type of PVC 8/35 to **MAC Encapsulation Routing (MER)** and set the **Encapsulation Mode** to **LLC/SNAP-BRIDGING** (according to the uplink equipment).

## **Connection Type**

Select the type of network protocol for IP over Ethernet as WAN interface

- C PPP over ATM (PPPoA)
- C PPP over Ethernet (PPPoE)

● MAC Encapsulation Routing (MER)

- O IP over ATM (IPoA)
- C Bridging

**Encapsulation Mode** 

LLC/SNAP-BRIDGING 🔽

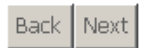

Click **Next** and the following page appears.

In this page, you can modify the WAN IP address, default gateway, and DNS server settings.

#### WAN IP Settings

Enter information provided to you by your ISP to configure the WAN IP settings.

Notice: DHCP can be enabled for PVC in MER mode or IP over Ethernet as WAN interface if "Obtain an IP address automatically" is chosen.Changing the default gateway or the DNS effects the whole system. Configuring them with static values will disable the automatic assignment from DHCP or other WAN connection.

If you configure static default gateway over this PVC in MER mode, you must enter the IP address of the remote gateway in the "Use IP address". The "Use WAN interface" is optional.

 ● Obtain an IP address automatically

| O Use the following IP address of the second second sec | dress: |
|----------------------------------------------------------------------------------------------------|--------|
| WAN IPv4 Address:                                                                                                    |        |
| WAN Subnet Mask:                                                                                                    |        |
|                                                                                                    |        |

Obtain default gateway automatically

| C C    | Use the following defau                           | it gateway:                              |
|--------|---------------------------------------------------|------------------------------------------|
|        | 🔲 Use IPv4 Address:                               |                                          |
|        | $\blacksquare$ Use WAN Interface:                 | mer_1_8_35/ 💌                            |
| 0<br>0 | Obtain DNS server addr<br>Use the following DNS s | esses automatically<br>server addresses: |
|        | Primary DNS server:                               |                                          |
|        | Secondary DNS server:                             |                                          |

**Obtain an IP address automatically:** The modem obtains a (WAN) IP address automatically and at this time it enables DHCP client functions. The WAN IP address is obtained from the uplink equipment like BAS and the uplink equipment is required to enable the DHCP server functions.

Back Next

**Use the following IP address:** If you want to manually enter the WAN IP address, select this check box and enter the information in the field.

**WAN IPv4 Address:** Enter the IP address of the WAN interface provided by your ISP.

**WAN Subnet Mask:** Enter the subnet mask concerned to the IP address of the WAN interface provided by your ISP.

**Obtain default gateway automatically:** Obtain the IP address of the default gateway assigned by the uplink equipment such as BAS.

Use the following default gateway: If you want to manually enter the IP address of the default gateway, select this check box and enter the information in the fields.

Use IPv4 Address: Enter the gateway of the WAN interface provided by your ISP.

**Use WAN Interface:** As to BAS equipment, it is the IP address of the downlink interface.

**Obtain DNS server address automatically:** To obtain the IP address of the DNS server assigned by the uplink equipment such as BAS.

Use the following DNS server addresses: If you want to manually enter the IP address of the DNS server, select this check box and enter the information in the fields.

Primary DNS server: Enter the IP address of the primary DNS server.

Secondary DNS server: Enter the IP address of the secondary DNS server provided by your ISP.

After proper modifications, click Next and the following page appears.

In this page, you can modify the service name, and enable or disable the NAT, firewall, IGMP multicast, and WAN service.

Network Address Translation Settings

Network Address Translation (NAT) allows you to share one Wide Area Network (WAN) IP address for multiple computers on your Local Area Network (LAN).

Enable NAT 🔽

Enable Fullcone NAT 🗖

Enable Firewall 🔽

Enable IGMP Multicast, and WAN Service

| Enable IGMP Multicast |              |  |
|-----------------------|--------------|--|
| Enable WAN Service    | $\checkmark$ |  |
| Service Name:         | mer_1_8_35   |  |

| Enable NAT: Select it to enable the NAT functions of the modem. If you do not   |
|---------------------------------------------------------------------------------|
| want to enable NAT and wish the modem user to access the Internet normally, you |
| must add a route on the uplink equipment. Otherwise, the access to the Internet |
| fails. It is normal to enable NAT.                                              |

Back Next

Enable Firewall: Enable or disable IP filtering.

**Enable IGMP Multicast:** IGMP proxy. For example, if you wish that the MER mode supports IPTV, enable this function.

Enable WAN Service: Enable it, unless you do not want to active the PVC.

#### Click Next and the following page appears.

#### This page shows all the configuration.

#### WAN Setup - Summary

Make sure that the settings below match the settings provided by your ISP.

| PORT / VPI / VCI:   | 1/8/35                 |
|---------------------|------------------------|
| Connection Type:    | MER                    |
| Service Name:       | mer_1_8_35             |
| Service Category:   | UBR                    |
| IP Address:         | Automatically Assigned |
| Service State:      | Enabled                |
| NAT:                | Enabled                |
| Firewall:           | Enabled                |
| IGMP Multicast:     | Disabled               |
| Quality Of Service: | Enabled                |

Click "Save" to save these settings. Click "Back" to make any modifications.

NOTE: You need to reboot to activate this WAN interface and further configure services over this interface.

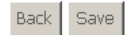

To save the settings, click **Save**. To make any modifications, click **Back**. After you click **Save**, the following page appears.

Note: You need to reboot the modem to activate this WAN interface and further configure services in this interface.

Wide Area Network (WAN) Setup

Choose Add, Edit, or Remove to configure WAN interfaces. Choose Save/Reboot to apply the changes and reboot the system.

| Port/Vpi/Vci | VLAN<br>Mux | Con.<br>ID | Category | Service    | Interface  | Protocol | Igmp     | QoS      | State   | Remove | Edit |
|--------------|-------------|------------|----------|------------|------------|----------|----------|----------|---------|--------|------|
| 0/0/35       | Off         | 1          | UBR      | br_0_0_35  | nas_0_0_35 | Bridge   | N/A      | Disabled | Enabled |        | Edit |
| 1/8/35       | Off         | 1          | UBR      | mer_1_8_35 | nas_1_8_35 | MER      | Disabled | Enabled  | Enabled |        | Edit |

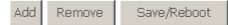

## 3.4.1.4 IPoA Configuration

This section describes the procedure for adding PVC 8/35 (IPoA mode).

Click **Add** and the following page appears. In this page, you can modify VPI/VCIs, service categories, and QoS.

#### ATM PVC Configuration

This screen allows you to configure an ATM PVC identifier (PORT and VPI and VCI) and select a service category. Otherwise choose an existing interface by selecting the checkbox to enable it.

| PORT: [0-3]     | 1  |
|-----------------|----|
| VPI: [0-255]    | 8  |
| VCI: [32-65535] | 35 |

VLAN Mux - Enable Multiple Protocols Over a Single PVC 🛛 🗖

| Corvico  | Cotogorul | TIDD | 1172-01-0-04 | DCP   |  |
|----------|-----------|------|--------------|-------|--|
| Del VICE | category. | ODIC | without      | 1 CIC |  |

#### Enable Quality Of Service

Enabling packet level QoS for a PVC improves performance for selected classes of applications. QoS cannot be set for CBR and Realtime VBR. QoS consumes system resources; therefore the number of PVCs will be reduced. Use Advanced Setup/Quality of Service to assign priorities for the applications.

Enable Quality Of Service 🔽

| Back | Next |
|------|------|
|------|------|

In this example, PVC 8/35 is to be modified and the default values of service category remain. In actual applications, you can modify them as required.

After proper modifications, click **Next** and the following page appears.

In this page, you can modify the Internet connection type and encapsulation type.

Change the connection type of PVC 8/35 to IP over ATM (IPoA) and set the Encapsulation Mode to LLC/SNAP-ROUTING (according to the uplink equipment).

### **Connection Type**

Select the type of network protocol for IP over Ethernet as WAN interface

- C PPP over ATM (PPPoA)
- C PPP over Ethernet (PPPoE)
- C MAC Encapsulation Routing (MER)
- IP over ATM (IPoA)
- C Bridging

## Encapsulation Mode

LLC/SNAP-ROUTING 💌

Back Next

Click **Next** and the following page appears.

In this page, you can modify the WAN IP, default gateway, and DNS server settings.

#### WAN IP Settings

Enter information provided to you by your ISP to configure the WAN IP settings.

Notice: DHCP is not supported in IPoA mode. Changing the default gateway or the DNS effects the whole system. Configuring them with static values will disable the automatic assignment from other WAN connection.

| WAN IP Address:                                                                                  |                  |
|--------------------------------------------------------------------------------------------------|------------------|
| WAN Subnet Mask:                                                                                 |                  |
| <ul> <li>Use the following defau</li> <li>Use IP Address:</li> <li>Use WAN Interface:</li> </ul> | lt gateway:<br>  |
| Use the following DNS s                                                                          | erver addresses: |

| Primary DNS server:   |      |      |
|-----------------------|------|------|
| Secondary DNS server: |      |      |
|                       |      |      |
|                       | Back | Next |

WAN IP Address: Enter the IP address of the WAN interface provided by your ISP. WAN Subnet Mask: Enter the subnet mask concerned to the IP address of the WAN interface provided by your ISP.

Use the following default gateway: If you want to manually enter the IP address of the default gateway, select this check box and enter the information in the fields.

**Use IP Address:** Enter the gateway of the WAN interface provided by your ISP. **Use WAN Interface:** As to BAS equipment, it is the IP address of the downlink

interface.

Use the following DNS server addesses: If you want to manually enter the IP address of the DNS server, select this check box and enter the information in the fields.

Primary DNS server: Enter the IP address of the primary DNS server.

Secondary DNS server: Enter the IP address of the secondary DNS server provided by your ISP.

After proper modifications, click **Next** and the following page appears.

In this page, you can modify the service name, and enable or disable the NAT, firewall, IGMP multicast, and WAN service.

#### Network Address Translation Settings

Network Address Translation (NAT) allows you to share one Wide Area Network (WAN) IP address for multiple computers on your Local Area Network (LAN).

Enable NAT 🔽

| Enable I | Fullcone | NAT 🗖 |
|----------|----------|-------|
|----------|----------|-------|

Enable Firewall 🔽

Enable IGMP Multicast, and WAN Service

| Enable IGMP Multicast |             |  |
|-----------------------|-------------|--|
| Enable WAN Service    |             |  |
| Service Name:         | ipoa_1_8_35 |  |
|                       |             |  |

| Back | Next |
|------|------|
|------|------|

**Enable NAT:** Select it to enable the NAT functions of the modem. If you do not want to enable NAT and wish the modem user to access the Internet normally, you must add a route on the uplink equipment. Otherwise, the access to the Internet fails. Normally, NAT should be enabled.

Enable Firewall: Enable or disable IP filtering.

**Enable IGMP Multicast:** IGMP proxy. For example, if you wish that the IPoA mode supports IPTV, enable this function.

Enable WAN Service: Enable it, unless you do not want to active the PVC.

Click Next and the following page appears. This page shows all the configuration.

#### WAN Setup - Summary

Make sure that the settings below match the settings provided by your ISP.

| PORT / VPI / VCI:   | 0/8/35      |
|---------------------|-------------|
| Connection Type:    | IPoA        |
| Service Name:       | ipoa_1_8_35 |
| Service Category:   | UBR         |
| IP Address:         | 192.168.1.5 |
| Service State:      | Enabled     |
| NAT:                | Enabled     |
| Firewall:           | Enabled     |
| IGMP Multicast:     | Disabled    |
| Quality Of Service: | Enabled     |

Click "Save" to save these settings. Click "Back" to make any modifications.

NOTE: You need to reboot to activate this WAN interface and further configure services over this interface.

| Back | Save |
|------|------|
|------|------|

To save the settings, click **Save**. To make any modifications, click **Back**. After you click **Save**, the following page appears.

## **Note**: You need to reboot to the modem to activate this WAN interface and further configure services in this interface.

Wide Area Network (WAN) Setup

Choose Add, Edit, or Remove to configure WAN interfaces. Choose Save/Reboot to apply the changes and reboot the system.

| Port/Vpi/Vci | VLAN<br>Mux | Con.<br>ID | Category | Service     | Interface  | Protocol | Igmp     | QoS      | State   | Remove | Edit |
|--------------|-------------|------------|----------|-------------|------------|----------|----------|----------|---------|--------|------|
| 0/0/35       | Off         | 1          | UBR      | br_0_0_35   | nas_0_0_35 | Bridge   | N/A      | Disabled | Enabled |        | Edit |
| 0/8/35       | Off         | 1          | UBR      | ipoa_1_8_35 | ipa_0_8_35 | IPoA     | Disabled | Enabled  | Enabled |        | Edit |

| Add | Remove | Save/Reboot |
|-----|--------|-------------|
|-----|--------|-------------|

## 3.4.1.5 Bridge Configuration

This section describes the procedure for adding PVC 8/35 (IPoA mode).

Click **Add**, and the following page appears. In this page, you can modify VPI/VCIs, service categories, and QoS.

#### ATM PVC Configuration

This screen allows you to configure an ATM PVC identifier (PORT and VPI and VCI) and select a service category. Otherwise choose an existing interface by selecting the checkbox to enable it.

| PORT: [0-3]     | 1  |
|-----------------|----|
| VPI: [0-255]    | 8  |
| VCI: [32-65535] | 35 |

VLAN Mux - Enable Multiple Protocols Over a Single PVC 🛛 🗖

Service Category: UBR Without PCR 💌

#### Enable Quality Of Service

Enabling packet level QoS for a PVC improves performance for selected classes of applications. QoS cannot be set for CBR and Realtime VBR. QoS consumes system resources; therefore the number of PVCs will be reduced. Use **Advanced Setup/Quality of Service** to assign priorities for the applications.

Enable Quality Of Service 🛛 🔽

Back Next

In this example, PVC 8/35 is to be modified and the default values of service category remain. In actual applications, you can modify them as required. After proper modifications, click **Next** and the following page appears. In this page, you can modify the Internet connection type and encapsulation type.

### **Connection Type**

Select the type of network protocol for IP over Ethernet as WAN interface

- C PPP over ATM (PPPoA)
- C PPP over Ethernet (PPPoE)
- C MAC Encapsulation Routing (MER)
- C IP over ATM (IPoA)
- Bridging

### Encapsulation Mode

LLC/SNAP-BRIDGING 💌

| Back | Next |
|------|------|
|      |      |

Click **Next** and the following page appears.

In this page, you can modify the service name.

Unselect the check box below to disable this WAN service

| Enable Bridge Service: |           |
|------------------------|-----------|
| Service Name:          | br_1_8_35 |

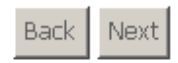

## **Enable Bridge Service:** Enable it, unless you do not want to active the PVC. Click **Next** and the following page appears. This page shows all the configuration.

WAN Setup - Summary

Make sure that the settings below match the settings provided by your ISP.

| PORT / VPI / VCI:   | 1/8/35         |
|---------------------|----------------|
| Connection Type:    | Bridge         |
| Service Name:       | br_1_8_35      |
| Service Category:   | UBR            |
| IP Address:         | Not Applicable |
| Service State:      | Enabled        |
| NAT:                | Disabled       |
| Firewall:           | Disabled       |
| IGMP Multicast:     | Not Applicable |
| Quality Of Service: | Enabled        |

Click "Save" to save these settings. Click "Back" to make any modifications. NOTE: You need to reboot to activate this WAN interface and further configure services over this interface.

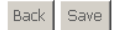

## To save the settings, click **Save**. To make any modifications, click **Back**. After you click **Save**, the following page appears.

Wide Area Network (WAN) Setup

Choose Add, Edit, or Remove to configure WAN interfaces. Choose Save/Reboot to apply the changes and reboot the system.

|                                                  |          |         | 1 |      |
|--------------------------------------------------|----------|---------|---|------|
| 0/0/35 Off 1 UBR br_0_0_35 nas_0_0_35 Bridge N/A | Disabled | Enabled |   | Edit |
| 1/8/35 Off 1 UBR br_1_8_35 nas_1_8_35 Bridge N/A | Enabled  | Enabled |   | Edit |

| Add | Remove | Save/Reboot |
|-----|--------|-------------|
|-----|--------|-------------|

## **Note**: You need to reboot the modem to activate this WAN interface and further configure services in this interface.

#### 3.4.2 LAN Configuration

In this interface, you can modify and configure IP Address and DHCP Server. If the mode is bridge, the interface shows as below.

> Local Area Network (LAN) Setup Configure the DSL Router IP Address and Subnet Mask for LAN interface. Save button only saves the LAN configuration data. Save/Reboot button saves the LAN configuration data and reboots the router to make the new configuration effective.

| Advanced Setup     |               |           |
|--------------------|---------------|-----------|
| WAN                | IP Address:   | 192.168.3 |
| LAN                | Subnet Mask:  | 255.255.2 |
| Security           |               |           |
| Parental Control   |               |           |
| Quality of Service | _             |           |
| Routing            | Enable IGMP S | nooping   |

Standard Mode

C Blocking Mode

Device Info

DSL

IPSec Certificate Wireless Diagnostics Management

> Enable IGMP Snooping: It is used to Bridge mode. If the mode is router, the interface shows as follows.

|                    | Local Area Network (LAN) Setup                                                                                                    |
|--------------------|----------------------------------------------------------------------------------------------------|
| 100                | Configure the DSL Router IP Address and Subnet Mask for LAN interface. Save button only saves the LAN configuration data.                                                                                                    |
| Device Info        | Save, Reboot button saves the LAN configuration data and reboots the router to make the new configuration effective.                                                                                                    |
| Advanced Setup     | IP åddress: 102 168 1 1                                                                                                    |
| WAN                |                                                                                                    |
| LAN                | Subriet Mask: 200.200.200.0                                                                                                    |
| NAT                | Cashla L DxD                                                                                                    |
| Security           |                                                                                                    |
| Parental Control   | Enable IGMP Snooping                                                                                                    |
| Quality of Service | Standard Mode                                                                                                    |
| Routing            | C Blocking Mode                                                                                                    |
| DNS                |                                                                                                    |
| DSL                | C Disable DHCP Server                                                                                                    |
| IPSec              | Enable DHCP Server                                                                                                    |
| Certificate        | Start IP Address: 192.168.1.2                                                                                                    |
| Wireless           | End IP Address: 192.168.1.254                                                                                                    |
| Diagnostics        | Subnet Mask: 255.255.255.0                                                                                                    |
| Management         | Leased Time (hour):24                                                                                                    |
|                    | Static IP Lease List: Please click on Save/Reboot button to make the new configuration effective. (A maximum 32 entries of<br>be configured)  MAC Address IP Address Remove Add Entries Remove Entries Configure the second IP Address and Subnet Mask for LAN interface |
|                    |                                                                                                    |

Save Save/Reboot

50

## 3.4.3 NAT

#### 3.4.3.1 Overview

#### Setting up the NAT Function

- The DSL router is equipped with the network address translation (NAT) function. With address mapping, several users in the local network can access the Internet via one or more public IP addresses. All the local IP addresses are assigned to the public IP address of the router by default.
- One of the characteristics of NAT is that data from the Internet is not allowed into the local network unless it is explicitly requested by one of the PCs in the network. Most Internet applications can run behind the NAT firewall without any problems. For example, if you request Internet pages or send and receive e-mails, the request for data from the Internet comes from a PC in the local network, and so the router allows the data to pass through. The router opens one specific port for the application. A port in this context is an internal PC address, via which the data is exchanged between the Internet and a client on a PC in the local network. Communicating via a port is subject to the rules of a particular protocol (TCP or UDP).
- If an external application tries to send a call to a PC in the local network, the router blocks it. There is no open port via which the data could enter the local network. Some applications, such as games on the Internet, require several links (that is. several ports), so that players can communicate with each other. In addition, these applications must also be permitted to send requests from other users on the Internet to users in the local network. These applications cannot run if NAT is activated.
- Using port forwarding (the forwarding of requests to particular ports), the router is forced to send requests from the Internet for a certain service, for example, a game, to the appropriate port(s) on the PC on which the game is running. Port triggering is a special variant of port forwarding. Unlike port forwarding, the DSL router forwards the data from the port block to the PC which has previously sent data to the Internet via a certain port (trigger port). This means that approval for the data transfer is not tied to one specific PC in the network, but rather to the port numbers of the required Internet service. Where configuration is concerned, you must define a so-called trigger port for the application and also the protocol (TCP or UDP) that this port uses.

You then assign the public ports that are to be opened for the application to this trigger port. The router checks all outgoing data for the port number and protocol. If it identifies a match of port and protocol for a defined trigger port, then it opens the assigned public ports and notes the IP address of the PC that sent the data. If data comes back from the Internet via one of these public ports, the router allows it to pass through and directs it to the appropriate PC. A trigger event always comes from a PC within the local network. If a trigger port is addressed from outside, the router simply ignores it.

#### Note:

- An application that is configured for port triggering can only be run by one user in the local network at a time.
- After public ports are opened, they can be used by unauthorized persons to gain access to a PC in the local network.
- When the DSL router is supplied, the NAT function is activated. For example, all IP addresses of PCs in the local network are converted to the public IP address of the router when accessing the Internet. You can use NAT settings to configure the DSL router to carry out the following tasks.
- For functions described as follows, IP addresses of the PCs must remain unchanged. If the IP addresses of the PCs are assigned via the DHCP server of the DSL router, you must disable DHCP server as the settings in the local network menu entry for the lease time or assign static IP addresses for the PCs.

You can enable or disenable the NAT function. By default, the NAT function is enabled.

## 3.4.3.2 NAT-Virtual Server Setup

By default, DSL router blocks all external users from connecting to or communicating with your network. Therefore, the system is safe from hackers who may try to intrude into the network and damage it.

However, you may want to expose your network to the Internet in limited and controlled ways in order to enable some applications to work from the LAN (for example, game, voice, and chat applications) and to enable Internet access to servers in the home network. The port forwarding feature supports both functionalities. This topic is also referred as Local Servers.

The port forwarding page is used to define applications that require special handling by DSL router. All you need to do is to select the application protocol and the local IP address of the computer that is using or providing the service. If required, you may add new protocols in addition to the most common ones provided by DSL router.

For example, if you wanted to use a file transfer protocol (FTP) application on one of your PCs, you would simply select FTP from the list and enter the local IP address or host name of the designated computer. All FTP-related data arriving at DSL router from the Internet henceforth is forwarded to the specific computer.

Similarly, you can grant Internet users access to servers inside your home network, by identifying each service and the PC that provide it. This is useful, for example, if you want to host a Web server inside your home network.

When an Internet user points his/her browser to DSL router external IP address, the gateway forwards the incoming HTTP request to your Web server. With one external IP address (DSL router main IP address), different applications can be assigned to your LAN computers, however each type of application is limited to use one computer.

For example, you can define that FTP uses address X to reach computer A and Telnet also uses address X to reach computer A. But attempting to define FTP to use address X to reach both computer A and B fails. DSL router, therefore, provides the ability to add additional public IP addresses to port forwarding rules, which you must obtain from your ISP, and enter into the IP addresses pool. Then, you can define FTP to use address X to reach computer A and address Y to reach computer B.

Additionally, port forwarding enables you to redirect traffic to a different port instead of the one to which it was designated. For example, if you have a Web server running on your PC on port 8080 and you want to grant access to this server to any one who accesses DSL router via HTTP.

To accomplish this, do as follows:

Step 1 Define a port forwarding rule for the HTTP service, with the PC IP or host name.

Step 2 Specify 8080 in the Forward to Port field.

All incoming HTTP traffic is forwarded to the PC running the Web server on port 8080. When setting a port forwarding service, ensure that the port is not used by another application, which may stop functioning. A common example is when using

SIP signaling in Voice over IP, the port used by the gateway VoIP application (5060) is the same port, on which port forwarding is set for LAN SIP agents.

**Note**: Some applications, such as FTP, TFTP, PPTP and H323, require the support of special specific application level gateway (ALG) modules in order to work inside the home network. Data packets associated with these applications contain information that allows them to be routed correctly. An ALG is needed to handle these packets and ensure that they reach their intended destinations. DSL router is equipped with a robust list of ALG modules in order to enable maximum functionality in the home network. The ALG is automatically assigned based on the destination port.

Virtual servers are configured for this purpose.

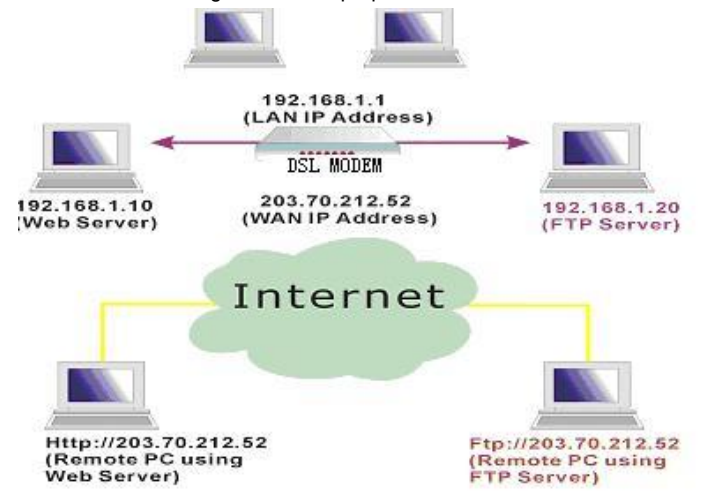

#### Adding Port Forwarding

Step 1 To set up virtual servers for a service, select Advanced Setup > NAT > Virtual Servers, and click Add.

NAT --- Virtual Servers

Select the service name, and enter the server IP address and click "Save/Apply" to forward IP packets for this service to the specified server. NOTE: The "Internal Port End" cannot be changed. It is the same as "External Port End" normally and will be the same as the "Internal Port Start" or "External Port End" if either one is modified. Remaining number of entries that can be configured:32

| Server Name :       |                    |          |                  |                       |           |
|---------------------|--------------------|----------|------------------|-----------------------|-----------|
| • Select a Service: | Select One         |          |                  | •                     |           |
| C Custom Server:    |                    |          |                  |                       |           |
| Server IP Address:  | 192.168.1.         | ]        |                  |                       |           |
|                     |                    |          | Save/Apply       |                       |           |
| External Port Star  | tExternal Port End | Protocol | Internal Port St | art Internal Port End | Remote Ip |
|                     |                    | TCP 💌    |                  |                       |           |
|                     |                    | TCP 💌    |                  |                       |           |
|                     |                    | TCP 💌    |                  |                       |           |
|                     |                    | TCP 💌    |                  |                       |           |
|                     |                    | TCP 💌    |                  |                       |           |
|                     |                    | TCP 💌    |                  |                       |           |
|                     |                    | TCP 💌    |                  |                       |           |
|                     |                    | TCP 💌    |                  |                       |           |
|                     |                    | TCP 💌    |                  |                       |           |
|                     |                    | TCP 💌    |                  |                       |           |
|                     |                    | TCP 💌    |                  |                       |           |
|                     |                    | TCP 💌    |                  |                       |           |

#### Save/Apply

Figure 1 Adding virtual servers

- **Step 2** Select a service or enter a custom server.
- Step 3 Set Server IP Address.
- Step 4 Enter the server IP address of the computer that provides the service (the server in the local host field). Note that unless an additional external IP address is added, only one LAN computer can be assigned to provide a specific service or application.
- Step 5 Set External Port Start and External Port End.
- Step 6 Select Protocol.
- Step 7 Set Internal Port Start and Internal Port End.
- Step 8 Enter Remote IP.
- Step 9 Click Save/apply to apply the settings.

If the application you require is not in the list, manually enter the information.

Select the protocol for the service you are providing from the **Protocol** drop-down list. Under **External Port**, enter the port number of the service you are providing. In

the **Internal Port** field, enter the internal port number, to which service requests are to be forwarded. In the **Local IP Address** field, enter the IP address of the PC that provides the service.

#### Example

The Web server is configured to react to requests on port 8080. However, the requests from websites enter the Web server via port 80 (standard value). If you add the PC to the forwarding table and define port 80 as the public port and port 8080 as an internal port, all requests from the Internet are diverted to the service with port 80 on the Web server of the PC you have defined with port 8080.

#### **Deleting Port Forwarding**

Step 1 Select the Remove check box.

Step 2 Click Remove to apply the settings.

## 3.4.3.3 Port Triggering

If you configure port triggering for a certain application, you need to determine a so-called trigger port and the protocol (TCP or UDP) that this port uses. You then assign the public ports that are to be opened for the application to this trigger port. You can select known Internet services or manually assign ports or port blocks.

## Adding Port Triggering

Step 1 To set up port triggering for a service, select Advanced Settings > NAT > Port Triggering, and click Add.

| 08                 | Remaining number of entries that can be configured:32                                            |
|--------------------|--------------------------------------------------------------------------------------------------|
|                    | Application Name:                                                                                |
| Device Info        | Select an application: Select One                                                                |
| Advanced Setup     | C Custom application:                                                                            |
| WAN                |                                                                                                  |
| LAN                | Save/Apply                                                                                       |
| NAT                |                                                                                                  |
| Virtual Servers    | Trigger Port Start[Trigger Port End[Trigger Protocol Dpen Port Start Dpen Port End Dpen Protocol |
| Port Triggering    | TCP V                                                                                            |
| DMZ Host           |                                                                                                  |
| ALG                |                                                                                                  |
| Security           |                                                                                                  |
| Parental Control   | TCP V                                                                                            |
| Quality of Service | TCP V                                                                                            |
| Routing            |                                                                                                  |
| DNS                |                                                                                                  |
| DSL                | TCP TCP                                                                                          |
| IPSec              | TCP V                                                                                            |
| Certificate        |                                                                                                  |
| Wireless           | Save/Apply                                                                                       |
| Diagnostics        |                                                                                                  |

Step 2 Select the required application from the Select an application drop-down

list, or manually enter the information in the Custom application field.

- **Trigger Port Start and Trigger Port End**: enter the port that is to be monitored for outgoing data traffic.
- **Trigger Protocol**: select the protocol that is to be monitored for outgoing data traffic.
- **Open Protocol**: select the protocol that is to be allowed for incoming data traffic
- Open Port Start and Open Port End: enter the port that is to be opened for incoming traffic.
- Step 3 Click Save/Apply to apply the settings.

#### **Removing Port Triggering**

Step 1 Select the Remove check box.

Step 2 Click Save/Apply to apply the settings.

#### NAW IP Address: 10.11.102.35 NAW IP Address: 10.11.102.35 NAW IP Address: 10.11.102.35 INT PAddress: 10.11.102.35 INT PADDRESS: 10.11.102.35 INT PADDRESS: 10.11.102.35 INT PADDRE

### 3.4.3.4 DMZ Host

#### Figure 2 DMZ host

The demilitarized military zone (DMZ) host feature allows one local computer to be exposed to the Internet. This function is applicable for:

- Users who want to use a special-purpose Internet service, such as an on-line game or video conferencing program, that is not presented in the port forwarding list and for which no port range information is available.
- Users who are not concerned with security and wish to expose one computer to all services without restriction.
- **Note:** A DMZ host is not protected by the firewall and may be vulnerable to attack. This may also put other computers in the home network at risk. Hence, when designating a DMZ host, you must consider the security implications and protect it if necessary.

You can set up a client in your local network as a so-called DMZ host. Your device then forwards all incoming data traffic from the Internet to this client. You can, for example, operate your own Web server on one of the clients in your local network and make it accessible to Internet users. As the exposed host, the local client is directly visible to the Internet and therefore particularly vulnerable to attacks (for example, hacker attacks). Enable this function only when necessary (for example, to operate a Web server) and when other functions (for example, port forwarding) are inadequate. In this case, you should take appropriate measures for the clients concerned.

Note: Only one PC per public IP address can be set up as an exposed host.

#### Adding a DMZ Host

Step 1 To set up a PC as a DMZ host, select Advanced Setup > NAT > DMZ host.

| Kos.            | NAT DMZ Host                                                                                                    |
|-----------------|----------------------------------------------------------------------------------------------------|
|                 | The DSL router will forward IP packets from the WAN that do not belong to any of the applications configured in |
| Device Into     | the Virtual Servers table to the DMZ host computer.                                                             |
| Advanced Setup  |                                                                                                    |
| WAN             | Enter the computer's IP address and click "Apply" to activate the UM2 host.                                     |
| LAN             | Clear the IP address field and click "Apply" to deactivate the DMZ host.                                        |
| NAT             |                                                                                                    |
| Virtual Servers | DMZ Host IP Address:                                                                                            |
| Port Triggering |                                                                                                    |
| DMZ Host        | Save/Apply                                                                                                    |
| ALG             |                                                                                                    |

Figure 3 DMZ host configuration

Step 2 Enter the local IP address of the PC that is to be enabled as an exposed host.

Step 3 Click Save/Apply to apply the settings.

### Remove DMZ host

- Step 1 Clear the DMZ Host Address.
- Step 2 Click Save/Apply to apply the settings.

## 3.4.3.5 NAT – ALG

Click ALG, the following page appears. In this interface, you can enable SIP ALG.

| 108             | ALG                   |
|-----------------|-----------------------|
|                 | Select the ALG below. |
| Device Info     |                       |
| Advanced Setup  | _                     |
| WAN             | SIP Enabled           |
| LAN             |                       |
| NAT             | Save/Apply            |
| Virtual Servers |                       |
| Port Triggering |                       |
| DMZ Host        |                       |
| ALG             |                       |

## 3.4.4 Security

Click **Security** > **IP Filtering** and the following interface appears. By default, the firewall is enabled. The firewall is used to block document transmissions between the Internet and your PC. It serves as a safety guard and permits only authorized documents to be sent to the LAN.

**Note**: If the modem is configured to bridge mode only, IP filtering is disabled and the IP filtering interface does not appear.

If the modem does not configure a PVC of Bridge mode, MAC filtering is disabled and the MAC Filtering interface does not appear.

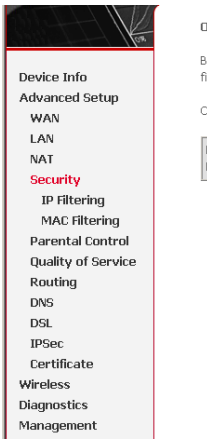

#### Outgoing IP Filtering Setup

By default, all outgoing IP traffic from LAN is allowed, but some IP traffic can be **BLOCKED** by setting up filters.

Choose Add or Remove to configure outgoing IP filters.

| Filter<br>Name | Protocol | Source Address /<br>Mask | Source<br>Port | Dest. Address /<br>Mask | Dest.<br>Port | Remove |
|----------------|----------|--------------------------|----------------|-------------------------|---------------|--------|
|                |          | Ac                       | id Remove      |                         |               |        |
|                |          | _                        |                | -                       |               |        |
|                |          |                          |                |                         |               |        |
|                |          |                          |                |                         |               |        |
|                |          |                          |                |                         |               |        |
|                |          |                          |                |                         |               |        |
|                |          |                          |                |                         |               |        |

## 3.4.4.1 Outgoing IP Filtering Setup

Click Security > IP Filtering > Outgoing and the following page appears.

By default, all outgoing IP traffic from LAN is allowed, but some IP traffic can be blocked by setting up filters.

| Kan            | Outgoing II                                                                                                    | P Filtering | Setup                    |            |                |       |        |
|----------------|----------------------------------------------------------------------------------------------------|-------------|--------------------------|------------|----------------|-------|--------|
|                | By default, all outgoing IP traffic from LAN is allowed, but some IP traffic can be <b>BLOCKED</b> by setting up |             |                          |            |                |       |        |
| Device Info    | filters.                                                                                                    |             |                          |            |                |       |        |
| Advanced Setup |                                                                                                    | -           |                          | - 01       |                |       |        |
| WAN            | Choose Add                                                                                                    | or Remove   | to configure outgoing IF | ' filters. |                |       |        |
| LAN            | r54                                                                                                    |             | Onumer Address (         | 0          | Deat Address ( | Deat  |        |
| NAT            | Name                                                                                                    | Protocol    | Mask                     | Port       | Mask           | Dest. | Remove |
| Security       | - Nome                                                                                                    |             | - Mask                   | rore       | 1 Kusk         | rore  |        |
| IP Filtering   |                                                                                                    |             | Ad                       | d Remove   | 1              |       |        |
| Outgoing       |                                                                                                    |             | Au                       | u Kennove  |                |       |        |
| Incoming       |                                                                                                    |             |                          |            |                |       |        |

Click Add and the page for defining the IP filtering rule appears.

In this page, you can create a filter rule to identify outgoing IP traffic by specifying a new filter name and at least one condition. All specified conditions in the filtering rule must be complied with the rule to take effect.

Click Save/Apply to save and activate the filter.

#### Add IP Filter -- Outgoing

The screen allows you to create a filter rule to identify outgoing IP traffic by specifying a new filter name and at least one condition below. All of the specified conditions in this filter rule must be satisfied for the rule to take effect. Click 'Save/Apply' to save and activate the filter.

| Filter Name:                          |            |   |
|---------------------------------------|------------|---|
| Protocol:                             |            | • |
| Source IP address:                    |            |   |
| Source Subnet Mask:                   |            |   |
| Source Port (port or port:port):      |            |   |
| Destination IP address:               |            |   |
| Destination Subnet Mask:              |            |   |
| Destination Port (port or port:port): |            |   |
|                                       |            |   |
|                                       |            | 1 |
|                                       | Save/Apply |   |

For example: if you need to block a PC whoese IP address is 192.168.1.10. All outgoing IP traffic from that PC(192.168.1.10) is disallowed. The confiuration is as follows.

#### Add IP Filter -- Outgoing

The screen allows you to create a filter rule to identify outgoing IP traffic by specifying a new filter name and at least one condition below. All of the specified conditions in this filter rule must be satisfied for the rule to take effect. Click 'Save/Apply' to save and activate the filter.

| Filter Name:                          | Filter 1      |   |
|---------------------------------------|---------------|---|
| Protocol:                             | TCP/UDP       | • |
| Source IP address:                    | 192.168.1.10  |   |
| Source Subnet Mask:                   | 255.255.255.0 |   |
| Source Port (port or port:port):      |               |   |
| Destination IP address:               |               |   |
| Destination Subnet Mask:              |               |   |
| Destination Port (port or port:port): |               |   |
|                                       |               |   |

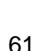

Save/Apply

#### Click Save/apply, the following interface appears.

#### Outgoing IP Filtering Setup

By default, all outgoing IP traffic from LAN is allowed, but some IP traffic can be BLOCKED by setting up filters.

Choose Add or Remove to configure outgoing IP filters.

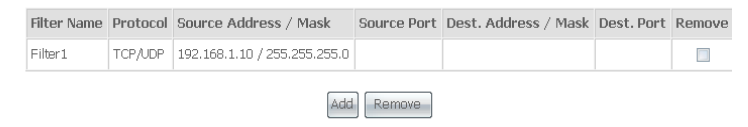

## 3.4.4.2 Incoming IP Filtering Setup

Click **Security** > **IP Filtering** > **Incoming** and the following page appears. By default, all incoming IP traffic from the WAN is blocked when the firewall is enabled. However, some IP traffic can be accepted by setting up filters.

| Hor.           | Incoming                     | IP Filterinț                    | g Setup                               |                                       |             |                       |           |             |
|----------------|------------------------------|---------------------------------|---------------------------------------|---------------------------------------|-------------|-----------------------|-----------|-------------|
| Device Info    | By default,<br>traffic can l | all incomin<br>be <b>ACCEP1</b> | ig IP traffic<br>I <b>ED</b> by setti | from the WAN is blo<br>ng up filters. | cked when t | the firewall is enabl | ed. Howev | er, some IP |
| Advanced Setup | Choose Ad                    | d or Remov                      | /e to confia                          | ure incomina IP filter                | rs.         |                       |           |             |
| WAN            |                              |                                 |                                       |                                       |             |                       |           |             |
| NAT            | Filter                       |                                 |                                       | Source                                | Source      | Dest.                 | Dest.     |             |
| Security       | Name                         | VPI/VCI                         | Protocol                              | Address / Mask                        | Port        | Address /<br>Mask     | Port      | Remove      |
| IP Filtering   |                              |                                 |                                       |                                       |             |                       |           |             |
| Outgoing       |                              |                                 |                                       | Add F                                 | Remove      |                       |           |             |
| Incoming       |                              |                                 |                                       |                                       |             |                       |           |             |
| MAC Filtering  |                              |                                 |                                       |                                       |             |                       |           |             |

Click **Add**, the following page appears. In this page, you can create a filter rule to identify incoming IP traffic by specifying a new filter name and at least one condition. All specified conditions in this filter rule must comply with the rule. Click **Save/Apply** to save and activate the filter.

You should select at least one WAN interface to apply this rule.

#### Add IP Filter --- Incoming

The screen allows you to create a filter rule to identify incoming IP traffic by specifying a new filter name and at least one condition below. All of the specified conditions in this filter rule must be satisfied for the rule to take effect. Click 'Save/Apply' to save and activate the filter.

| Filter Name:                          |   |
|---------------------------------------|---|
| Protocol:                             | • |
| Source IP address:                    |   |
| Source Subnet Mask:                   |   |
| Source Port (port or port:port):      |   |
| Destination IP address:               |   |
| Destination Subnet Mask:              |   |
| Destination Port (port or port:port): |   |
|                                       |   |

WAN Interfaces (Configured in Routing mode and with firewall enabled only) Select at least one or multiple WAN interfaces displayed below to apply this rule.

✓ Select All
 ✓ pppoe\_0\_0\_35\_1/ppp\_0\_0\_35\_1

Save/Apply

## 3.4.4.3 MAC Filtering Setup

Click Security > MAC Filtering, and the following page apperas.

MAC Filtering is only effective on ATM PVCs configured in Bridge mode. Forwarded means that all MAC layer frames are forwarded except those matching with any of the specified rules in the following table. Blocked means that all MAC layer frames are blocked except those matching with any of the specified rules in the following table.

| Hor .              | MAC Filtering Setup                                                                                                    |
|--------------------|----------------------------------------------------------------------------------------------------|
|                    | MAC Filtering Global Policy: FORWARDED                                                                                                    |
| Device Info        |                                                                                                    |
| Advanced Setup     | Change Policy                                                                                                    |
| WAN                |                                                                                                    |
| LAN                | MAC Filtering is only effective on ATM PVCs configured in Bridge mode. FORWARDED means that all MAC                                             |
| NAT                | layer frames will be FORWARDED except those matching with any of the specified rules in the following                                           |
| Security           | table. BLUCKED means that all MAC layer trames will be BLUCKED except those matching with any of the<br>specified rules in the following table. |
| IP Filtering       | specified rules in the following cable.                                                                                                    |
| MAC Filtering      | Choose Add or Remove to configure MAC filtering rules.                                                                                          |
| Parental Control   |                                                                                                    |
| Quality of Service | VPI/VCI Protocol Destination MAC Source MAC Frame Direction Remove                                                                              |
| Routing            |                                                                                                    |
| DNS                | Add Remove                                                                                                    |
| DSL                |                                                                                                    |
|                    |                                                                                                    |

Click **Change Policy** and the following page apperas. Then you can change the MAC Filtering Global Policy from FORWARDED to BLOCKED.

Change MAC Filtering Global Policy

WARNING: Changing from one global policy to another will cause all defined rules to be REMOVED AUTOMATICALLY! You will need to create new rules for the new policy.

Are you sure you want to change MAC Filtering Global Policy from FORWARDED to BLOCKED ?

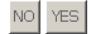

Read the warning information. Click **Yes** to change the MAC filtering global policy from **Forwarded** to **Blocked**. Click **No** to cancel.

For example, to forbid the PC whose MAC address is 00:13:20:9E:0F:10 through PPPoE dial-up, begin with the following page.

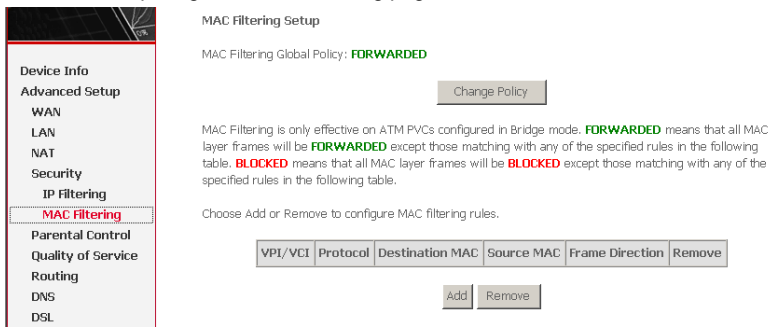

Click Add to configure the interface as follows.

#### Add MAC Filter

Create a filter to identify the MAC layer frames by specifying at least one condition below. If multiple conditions are specified, all of them take effect. Click "Apply" to save and activate the filter.

| Protocol Type:                | PPPoE               | • |
|-------------------------------|---------------------|---|
| Destination MAC Address:      |                     |   |
| Source MAC Address:           | 00:13:20:9E:0F:10   |   |
| Frame Direction:              | LAN<=>WAN 💌         |   |
| WAN Interfaces (Configured ir | n Bridge mode only) |   |

🗹 Select All

☑ br\_0\_8\_35/nas\_0\_8\_35

Save/Apply

#### Click Save/Apply and the following page appears.

MAC Filtering Setup

MAC Filtering Global Policy: FORWARDED

Change Policy

MAC Filtering is only effective on ATM PVCs configured in Bridge mode. **FORWARDED** means that all MAC layer frames will be **FORWARDED** except those matching with any of the specified rules in the following table. **BLOCKED** means that all MAC layer frames will be **BLOCKED** except those matching with any of the specified rules in the following table.

Choose Add or Remove to configure MAC filtering rules.

| VPI/VCI | Protocol | Destination MAC | Source MAC        | Frame Direction | Remove |
|---------|----------|-----------------|-------------------|-----------------|--------|
| ALL     | PPPoE    |                 | 00(13)20(9e)0f(10 | LAN<=>WAN       |        |
|         |          |                 |                   |                 |        |

| ٩dd | Remove |
|-----|--------|
|-----|--------|

## 3.4.5 Parental Control

Click Security>Parental Control and the following page appears.

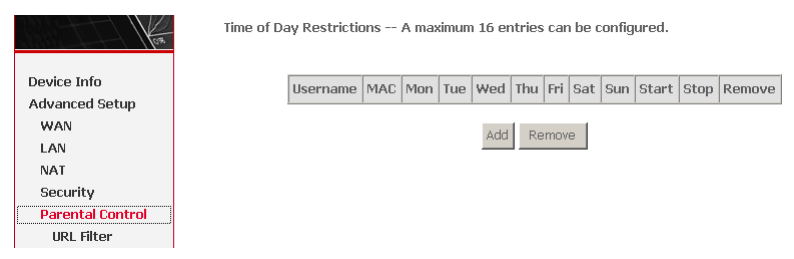

#### Click Add and the following page appears.

Time of Day Restriction

This page adds time of day restriction to a special LAN device connected to the Router. The 'Browser's MAC Address' automatically displays the MAC address of the LAN device where the browser is running. To restrict other LAN device, click the "Other MAC Address" button and enter the MAC address of the other LAN device. To find out the MAC address of a Windows based PC, go to command window and type "ipconfig /all".

| User Name                                                        |                            |   |
|------------------------------------------------------------------|----------------------------|---|
| Browser's MAC Address     Other MAC Address     (xccoccoccoccoc) | 00:1D:0F:19:91:C1          |   |
| Days of the week                                                 | Mon Tue Wed Thu Fri Sat Su | n |
| Click to select                                                  |                            | 1 |
| Start Blocking Time (hh:mm)<br>End Blocking Time (hh:mm)         | Save /Annly                | 1 |

In this page, you can add time of day restriction to a special LAN device connected to the Router. The **Browser's MAC Address** automatically displays the MAC address of the LAN device where the browser is running. To restrict other LAN device, click **Other MAC Address** and enter the MAC address of the another LAN device. To obtain the MAC address of a Windows based PC, enter **ipconfig /all** in the DoS window.

## 3.4.6 Quality of Service

Many communication and multimedia applications require large, high-speed bandwidths to transfer data between the local network and the internet. However, for many applications there is often only one internet connection available with limited capacity. QoS divides this capacity between the different applications and provides undelayed, continuous data transfer in situation where data packets with higher priority are given preference.

Click Quality of Service and the following page appears. Under Quality of Service, there are two network share modes: Queue Config and QoS Classification.

Network QoS is an industry-wide set of standards and mechanisms for ensuring high-quality performance for critical applications. By using QoS mechanisms, network administrators can use existing resources efficiently and ensure the required level of service without reactively expanding or over-provisioning their networks.

Traditionally, the concept of quality in networks meant that all network traffic was treated equally. The result was that all network traffic received the network's best effort, with no guarantees for reliability, delay, variation in delay, or other performance characteristics. With best-effort delivery service, however, a single bandwidth-intensive application can result in poor or unacceptable performance for all applications. The QoS concept of quality is one in which the requirements of some applications and users are more critical than others, which means that some traffic needs preferential treatment.

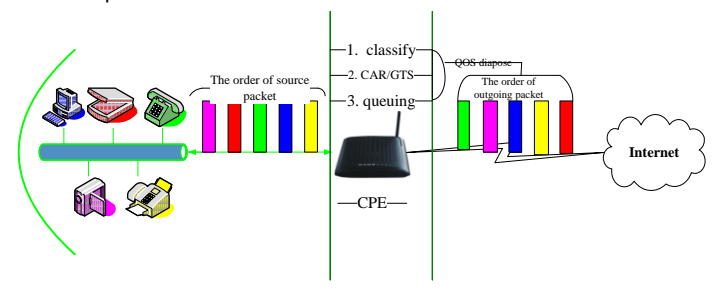

## 3.4.6.1 Enabling QoS

In this page, you can perform QoS queue management configuration. By default, the system enables QoS and sets a default DSCP mark to automatically mark incoming traffic without reference to particular classifier.

Select Advanced Setup > Quality of Service and the following page appears.

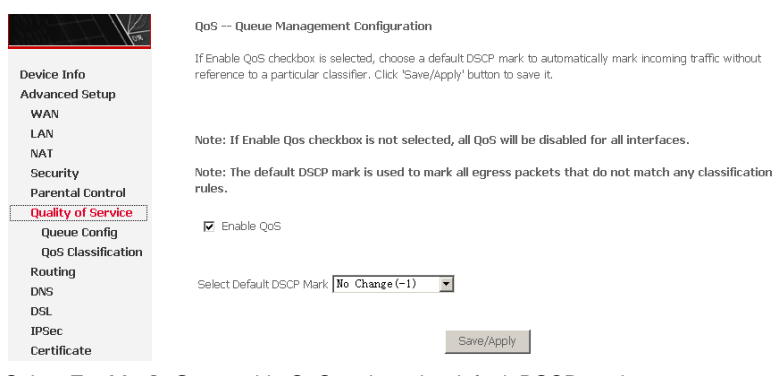

Select **Enable QoS** to enable QoS and set the default DSCP mark. Click **Save/Apply** to activate QoS.

## 3.4.6.2 QoS-Queue Configuration

The queuing in packet QoS becomes effective only when packet is forwarded to QoS-enabled PVC. Packet forwarding is determined by IP routing or bridging, not under control of the packet QoS.

Click **Queue Config**, and the following page appears. In this page, you can configure QoS queue. A maximum of 24 entries can be configured.

**QoS Queue Configuration** can allocate four queues. Each of the queues can be configured for a precedence value (Lower integer values for precedence imply higher priority for this queue relative to others). The queue entry configured is used by the classifier to place ingress packets appropriately.

| Kon                | QoS Queue Config<br>If you disable WN | guration A maxim<br>1M function in Wirel | um 24 entries<br>ess Page, que | can be confi<br>ues related t | gured.<br>o wireles | s will not ' |
|--------------------|---------------------------------------|------------------------------------------|--------------------------------|-------------------------------|---------------------|--------------|
| Device Info        | Interfacename                         | Description                              | Precedence                     | Queue Key                     | Enable              | Remove       |
| Advanced Setup     | wireless                              | WMM Voice Priority                       | 1                              | 1                             |                     |              |
| WAN                | wireless                              | WMM Voice Priority                       | 2                              | 2                             |                     |              |
| LAN                |                                       |                                          | _                              |                               |                     |              |
| NAT                | wireless                              | WMM Video Priority                       | 3                              | 3                             |                     |              |
| Security           | wireless                              | WMM Video Priority                       | 4                              | 4                             |                     |              |
| Parental Control   | wireless                              | WMM Best Effort                          | 5                              | 5                             |                     |              |
| Quality of Service |                                       |                                          |                                |                               |                     |              |
| OoS Classification | Wireless                              | WIMM Background                          | ь                              | ь                             |                     |              |
| Routing            | wireless                              | WMM Background                           | 7                              | 7                             |                     |              |
| DNS                | wireless                              | WMM Best Effort                          | 8                              | 8                             |                     |              |
| DSL                | 1                                     | 1                                        | 1                              | 1                             | 1                   | 1            |
| IPSec              | Add Remove                            | Save/Rehont                              |                                |                               |                     |              |
| Certificate        | TROMOTO                               |                                          |                                |                               |                     |              |

## **Note:** Lower integer values for precedence imply higher priority for this queue relative to others.

For example, add a QoS queue entry and allocate it to a specific network interface (PVC 0/0/35). Set integer values for queue precedence to 1.

Step 1 Click Add, and the following page appears.

#### QoS Queue Configuration

The screen allows you to configure a QoS queue entry and assign it to a specific network interface. Each interface with QoS enabled will be allocated three queues by default. Each of the queues can be configured for a specific precedence. The queue entry configured here will be used by the classifier to place ingress packets appropriately. Note: Lower integer values for precedence imply higher priority for this queue relative to others Click 'Save/Apply' to save and activate the filter.

| Queue Configuration Status: | ×          |   |
|-----------------------------|------------|---|
| Queue:                      | 2          | ł |
| Queue Precedence:           | 2          | · |
|                             | Save/Apply |   |

- Policy Select: you can select Strict Priority Policy or WRR Policy.
- **Queue Configuration Status**: set to enable or disable a QoS queue.
- **Queue**: select a specific network interface. When you have already selected a network interface, the specific network interface selected automatically allocates to the queue.
- Queue Precedence: select an integer value for queue precedence. After you select an integer value, the queue entry appropriately places to ingress packets. Lower integer values for precedence imply higher priority for this queue relative to others.
- Step 2 Add a QoS queue entry and assign it to a specific network interface (PVC 0/0/35), and set integer values for queue precedence to 1. See the following figure:

| Policy Select & Strict Promy Policy © Weit Policy Queue Configuration Status:  Queue:  PTC 0/0/35  Queue Precodence:  I | The screen allows you to conf<br>enabled will be allocated three<br>configured here will be used b<br>be configured. And the sum of<br><b>Policy,Lower integer value</b><br>save and activate the filter. | gure a QoS quoue entry and assign it to a specific network interface. Each interface with QoS<br>quoue by default. Each of the quoues can be configured for a specific procedures. The quoue the<br>yet cossifier to policy engress packet aspectrative, if you each the VMR Policy, NW Weight must<br>all the Quoue must be inser or equal than 100 percent. Note: For the Strict Priority<br>is for precedence imply higher priority for this quoue relative to others. Click 'Saw/Apply' to |
|----------------------------------------------------------------------------------------------------|----------------------------------------------------------------------------------------------------|----------------------------------------------------------------------------------------------------|
| Queue Configuration Status: Enable  Queue: PTC 1/0/35 Queue II                                                          | Policy Select                                                                                                    | C Strict Priority Policy C WRR Policy                                                                                                    |
| Queue: [PFC 0/0/35                                                                                                    | Queue Configuration Status:                                                                                                    | Enable                                                                                                    |
| Queue Precedence:                                                                                                    | Queue:                                                                                                    | PWC 0/0/35                                                                                                    |
|                                                                                                    | Queue Precedence:                                                                                                    | 1                                                                                                    |
|                                                                                                    |                                                                                                    |                                                                                                    |

### Step 3 After proper modifications, click Save/Apply and the following page appears. This configuration takes effective at once.

| Interfacename | Description        | Precedence | Queue Key | Enable | Remove |
|---------------|--------------------|------------|-----------|--------|--------|
| wireless      | WMM Voice Priority | 1          | 1         |        |        |
| wireless      | WMM Voice Priority | 2          | 2         |        |        |
| wireless      | WMM Video Priority | 3          | з         |        |        |
| wireless      | WMM Video Priority | 4          | 4         |        |        |
| wireless      | WMM Best Effort    | 5          | 5         |        |        |
| wireless      | WMM Background     | 6          | 6         |        |        |
| wireless      | WMM Background     | 7          | 7         |        |        |
| wireless      | WMM Best Effort    | 8          | 8         |        |        |
| PVC 0/0/35    |                    | 1          | 9         | •      |        |

QoS Queue Configuration -- A maximum 24 entries can be configured.

ke effects

To delete a certain queue, disable it, select it, and then click Remove.

Add

Remove

Save/Reboot

After the queue is configured, you can create several traffic class rules to classify the upstream traffic.

WRR (Weighted Round Robin): this is another QoS method. If you want to set WRR, you must disable the Strict-Priority Queue (PQ). The WRR is mutex to PQ. Only one QoS method can exist at the same time. Select WRR in QoS Queue **Configuration** page. The following interface appears.

# For example, add a QoS queue entry and allocate it to a specific network interface (PVC 0/2/35). Set queue precedence to 2 and weight value to 30%.

#### QoS Queue Configuration

The screen allows you to configure a QoS queue entry and assign it to a specific network interface. Each interface will QoS enabled will be allocated three queues by default. Each of the queues can be configured for a specific precedence. The queue entry configured here will be used by the classifier to place ingress packets appropriately. If you select the WRR Policy, the Weight must be configured. And the sum of all the Queue must be lesser or equal than 100 percent. Note: For the Strict Priority Policy, Jover integer values for precedence imply higher priority for this queue relative to others. Click 'Save/Apply' to save and activate the filter.

| Policy Select               | ○ Strict Priority Policy |   |
|-----------------------------|--------------------------|---|
| Queue Configuration Status: | Enable                   | I |
| Queue:                      | PWC 0/2/35               | , |
| Queue Precedence:           | 2                        | , |
| Weight:                     | 30 %                     |   |
|                             |                          |   |
|                             | Save/Apply               |   |

#### After proper modifications, click Save/Apply and the following page appears.

QoS Queue Configuration -- A maximum 24 entries can be configured. If you disable WMM function in Wireless Page, queues related to wireless will not take effects

| Interfacename | Description        | Precedence | Queue Key | Enable | Remove |
|---------------|--------------------|------------|-----------|--------|--------|
| wireless      | WMM Voice Priority | 1          | 1         |        |        |
| wireless      | WMM Voice Priority | 2          | 2         |        |        |
| wireless      | WMM Video Priority | 3          | 3         |        |        |
| wireless      | WMM Video Priority | 4          | 4         |        |        |
| wireless      | WMM Best Effort    | 5          | 5         |        |        |
| wireless      | WMM Background     | 6          | 6         |        |        |
| wireless      | WMM Background     | 7          | 7         |        |        |
| wireless      | WMM Best Effort    | 8          | 8         |        |        |
| PVC 0/0/35    | weight(0%)         | 1          | 9         |        |        |
| PVC 0/2/35    | weight(30%)        | 2          | 11        | V      |        |

Add Remove Save/Reboot

The weighted round robin (WRR) queue schedule divides each port into several output queues. Queues are scheduled in turn to ensure that each queue obtains a certain service time. WRR configures a weighted value (w3, w2, w1 and w0) for
each queue. The weighted value represents the proportion of the obtained resources. For example, the weighted value of WRR queue schedule algorithm of a 100M port is configured as 50, 30, 10 and 10 (corresponding to w3, w2, w1 and w0), so that the queue with minimum priority obtains a bandwidth of at least 10Mbps, which avoids the disadvantage that a message in queue with low priority during PQ schedule may not obtain service for a long time. WRR queue still has another advantage. Although the schedule of these queues are conducted in turn, each queue is not assigned with a fixed service time slice-if a certain queue is null, it is immediately changed to the next queue. In this way, the bandwidth resources can be fully utilized.

## 3.4.6.3 QoS-QoS Classification

Some applications require specific bandwidth to ensure its data be forwarded in time. QoS classification can creates traffic class rule to classify the upstream traffic. Assign queue which defines the precedence and the interface and optionally overwrite the IP header DSCP byte. After QoS classification, QoS divides capacity between different applications and provides undelayed, continuous data transfer where data packet with higher priority is given preference. The follow figure shows QoS classification.

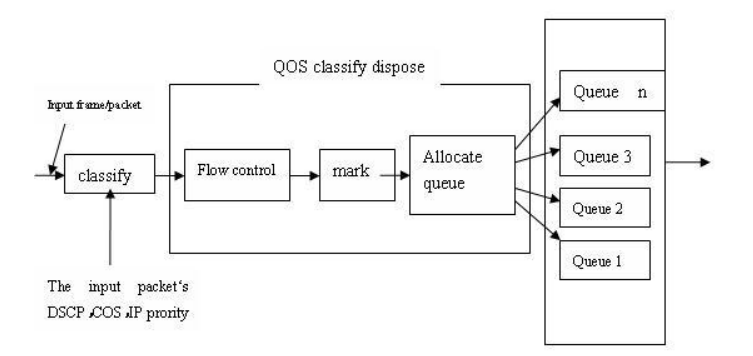

Click **QoS Classification** and the following page appears. In this page, you can configure network traffic classes.

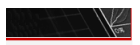

Quality of Service Setup

Choose Add or Remove to configure network traffic classes.

**Device** Info Advanced Setup WAN LAN NAT Security Parental Control Quality of Service Queue Config QoS Classification

| MARK TRAFFIC CLASSIFICATION RULES |              |             |                |             |          |      |                      |                |                     |               |                             |                                  |        |
|-----------------------------------|--------------|-------------|----------------|-------------|----------|------|----------------------|----------------|---------------------|---------------|-----------------------------|----------------------------------|--------|
| Class<br>Name                     | DSCP<br>Mark | Queue<br>ID | 802.1P<br>Mark | Lan<br>Port | Protocol | DSCP | Source<br>Addr./Mask | Source<br>Port | Dest.<br>Addr./Mask | Dest.<br>Port | Source<br>MAC<br>Addr./Mask | Destination<br>MAC<br>Addr./Mask | 802.1P |

Add Save/Apply

### Click Add and the following page appears.

Add Network Traffic Class Rule

The screen creates a traffic class rule to classify the upstream traffic, assign queue which defines the precedence and the interface and optionally overwrite the IP header DSCP byte. A rule consists of a class name and at least one condition below. All of the specified conditions in this classification rule must be satisfied for the rule to take effect. Click 'Save/Apply' to save and activate the rule

| Traffic Class Name: |   |
|---------------------|---|
| Rule Order:         |   |
| Rule Status:        | • |

#### Assign ATM Priority and/or DSCP Mark for the class

If non-blank value is selected for 'Assign Differentiated Services Code Point (DSCP) Mark', the corresponding DSCP byte in the IP header of the upstream packet is overwritten by the selected value.

| Assign Classification Queue:                           | Ţ |
|--------------------------------------------------------|---|
| Assign Differentiated Services Code Point (DSCP) Mark: | × |
| Mark 802.1p if 802.1g is enabled:                      | × |

#### Specify Traffic Classification Rules

Enter the following conditions either for IP level, SET-1, or for IEEE 802.1p, SET-2.

| SET-1                                            |               |   |
|--------------------------------------------------|---------------|---|
| Physical LAN Port:                               |               | ] |
| Protocol:                                        |               | ] |
| Differentiated Services Code Point (DSCP) Check: |               | ] |
| IP Address                                       |               |   |
| Source Subnet Mask:                              |               |   |
| UDP/TCP Source Port (port or port:port):         |               |   |
| Destination IP Address:                          |               |   |
| Destination Subnet Mask:                         |               |   |
| UDP/TCP Destination Port (port or port:port):    |               |   |
| Source MAC Address:                              |               |   |
| Source MAC Mask:                                 |               |   |
| Destination MAC Address:                         |               |   |
| Destination MAC Mask:                            |               |   |
| SFT-2                                            |               |   |
| 802.1p Priority:                                 |               | T |
|                                                  | -             |   |
|                                                  | Cours (Insul- |   |
|                                                  | Save/Apply    |   |

- Traffic Class Name: Enter a name of the class.
- Rule Order: Select order for queue.
- Rule Status: Enable or disable this traffic class rule.
- Assign Classification Queue: Select a classification queue.

- Assign Differentiated Service Code Point (DSCP) Mark: Select a mark service that modifies the original packet IP header if all rules defined within the classification class are matched. (CS-Mark IP Precedence, AF-Assured Forwarding, EF-Expedited Forwarding)
- Mark 802.1p if 802.1q is enabled: Select an 802.1p priority number that serves as the 802.1p value.

There are two sets of classification rules. Set-1 is based on different fields within TCP/UDP/IP layer plus physical LAN port; Set-2 is based on MAC layer IEEE 802.1p priority field.

### Set-1 Rules contain the following:

- Physical LAN Port: Select one among Ethernet ports and wireless port.
- Protocol: Select one among TCP/UDP TCP UDP or ICMP protocols.
- Source IP Address
- Source subnet mask
- UPD/TCP Source Port
- Destination IP Address
- Destination Subnet Mask
- UPD/TCP destination port or a range of ports
- Source Mac Address
- Source Mac Mask
- Destination Mac Address
- Destination Mac Mask

## Set-2 Rules contain the following:

**802.1p Priority**: the 802.1p header includes a 3-bit prioritization field, which allows packets to be grouped into eight levels of priority (0-7), where level 7 is the highest one.

### **QoS-DSCP Setting**

In order to understand what is differentiated services code point (DSCP), you should be familiar with the differentiated services model (Diffserv).

Diffserv is a class of service (CoS) model that enhances best-effort Internet services via differentiating traffic by users, service requirements and other criteria. Packets are specifically marked, allowing network nodes to provide different levels of service,

via priority queuing or bandwidth allocation, or by choosing dedicated routes for specific traffic flows.

As displayed in following diagram, the IPV4 packet has a TOS filed. Diffserv defines TOS field in IP packet headers referred to as DSCP. Hosts or routes that pass traffic to a Diffserv-enabled network typically mark each transmitted packet with an appropriate DSCP. The DSCP markings are used by Diffserv network routers to appropriately classify packets and to apply particular queue handing or scheduling behavior.

Layer 3 IPV4 packet

| Versi | TOS  | leng | Ι | Offs | Т | protoc | Chec | IP-S | IP- | d |
|-------|------|------|---|------|---|--------|------|------|-----|---|
| on/le | (1   | th   | D | et   | Т | ol     | k    | А    | DA  | а |
| ngth  | word |      |   | /mar | L |        | sum  |      |     | t |
|       | )    |      |   | k    |   |        |      |      |     | а |

TOS filed-IP priority (TOS front 3 bit) or DSCP (front 6 bit)

| 7 | 6           | 5    | 4 3 2 1 0 |  |          |   |  |  |  |  |
|---|-------------|------|-----------|--|----------|---|--|--|--|--|
|   | IP priority |      |           |  | Undefine | d |  |  |  |  |
|   |             | Flow | control   |  |          |   |  |  |  |  |

For example, mark each transmitted ICMP packet which passes traffic to 0-35class with an appropriate DSCP (CS1).

| Traffic Class Name: | 8-81   |   |
|---------------------|--------|---|
| Rule Order:         | Last   | • |
| Rule Status:        | Enable | • |

#### Assign ATM Priority and/or DSCP Mark for the class

If non-blank value is selected for 'Assign Differentiated Services Code Point (DSCP) Mark', the correcponding DSCP byte in the IP header of the upstream packet is overwritten by the selected value.

Assign Classification Queue:

Assign Differentiated Services Code Point (DSCP) Mark Mark 802.1p if 802.1q is enabled:

|   | PVC | 0/0/35&Prece | 1&Queue | 9 | Ŧ |
|---|-----|--------------|---------|---|---|
| : |     |              |         |   |   |
|   |     |              |         | - | 1 |

#### Specify Traffic Classification Rules

Enter the following conditions either for IP level, SET-1, or for IEEE 802.1p, SET-2.

| SET-1                                            |              |          |  |  |  |
|--------------------------------------------------|--------------|----------|--|--|--|
| Physical LAN Port:                               | ENET (1-4)   | <b>•</b> |  |  |  |
| Protocol:                                        | ICMP         |          |  |  |  |
| Differentiated Services Code Point (DSCP) Check: | CS1 (001000) |          |  |  |  |
| IP Address                                       |              |          |  |  |  |
| Source Subnet Mask:                              |              |          |  |  |  |
| UDP/TCP Source Port (port or port:port):         |              |          |  |  |  |
| Destination IP Address:                          |              |          |  |  |  |

### After proper modifications, click Save/Apply and the following page appears.

| Quality       | y of Se                                                                                             | rvice S     | etup           |               |          |      |                      |                |                     |               |                             |                                  |        |       |                |        |      |
|---------------|----------------------------------------------------------------------------------------------------|-------------|----------------|---------------|----------|------|----------------------|----------------|---------------------|---------------|-----------------------------|----------------------------------|--------|-------|----------------|--------|------|
| Choose        | use Add or Remove to configure network traffic classes.                                             |             |                |               |          |      |                      |                |                     |               |                             |                                  |        |       |                |        |      |
| If you        | you disable WMM function in Wireless Page, classification related to wireless will not take effects |             |                |               |          |      |                      |                |                     |               |                             |                                  |        |       |                |        |      |
|               | MARK TRAFFIC CLASSIFICATION RULES                                                                   |             |                |               |          |      |                      |                |                     |               |                             |                                  |        |       |                |        |      |
| Class<br>Name | DSCP<br>Mark                                                                                        | Queue<br>ID | 802.1P<br>Mark | Lan<br>Port   | Protocol | DSCP | Source<br>Addr./Mask | Source<br>Port | Dest.<br>Addr./Mask | Dest.<br>Port | Source<br>MAC<br>Addr./Mask | Destination<br>MAC<br>Addr./Mask | 802.1P | Order | Enable/Disable | Remove | Edit |
| 8-81          |                                                                                                    | 9           |                | ENET<br>(1-4) | ICMP     | CS1  |                      |                |                     |               |                             |                                  |        | 1     | <b>v</b>       |        | Edit |
|               | Add Save/Apply                                                                                      |             |                |               |          |      |                      |                |                     |               |                             |                                  |        |       |                |        |      |

Click Save/Apply. This configuration takes effective at once.

### QoS-802.1p Setting

The IEEE 802.1p priority marking method is a standard for prioritizing network traffic at the data link/Mac sub-layer 802.1p traffic is simply classified and sent to the destination, with no bandwidth reservations established.

The follow diagram shows the structure of 802.1Q Frame. The 802.1Q header includes a 3-bit prioritization field, which allows packets to be grouped to be grouped into eight levels of priority (0-7), where level 7 is the highest one. In addition, DSL maps these eight levels to priority queues, where queue 1 has the highest priority.

Layer 2 802.Q frame

| Preamble | SFD | DA | SA | mark | Len/Etype | DATA | FCS |
|----------|-----|----|----|------|-----------|------|-----|
|          |     |    |    | (4   | (2 word)  |      |     |

|  |  |  |  | word) |  |  |  |
|--|--|--|--|-------|--|--|--|
|--|--|--|--|-------|--|--|--|

| TPID(0x8100) | Priority(3bit) | CFI (1bit) | VLAN ID (12bit) |
|--------------|----------------|------------|-----------------|

### For example: mark the frame of 802.1p that queued to Queue 9 on value 2.

| specified conditions in th                                                                                                    | iis classification rule mu                                                                                                    | st be satisfied for the rule to take effect. Click 'Save/Apply' to save and activate the                            |
|----------------------------------------------------------------------------------------------------|----------------------------------------------------------------------------------------------------|----------------------------------------------------------------------------------------------------|
| rule.                                                                                                    |                                                                                                    |                                                                                                    |
| Traffic Class Name:                                                                                                    | 8-82                                                                                                    |                                                                                                    |
| Rule Order:                                                                                                    |                                                                                                    |                                                                                                    |
| Rule Status:                                                                                                    | Enable                                                                                                    | ×                                                                                                    |
| Assign ATM Priority a<br>If non-blank value is sek<br>header of the upstream                                                                                                    | nd/or DSCP Mark for<br>acted for 'Assign Differer<br>packet is overwritten by                                                       | the class<br>ntiated Services Code Point (DSCP) Mark', the correcponding DSCP byte in the IP<br>the selected value. |
| Assign Classification Que                                                                                                    | sue:                                                                                                    | PWC 0/0/35&Prece 1&Queue 9                                                                                          |
| Assign Differentiated Se                                                                                                    | rvices Code Point (DSCP                                                                                                    | ?) Mark:                                                                                                    |
| Mark 802.1p if 802.1q is                                                                                                    | enabled:                                                                                                    | ▼                                                                                                    |
| Specify Traffic Classif<br>Enter the following cc<br>SET-1                                                                                                    | ication Rules<br>Inditions either for IP                                                                                            | level, SET-1, or for IEEE 802.1p, SET-2.                                                                            |
| Specify Traffic Classif<br>Enter the following co<br>SET-1<br>Physical LAN Port:<br>Protocol:<br>Differentiated Services C                                                                                                    | ication Rules<br>anditions either for IP                                                                                            | 2 level, SET-1, or for IEEE 802.1p, SET-2.                                                                          |
| Specify Traffic Classif<br>Enter the following co<br>SET-1<br>Physical LAN Port:<br>Protocol:<br>Differentiated Services C<br>IP Address                                                                                                    | ication Rules<br>anditions either for IP<br>code Point (DSCP) Check                                                                 | 2 level, SET-1, or for IEEE 802.1p, SET-2.                                                                          |
| Specify Traffic Classif<br>Enter the following or<br>SET-1<br>Physical LAN Port:<br>Protocol:<br>Differentiated Services O<br>IP Address<br>Source Subnet Mask:                                                                                                    | ication Rules<br>anditions either for IP<br>tode Point (DSCP) Check                                                                 | c v v                                                                                                    |
| Specify Traffic Classif<br>Enter the following or<br>SET-1<br>Physical LAN Port:<br>Protocol:<br>Differentiated Services O<br>IP Address<br>Source Subnet Mask:<br>UDP/TCP Source Port (p                                                                                                    | ication Rules<br>anditions either for IP<br>code Point (DSCP) Check                                                                 | c v v v v v v v v v v v v v v v v v v v                                                                             |
| Specify Traffic Classif<br>Enter the following or<br>SET-1<br>Physical LAN Port:<br>Protocol:<br>Differentiated Services O<br>Source Subnet Mask:<br>UDP/TCP Source Port (p<br>Destination IP Address:                                                                                                    | ication Rules<br>anditions either for IP<br>code Point (DSCP) Check<br>ort or port:port):                                           | * level, SET-1, or for IEEE 802.1p, SET-2.                                                                          |
| Specify Traffic Classif<br>Enter the following or<br>SET-1<br>Physical LAN Port:<br>Protocol:<br>Differentiated Services O<br>[TP Address<br>Gource Subnet Mask:<br>UDP/TCP Source Port (p<br>Destination 1P Address:<br>Destination Subnet Mask                                                                                                  | ication Rules<br>anditions either for IP<br>code Point (DSCP) Check<br>code roint (DSCP) Check<br>code port;port):                  | I level, SET-1, or for IEEE 802.1p, SET-2.                                                                          |
| Specify Traffic Classifi<br>Enter the following or<br>SET-1<br>Protocol:<br>Differentiated Services C<br>Differentiated Services C<br>Curce Subnet Mask:<br>UDP/TCP Source Port (p<br>Destination IP Address:<br>Destination Subnet Mask<br>UDP/TCP Destination Port                                                                              | ication Rules<br>anditions either for IP<br>icade Point (DSCP) Check<br>art or port:port):<br>:<br>t (port or port:port):           | C Vevel, SET-1, or for IEEE 802.1p, SET-2.                                                                          |
| Specify Traffic Classifi<br>Enter the following or<br>SPTysical LAN Port:<br>Protocol:<br>Differentiated Services or<br>TP Address<br>Source Subnet Mask:<br>UDP/TCP Source Port (p<br>Destination TP Address:<br>Destination Subnet Mask<br>UDP/TCP Destination Port<br>Source MACA Address :                                                    | Ication Rules<br>anditions either for IP<br>Icade Point (DSCP) Check<br>ort or port.port):<br>:<br>:<br>t (port or port.port):      | r level, SET-1, or for IEEE 802.1p, SET-2.                                                                          |
| Sportly Traffic Classifi<br>Enter the following or<br>SET-1<br>SPhysial LAN Port:<br>Protocol:<br>ITP Address<br>Source Subnet Mask:<br>UDP/TCP Source Part (p<br>Destination P Address:<br>Destination D Address:<br>Destination D Address:<br>Source MAC Address:                                                                               | cation Rules<br>andRitons either for IP<br>adde Point (DSCP) Check<br>art or port.port):<br>:<br>:<br>t (port or port.port):        | revel, SET-1, or for IEEE 802.1p, SET-2.                                                                            |
| Specify rraffic Classif<br>Enter the following co<br>SET-1<br>Physical LAN Port:<br>Protocol:<br>Differentiated Services Co<br>Differentiated Services Co<br>Source Subnet Mask:<br>UDP/TCP Destination Por<br>Source MAC Address :<br>Source MAC Mask:                                                                                           | icidio Rulies<br>inditions either for IP<br>icide Pont (DSCP) Check<br>ort or portsport):<br>:<br>:<br>t (port or portsport):<br>s: | - level, SET-1, or for IEEE 802.1p, SET-2.                                                                          |
| Specify rraffic Classif<br>Enter the following or<br>SeT-1<br>Finskal LAN Port:<br>Protocol:<br>IP Address<br>Source Submet Mask:<br>UP/TCP Source Fort (0)<br>Destination IP Address:<br>Destination IP Address:<br>Destination ACA Address<br>Source MAC Address<br>Destination MAC Address                                                     | Indition Rules<br>and there for IP<br>and Point (DSCP) Check<br>art or port;port):<br>:<br>:<br>t (port or port;port):<br>3:        |                                                                                                    |
| Specify raffic Classif<br>Enter the following or<br>SET-1<br>Physial LAN Port:<br>Protocol:<br>IP Address<br>Source Submet Mask<br>UDP/TCP Source MAC Address:<br>Destination IP Address:<br>Destination IP Address:<br>Source MAC Address:<br>Source MAC Address:<br>Destination MAC Address<br>Destination MAC Address<br>Destination MAC Mask: | Ication Rules<br>and Tons either for IP<br>icade Point (DSCP) Check<br>art or portport):<br>:<br>t (port or portport):<br>s:        | C                                                                                                    |

### After proper modifications, click Save/Apply to show the following interface.

Quality of Service Setup

Choose Add or Remove to configure network traffic classes.

| If you        | disable WMM function in Wireless Page, classification related to wireless will not take effects |             |                |               |                              |      |                      |                |                     |               |                             |                                  |        |       |                |        |      |
|---------------|-------------------------------------------------------------------------------------------------|-------------|----------------|---------------|------------------------------|------|----------------------|----------------|---------------------|---------------|-----------------------------|----------------------------------|--------|-------|----------------|--------|------|
|               |                                                                                                 | MARK        |                |               | TRAFFIC CLASSIFICATION RULES |      |                      |                |                     |               |                             |                                  |        |       |                |        |      |
| Class<br>Name | DSCP<br>Mark                                                                                    | Queue<br>ID | 802.1P<br>Mark | Lan<br>Port   | Protocol                     | DSCP | Source<br>Addr./Mask | Source<br>Port | Dest.<br>Addr./Mask | Dest.<br>Port | Source<br>MAC<br>Addr./Mask | Destination<br>MAC<br>Addr./Mask | 802.1P | Order | Enable/Disable | Remove | Edit |
| 8-81          |                                                                                                 | 9           |                | ENET<br>(1-4) | ICMP                         | CS1  |                      |                |                     |               |                             |                                  |        | 1     | V              |        | Edit |
| 8-82          |                                                                                                 | 9           |                |               |                              |      |                      |                |                     |               |                             |                                  | 2      | 2     | <b>N</b>       |        | Edit |

Add Save/Apply

Click Save/Apply. This configuration takes effective at once.

# 3.4.7 Routing

Click Routing and the following page appears.

| Hox.               | Routing Default Gateway                                                                                                    |
|--------------------|----------------------------------------------------------------------------------------------------|
|                    | If Enable Automatic Assigned Default Gateway checkbox is selected, this router will accept the first received                                                     |
| Device Info        | default gateway assignment from one of the PPPoA, PPPoE or MER/DHCP enabled PVC(s). If the checkbox is                                                            |
| Advanced Setup     | not selected, enter the static default gateway AND/OR a WAN interface. Click 'Save/Apply' button to save it.                                                      |
| WAN                | NOTE: If the sectors the Automatic Assistent Default Colours from user leated to selected Mount schedet                                                           |
| LAN                | NOTE: If changing the automatic assigned default gateway from unselected to selected, you must repoor<br>the router to get the automatic assigned default gateway |
| NAT                | die rouer o get die adomaat assigned deraan ganemay.                                                                                                    |
| Security           | Enable Automatic Assigned Default Gateway                                                                                                    |
| Parental Control   |                                                                                                    |
| Quality of Service |                                                                                                    |
| Routing            |                                                                                                    |
| Default Gateway    |                                                                                                    |
| Static Route       |                                                                                                    |
| DNS                |                                                                                                    |
| DSL                | Staro (Apple                                                                                                    |
| IPSec              | Save/Apply                                                                                                    |

# 3.4.7.1 Routing - Default Gateway

In this page, you can modify the default gateway settings.

If you select **Enable Automatic Assigned Default Gateway**, this router can accept the first received default gateway assignment from one of the PPPoA, PPPoE or MER/DHCP enabled PVC(s). If the check box is not selected, you need to enter the static default gateway and/or a WAN interface. Then, click **Save/Apply**.

#### Routing -- Default Gateway

If Enable Automatic Assigned Default Gateway checkbox is selected, this router will accept the first received default gateway assignment from one of the PPPoA, PPPoE or MER/DHCP enabled PVC(s). If the checkbox is not selected, enter the static default gateway AND/OR a WAN interface. Click 'Save/Apply' button to save it.

NOTE: If changing the Automatic Assigned Default Gateway from unselected to selected, You must reboot the router to get the automatic assigned default gateway.

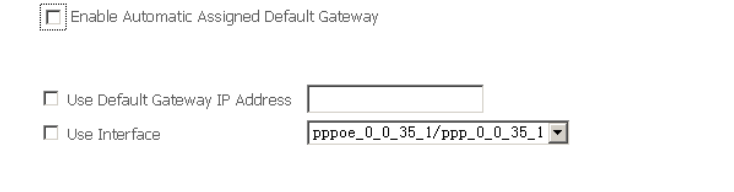

**Note**: If the Automatic Assigned Default Gateway check box is changed from deselected to selected, you need to reboot the router to obtain the automatic assigned default gateway.

Save/Apply

## 3.4.7.2 Routing - Static Route

In this interface, you can modify the static route settings.

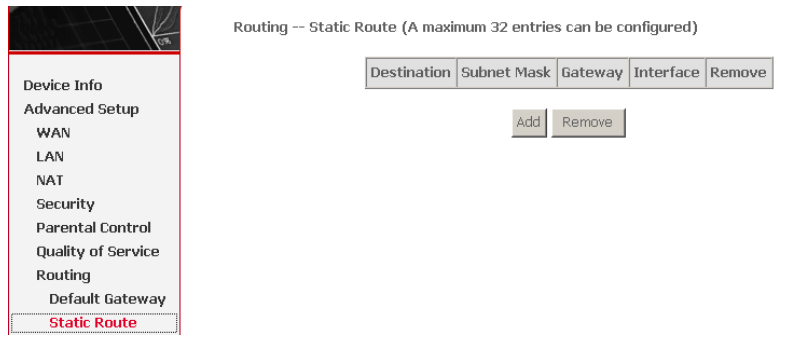

In this interface, you can query the preset static routes, delete an existing static route, or add a new static route. By default, the system has no static route information.

- Destination: The IP address to which packets are transmitted.
- Subnetmask: The subnet mask of the destination IP address.

- **Gateway**: The gateway that the packets pass by during transmission.
- Interface: The interface that the packets pass through on the modem.

### Click **Add** and the following page appears.

#### Routing -- Static Route Add

Enter the destination network address, subnet mask, gateway AND/OR available WAN interface then click "Save/Apply" to add the entry to the routing table.

| Destination Network Address: |                      |           |
|------------------------------|----------------------|-----------|
| Subnet Mask:                 |                      |           |
| 🗖 Use Gateway IP Address     |                      |           |
| 🗹 Use Interface              | pppoe_0_0_35_1/ppp_0 | _0_35_1 💌 |
|                              | Save/Ap              | vla       |

### To add a static route rule, the configuration is as follows.

### Routing -- Static Route Add

Enter the destination network address, subnet mask, gateway AND/OR available WAN interface then click "Save/Apply" to add the entry to the routing table.

| Destination Network Address:                | 10.28.100.0   |            |   |
|---------------------------------------------|---------------|------------|---|
| Subnet Mask:                                | 255.255.255.0 |            |   |
| □ Use Gateway IP Address<br>☑ Use Interface | LAN/br0       |            | • |
|                                             |               | Save/Apply |   |

### Click Save/Apply and the following page appears.

Routing -- Static Route (A maximum 32 entries can be configured)

| Destination | Subnet Mask   | Gateway | Interface | Remove |
|-------------|---------------|---------|-----------|--------|
| 10.28.100.0 | 255.255.255.0 |         | br0       |        |

Add Remove

### In the route status interface, the following page appears.

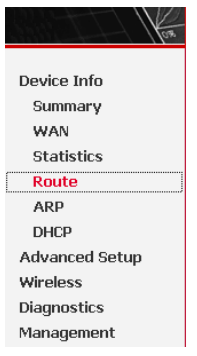

Device Info -- Route

Flags: U - up, ! - reject, G - gateway, H - host, R - reinstate D - dynamic (redirect), M - modified (redirect).

| Destination | Gateway | Subnet Mask   | Flag | Metric | Service | Interface |
|-------------|---------|---------------|------|--------|---------|-----------|
| 10.28.100.0 | 0.0.0.0 | 255.255.255.0 | U    | 1      |         | br0       |
| 192.168.1.0 | 0.0.0.0 | 255.255.255.0 | U    | 0      |         | br0       |

# 3.4.8 DNS

## 3.4.8.1 DNS Server

In this interface, you can modify the DNS server settings.

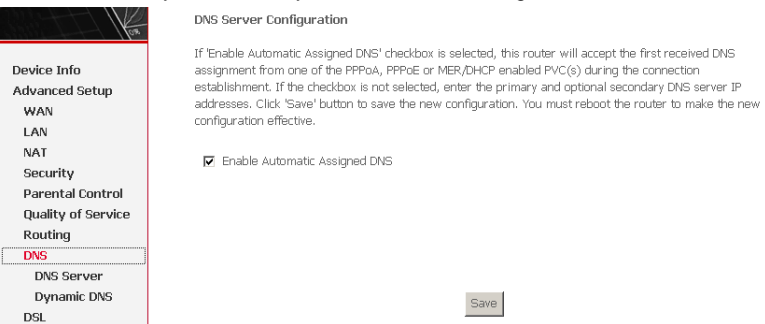

If select **Enable Automatic Assigned DNS**, this router accepts the first received DNS assignment from one of the PPPoA, PPPoE or MER/DHCP enabled PVC(s) during the connection establishment.

If the checkbox is not selected, enter the primary and optional secondary DNS server IP addresses. The interface is as follows.

#### **DNS Server Configuration**

If 'Enable Automatic Assigned DNS' checkbox is selected, this router will accept the first received DNS assignment from one of the PPPoA, PPPoE or MER/DHCP enabled PVC(s) during the connection establishment. If the checkbox is not selected, enter the primary and optional secondary DNS server IP addresses. Click 'Save' button to save the new configuration. You must reboot the router to make the new configuration effective.

Enable Automatic Assigned DNS

| Primary DNS server:   |  |
|-----------------------|--|
| Secondary DNS server: |  |

Save

Click Save to save the new configuration.

Note: You must reboot the router to make the new configuration effective.

## 3.4.8.2 Dynamic DNS

In this interface, you can modify the Dynamic DNS settings.

The Dynamic DNS service allows you to alias a dynamic IP address to a static hostname in any of the many domains, allowing your DSL router to be more easily accessed from various locations on the Internet.

| los.                         | Dynamic DNS                                                                                                    |
|------------------------------|----------------------------------------------------------------------------------------------------|
| Device Info                  | The Dynamic DNS service allows you to alias a dynamic IP address to a static hostname in any of the many<br>domains, allowing your DSL router to be more easily accessed from various locations on the Internet. |
| Advanced Setup<br>WAN        | Choose Add or Remove to configure Dynamic DNS.                                                                                                    |
| LAN<br>NAT                   | Hostname Username Service Interface Remove                                                                                                    |
| Security<br>Parental Control | Add Remove                                                                                                    |
| Quality of Service           |                                                                                                    |
| Routing<br>DNS               |                                                                                                    |
| DNS Server<br>Dynamic DNS    |                                                                                                    |

Click Add to add dynamic DDNS.

### Add dynamic DDNS

This page allows you to add a Dynamic DNS address from DynDNS.org or TZO.

| D-DNS provider              | DynDNS. org 💌               |
|-----------------------------|-----------------------------|
| Hostname<br>Interface       | pppoe_0_0_35_1/ppp_0_0_35_1 |
| DynDNS Settings<br>Username |                             |
| Password                    |                             |

Save/Apply

# 3.4.9 DSL

In this interface, you can modify the DSL settings.

Select one you need. But the default setting can check G.dmt/ G.lite/ T1.413/ ADSL2/Annexl/ ADSL2+/ Inner pair/ Bitswap. The modem can negotiate the modulation mode with the DSLAM.

|                    | DSL Settings                        |
|--------------------|-------------------------------------|
| $N_{02}$           | Select the modulation below.        |
| Device Info        | 🔽 G.Dmt Enabled                     |
| Advanced Setup     | 🔽 G.lite Enabled                    |
| WAN                | T1 413 Enabled                      |
| LAN                |                                     |
| NAT                | M ADSL2 Enabled                     |
| Security           | 🗹 AnnexL Enabled                    |
| Parental Control   | ✓ ADSL2+ Enabled                    |
| Quality of Service |                                     |
| Routing            | L AnnexM Enabled                    |
| DNS                | Colort the phone line pair below    |
| DSL                | Select the priorie line pair below. |
| IPSec              | 💿 Inner pair                        |
| Certificate        | C Outer pair                        |
| Wireless           |                                     |
| Diagnostics        | Capability                          |
| Management         | 🗹 Bitswap Enable                    |
|                    | SRA Enable                          |
|                    |                                     |
|                    | Save/Apply Advanced Settings        |

# 3.4.10 IPSec

Click **IPSec**, and the following page appears.

| Hore Hore          | IPSec Tunnel    | Mode Connections    |                      |                 |                  |
|--------------------|-----------------|---------------------|----------------------|-----------------|------------------|
|                    | Add, edit or re | move IPSec tunnel m | ode connections from | this page.      |                  |
| Device Info        |                 |                     |                      |                 |                  |
| Advanced Setup     | Enable          | Connection Name     | Remote Gateway       | Local Addresses | Remote Addresses |
| WAN                |                 |                     |                      | 1               | 1                |
| LAN                |                 |                     | Add New Con          | nection         |                  |
| NAT                |                 |                     |                      |                 |                  |
| Security           |                 |                     |                      |                 |                  |
| Parental Control   |                 |                     |                      |                 |                  |
| Quality of Service |                 |                     |                      |                 |                  |
| Routing            |                 |                     |                      |                 |                  |
| DNS                |                 |                     |                      |                 |                  |
| DSL                |                 |                     |                      |                 |                  |
| IPSec              |                 |                     |                      |                 |                  |

Click Add New Connection to add a new IPSec connection.

### **IPSec Settings**

| IPSec Connection Name                  | new connection         |
|----------------------------------------|------------------------|
| Remote IPSec Gateway Address           | 0.0.0.0                |
|                                        |                        |
| Tunnel access from local IP addresses  | Subnet 💌               |
| IP Address for VPN                     | 0.0.0.0                |
| IP Subnetmask                          | 255.255.255.0          |
|                                        |                        |
| Tunnel access from remote IP addresses | Subnet 💌               |
| IP Address for VPN                     | 0.0.0.0                |
| IP Subnetmask                          | 255.255.255.0          |
| Kev Exchance Method                    | Auto(IKE)              |
| Authentication Method                  | Pre-Shared Key         |
| Pre-Shared Key                         | key                    |
| Perfect Forward Secrecy                | Disable 💌              |
|                                        |                        |
| Advanced IKE Settings                  | Show Advanced Settings |
|                                        |                        |
|                                        | Save / Apply           |

You can click **Show Advance Settings** to view some advance parameters and modify them to match the other side of this connection.

Click **Save/Apply** to save this connection, then you can check the checkbox of enable column to enable this IPSec connection. And the communication is established.

# 3.4.11 Certificate

## 3.4.11.1 Local Certificates

Click Certificate > Local and the following page appears.

Local certificates are used by peers to verify your identity. It can store maximum 4 certificates.

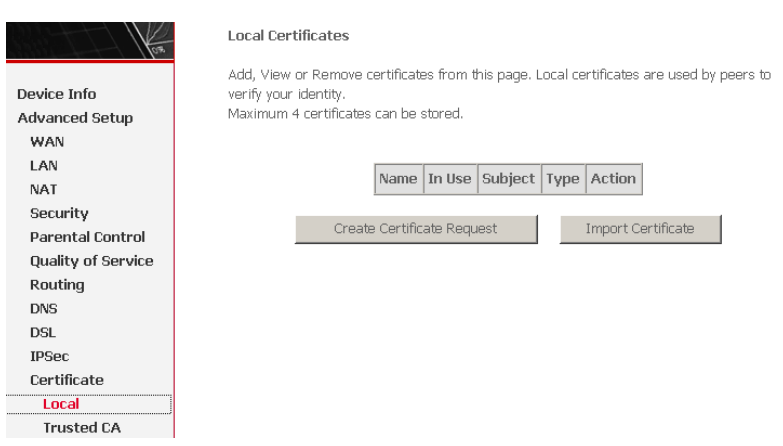

Click Create Certificate Request and the following page appears.

To generate a certificate signing request, you need to include Common Name, Organization Name, State/Province Name, and the 2-letter Country Code for the certificate.

Create new certificate request

To generate a certificate signing request you need to include Common Name, Organization Name, State/Province Name, and the 2-letter Country Code for the certificate.

| Certificate Name:    |                    |          |
|----------------------|--------------------|----------|
| Common Name:         |                    |          |
| Organization Name:   |                    |          |
| State/Province Name: |                    |          |
| Country/Region Name: | US (United States) | <b>•</b> |
|                      |                    |          |

| A | n | n. | lo- |
|---|---|----|-----|
| м | μ | Р  | ١Ÿ. |
|   |   |    |     |

If click **Import Certificate**, the following page appears. Then you can enter certificate name, paste certificate content and private key.

#### Import certificate

Enter certificate name, paste certificate content and private key.

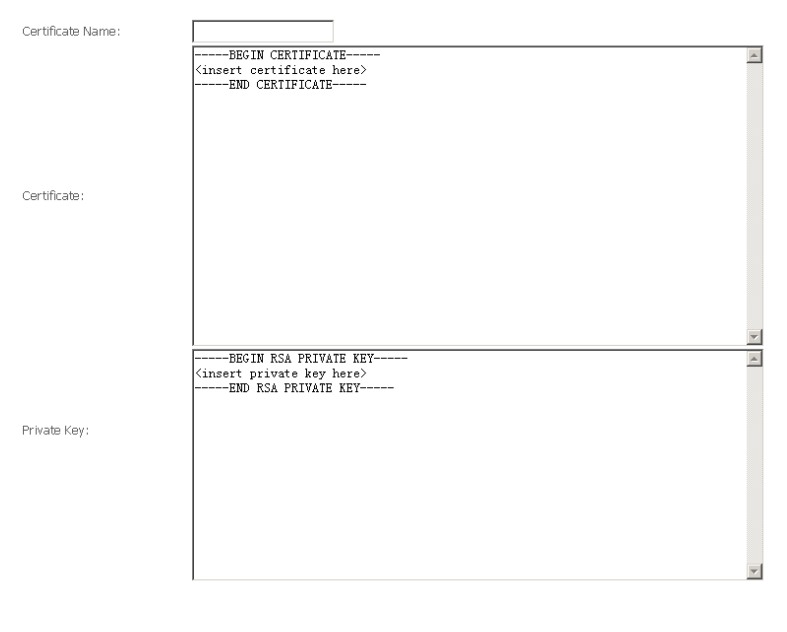

## 3.4.11.2 Trusted CA Certificates

Click **Certificate** > **Trusted CA** and the following page appears. CA certificates are used by you to verify certificates of peers. It can store maximum 4 certificates.

Apply

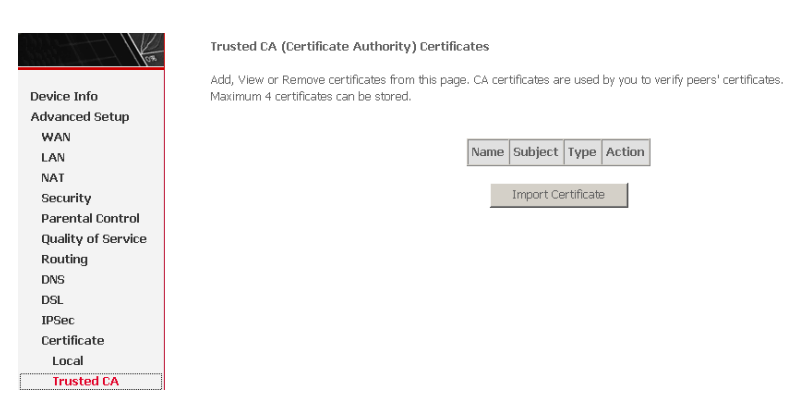

Click **Import Certificate** and the following page appears. Then you can enter certificate name, paste certificate content.

Import CA certificate

Enter certificate name and paste certificate content.

| Certificate Name: |                                          |
|-------------------|------------------------------------------|
|                   | BEGIN CERTIFICATE                        |
|                   | <insert certificate="" here=""></insert> |
|                   | END CERTIFICATE                          |
|                   |                                          |
|                   |                                          |
|                   |                                          |
|                   |                                          |
| Certificate:      |                                          |
|                   |                                          |
|                   |                                          |
|                   |                                          |
|                   |                                          |
|                   |                                          |
|                   |                                          |
|                   | ▼.                                       |
|                   |                                          |
|                   | Apply                                    |

# 3.5 Wireless

This section introduces the wireless LAN and some basic configurations. Wireless LAN can be as simple as two computers with wireless LAN cards communicating in a peer-to-peer network or as complex as a number of computers with wireless LAN cards communicating through access points (AP) that bridge network traffic to the wired LAN.

The Modem Wi-Fi® certified IEEE 802.11g compliant wireless access point allows multiple computers to connect wirelessly to your local network over the Modem Wireless LAN environment. The Modem is backward compatible with IEEE 802.11b, which means 802.11b and 802.11g devices can coexist in the same wireless network. The Wireless Distribution System (WDS) on your Modem allows you to extend the range of your wireless network. To be able to use WDS, you will need to introduce an additional WDS-enabled access point into your wireless network. To be able to connect the computers, make sure that a wireless client adapter (WLAN client) is installed on each computer you want to connect via the WLAN.

# 3.5.1 Wireless LAN Basics

Some basic understanding of 802.11b/g wireless technology and terminology is useful when you are setting up the Router or any wireless access point. If you are not familiar with wireless networks please take a few minutes to learn the basics.

# 3.5.1.1 Wireless client requirements

All wireless client adapters compliant to 802.11g and/or 802.11b can communicate with the Modem (W) LAN environment. However, be aware that only 802.11g compliant wireless clients are able to gain full profit of the 54 Mb/s (Max) bandwidth delivered by the Modem. It is highly recommended to use only wireless client adapters that are Wi-Fi<sup>™</sup> certified to ensure smooth interoperability with the Modem's WLAN.

# 3.5.1.2 Radio Transmission

Wireless LAN or WLAN devices use electromagnetic waves within a broad, unlicensed range of the radio spectrum to transmit and receive radio signals. When a wireless access point is present, it becomes a base station for the WLAN nodes in its broadcast range. WLAN nodes transmit digital data using FM (frequency modulation) radio signals. WLAN devices generate a carrier wave and modulate this signal using various techniques. Digital data is superimposed onto the carrier signal. This radio signal carries data to WLAN devices within range of the transmitting device. The antennae of WLAN devices listen for and receive the signal. The signal is demodulated and the transmitted data extracted. The transmission method used by the access point is called Direct Sequence Spread Spectrum (DSSS) and operates in a range of the radio spectrum between 2.4GHz and 2.5GHz for transmission. See the expert technical specifications for more details on wireless operation.

## 3.5.1.3 Antennas

Direct the external antenna to allow optimization of the wireless link. If for example the antenna is erect, wireless links in the horizontal plane are favored. Please note that the antenna characteristics are influenced by the environment, that is, by reflections of the radio signal against walls or ceilings. It is advisable to use the received signal strength as indicated by the wireless client manager to optimize the antenna position for the link to a given client. Concrete walls weaken the radio signal and thus affect the connection.

## 3.5.1.4 Range

Range should not be a problem in most homes or small offices. If you experience low or no signal strength in some areas, consider positioning the Router in a location between the WLAN devices that maintains a roughly equal straight-line distance to all devices that need to access the Router through the wireless interface. Adding more 802.11g access points to rooms where the signal is weak can improve signal strength. Read the section about placement of the Router titled Location in the next chapter, Hardware Installation, for more information.

# 3.5.1.5 SSID

Wireless networks use an SSID (Service Set Identifier) to allow wireless devices to roam within the range of the network. Wireless devices that wish to communicate with each other must use the same SSID. Several access points can be set up using the same SSID so that wireless stations can move from one location to another without losing connection to the wireless network. The Modem operates in Infrastructure mode. It controls network access on the wireless interface in its broadcast area. It will allow access to the wireless network to devices using the correct SSID after a negotiation process takes place. By default the Modem broadcasts its SSID so that any wireless station in range can learn the SSID and ask permission to associate with it. Many wireless adapters are able to survey or scan the wireless environment for access points. An access point in Infrastructure mode allows wireless to survey that network and select an access point

with which to associate. You may disable SSID broadcasting the wireless menu of web management.

# 3.5.1.6 Radio channels

The 802.11g standard allows several WLAN networks using different radio channels to be co-located. The Modem supports multiple radio channels and is able to select the best radio channel at each startup. You can choose to set the channels automatically or manually.

The different channels overlap. To avoid interference with another access point, make sure that the separation (in terms of frequency) is as high as possible. It is recommended to keep at least 3 channels between 2 different access points.

The Modem supports all channels allowed for wireless networking. However, depending on local regulations, the number of channels actually allowed to be used may be additionally restricted, as shown in the table below.

| Regulatory Domain | Allowed Radio Channels |
|-------------------|------------------------|
| China             | 1 to 13                |
| Europe            | 1 to 13                |
| Israel            | 5 to 8                 |
| Japan             | 1 to 14                |
| Jordan            | 10 to 13               |
| Thailand          | 1 to 14                |
| USA / Canada      | 1 to 11                |

# 3.5.1.7 Wireless Security

Various security options are available on the Modem including open or WEP, 802.1x, WPA, WPA-PSK, WPA2 and WPA2-PSK. Authentication may use an open system or a shared key. For details on these methods and how to use them, please read the wireless LAN configuration information in Section 3.5.3 (Wireless Security Configuration).

# 3.5.1.8 About 802.11g Wireless

802.11b is an IEEE standard, operating at 2,4 GHz at a speed of up to 11 Mb/s. 802.11g, a newer IEEE standard also operating at 2,4 GHz, gives you up to 54 Mb/s speed, more security and better performance.

Today's 11-megabits-per-second 802.11b wireless networks are fine for broadband Internet access (which typically tops out at about 1 mbps) but rather slow for large

internal file transfers or streaming video. However, 54-mbps, corporate-oriented 802.11a is expensive and because its radio uses the 5-GHz band and 802.11b uses the 2.4 GHz band, upgrading to an 802.11a network means either scrapping 802.11b gear or buying even-pricier hardware that can support both standards.

But 802.11g promises the same speed as 802.11a and the ability to coexist with 802.11b equipment on one network, since it too uses the 2.4-GHz band. 802.11g is an extension to 802.11b, the basis of many wireless LANs in existence today. 802.11g will broaden 802.11b's data rates to 54 Mbps within the 2.4 GHz band using OFDM (orthogonal frequency division multiplexing) technology. Because of backward compatibility, an 802.11b radio card will interface directly with an 802.11g access point (and vice versa) at 11 Mbps or lower depending on range. You should be able to upgrade the newer 802.11b access points to be 802.11g compliant via relatively easy firmware upgrades.

Similar to 802.11b, 802.11g operates in the 2.4GHz band, and the transmitted signal uses approximately 30MHz, which is one third of the band. This limits the number of non-overlapping 802.11g access points to three, which is the same as 802.11b.

**Note:** Maximum wireless signal rate based on IEEE Standard 802.11g specifications is 54 Mbps. But actual data throughput varies depending on.network conditions and environmental factors, including volume of network traffic, building materials and construction, and network overhead will cause lower actual data throughput rate.

## 3.5.1.9 Access Point and Wireless Fidel

The Wi-Fi certification ensures that your Modem will interoperate with any Wi-Fi certified 802.11g and 802.11b compliant wireless device.

The Modem Wireless LAN Access Point (AP) behaves as a networking hub allowing to wirelessly interconnect several devices to the local (W) LAN and to provide access to the Internet.

# 3.5.2 Wireless – Basic

This page allows you to configure basic features of the wireless LAN interface. You can enable or disable the wireless LAN interface, hide the network from active scans, set the wireless network name (also known as SSID) and restrict the

channel set based on country requirements.

Following is a description of the different options:

- Enable Wireless: If you want to make wireless be available, you have to check this box first. Otherwise, the Hide Access Point SSID, Country, Enable Wireless Guest Network, and Guest SSID box will not be displayed.
- Hide Access Point: Check this box if you want to hide any access point for your router, so a station cannot obtain the SSID through passive scanning.
- SSID: The SSID (Service Set Identification) is the unique name shared among all devices in a wireless network. The SSID must be identical for all devices in the wireless network.
- Country: The channel will adjust according to nations to adapt to each nation's frequency provision.
- Guest SSID: The SSID (Service Set Identification) is the unique name shared among all devices in a guest wireless network. The SSID must be identical for all devices in the guest wireless network.

| No le           | Wireless Basic |                                          |            |           |                |           |          |                  |              |         |
|-----------------|----------------|------------------------------------------|------------|-----------|----------------|-----------|----------|------------------|--------------|---------|
| las             | This page      | allows you to configure basic features ( | of the wir | eless LAI | V interface. ' | You can e | enable o | r disable the w  | vireless LAI | V.      |
|                 | interface, h   | nide the network from active scans, set  | the wire   | less netv | vork name (a   | also knov | vn as SS | SID) and restric | t the chan   | nel set |
| Device Into     | based on c     | ountry requirements.                     |            |           |                |           |          |                  |              |         |
| Advanced Setup  | Click "Appl    | y" to configure the basic wireless optio | ns.        |           |                |           |          |                  |              |         |
| Wireless        |                |                                          |            |           |                |           |          |                  |              |         |
| Basic           | 🔽 Ena          | ble Wireless                             |            |           |                |           |          |                  |              |         |
| Security        | E Hid          | e árcess Point                           |            |           |                |           |          |                  |              |         |
| MAC Filter      |                | 011000010111                             |            |           |                |           |          |                  |              |         |
| Wireless Bridge | 🗖 Clie         | ints Isolation                           |            |           |                |           |          |                  |              |         |
| Advanced        | 🗖 Disi         | able WMM Advertise                       |            |           |                |           |          |                  |              |         |
| Station Info    |                | h                                        | _          |           |                |           |          |                  |              |         |
| Diagnostics     | SSID:          | Broadcom                                 |            |           |                |           |          |                  |              |         |
| Management      | BSSID:         | 00:90:4C:C5:00:48                        |            |           |                |           |          |                  |              |         |
|                 | Country:       | SPAIN                                    |            |           | *              |           |          |                  |              |         |
|                 |                |                                          |            |           | _              |           |          |                  |              |         |
|                 | Max Client     | ts: 16                                   |            |           |                |           |          |                  |              |         |
|                 |                |                                          |            |           |                |           |          |                  |              |         |
|                 |                |                                          |            |           |                |           |          |                  |              |         |
|                 | Wireless       | - Guest/Virtual Access Points:           |            |           |                |           |          |                  |              |         |
|                 |                |                                          |            |           |                |           |          |                  |              |         |
|                 | Enabled        | COID                                     | Uldon      | Isolate   | Disable        | Max       | DECTD    |                  |              |         |
|                 | Litableu       | 3310                                     | nauen      | Clients   | Advertise      | Clients   | DUDID    |                  |              |         |
|                 | -              |                                          | -          | -         | _              |           |          |                  |              |         |
|                 |                | Guest                                    |            |           |                | 16        | N/A      |                  |              |         |
|                 |                | Guest1                                   |            |           |                | 16        | N/A      |                  |              |         |
|                 |                | Guest2                                   |            |           | Π              | 16        | N/A      |                  |              |         |
|                 |                |                                          |            |           |                |           |          |                  |              |         |
|                 |                |                                          |            |           |                |           |          |                  |              |         |
|                 | Save/A         | nnly                                     |            |           |                |           |          |                  |              |         |
|                 |                | 111 J                                    |            |           |                |           |          |                  |              |         |
|                 |                |                                          |            |           |                |           |          |                  |              |         |

Click **Save/Apply** to save the basic wireless options and make the modification effect.

# 3.5.3 Wireless – Security

This page allows you can configure security features of the wireless LAN interface. You can sets the network authentication method, selecting data encryption, specify whether a network key is required to authenticate to this wireless network and specify the encryption strength.

This device is equipped with 802.1X and WPA/WPA2 (Wi-Fi Protected Access), the latest security standard. It also supports the legacy security standard, WEP (Wired Equivalent Privacy). By default, wireless security is disabled and authentication is open. Before enabling the security, consider your network size, complexity, and existing authentication infrastructure and then determine which solution applies to it.

Following is a description of the different options.

- Select SSID: Select the wireless LAN of SSID to configure security features.
- No Encryption: Please refer to below for details of configuration
- Network Authentication: Select the authentication mode for the selected wireless LAN of SSID to be open.
- WEP Encryption: Disable WEP Encryption.

The data is not encrypted when it is transferred from the device to the client station. This is the default option.

| 103             | Wireless Security                                                                              |  |  |
|-----------------|------------------------------------------------------------------------------------------------|--|--|
|                 | This page allows you to configure security features of the wireless LAN interface.             |  |  |
| Device Info     | You may setup configuration manually                                                           |  |  |
| Advanced Setup  |                                                                                                |  |  |
| Wireless        | Manual Setup AP                                                                                |  |  |
| Basic           | You can set the network authentication method, selecting data encryption,                      |  |  |
| Security        | specify whether a network key is required to authenticate to this wireless network and specify |  |  |
| MAC Filter      | the encryption strength.                                                                       |  |  |
| Wireless Bridge | Click "Save/Apply" when done.                                                                  |  |  |
| Advanced        | Select SSID: Broadcom                                                                          |  |  |
| Station Info    | Diddow .                                                                                       |  |  |
| Diagnostics     | Network Authentication:                                                                        |  |  |
| Management      |                                                                                                |  |  |
|                 | WEP Encryption: Disabled -                                                                     |  |  |
|                 |                                                                                                |  |  |
|                 | Save/Apply                                                                                     |  |  |

Click **Save/Apply** to save the wireless security options and make the modification effect.

### 64-bit WEP

- Network Authentication: Select the authentication mode for the selected wireless LAN of SSID to be open or shared.
- WEP Encryption: Enable WEP Encryption.
- Encryption Strength: click the desired Data Security level to be 64-bit.
- Current Network Key: Select one of network key that you set on the Key boxes as default one.
- Network Key 1 to 4: Enter 5 ASCII characters or 10 hexadecimal digits for 64-bit encryption keys to fill out WEP keys box. The system allows you to type in 4 kinds of the WEP key.

Click **Save/Apply** to save the wireless security options and make the modification effect.

#### Wireless -- Security

This page allows you to configure security features of the wireless LAN interface. You may setup configuration manually

#### Manual Setup AP

You can set the network authentication method, selecting data encryption, specify whether a network key is required to authenticate to this wireless network and specify the encryption strength. Click "Save/Apply" when done.

Select SSID:

Network Authentication:

WEP Encryption: Encryption Strength: Current Network Kev:

Current Network Ke

Network Key 1:

Network Key 2:

Network Key 3:

Network Key 4:

| Broadcom 💌            |   |
|-----------------------|---|
| Shared                | • |
| Enabled V<br>64-bit V |   |
|                       |   |
|                       |   |
|                       |   |

Enter 13 ASCII characters or 26 hexadecimal digits for 128-bit encryption keys Enter 5 ASCII characters or 10 hexadecimal digits for 64-bit encryption keys

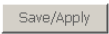

### 128-bit WEP

- Network Authentication: Select the authentication mode for the selected wireless LAN of SSID to be open or shared.
- WEP Encryption: Enable WEP Encryption.
- Encryption Strength: Click the desired Data Security level to be 128-bit.

- Current Network Key: Select one of network key that you set on the Key boxes as default one.
- Network Key 1 to 4: Enter 13 ASCII characters or 26 hexadecimal digits for 128-bit encryption keys to fill out WEP keys box. The system allows you to type in 4 kinds of the WEP key.

Click **Save/Apply** to save the wireless security options and make the modification effect.

Wireless -- Security

This page allows you to configure security features of the wireless LAN interface. You may setup configuration manually

#### Manual Setup AP

You can set the network authentication method, selecting data encryption, specify whether a network key is required to authenticate to this wireless network and specify the encryption strength. Click "Save/Apply" when done.

Select SSID:

Network Authentication:

WEP Encryption: Encryption Strength: Current Network Key: Network Key 1: Network Key 2: Network Key 3: Network Key 4:

| Shared    | <u> </u> |
|-----------|----------|
|           |          |
| Enabled 💌 |          |
| 128-bit 💌 |          |
| 1 💌       |          |
|           |          |
|           |          |
|           |          |
|           |          |
|           |          |

Enter 13 ASCII characters or 26 hexadecimal digits for 128-bit encryption keys Enter 5 ASCII characters or 10 hexadecimal digits for 64-bit encryption keys

Save/Apply

### 802.1x Authentication

- Network Authentication: Select the authentication mode for the selected wireless LAN of SSID to be 802.1x.
- Radius Server IP Address: Enter the IP Address of the authentication server.
- Radius Port: Enter the port number of the authentication server. The default port number is 1812.
- Radius Key: Enter the same key as the Radius server's.
- WEP Encryption: Enable WEP Encryption. This is default
- Encryption Strength: click the desired Data Security level to be 64-bit or

128-bit.

- Current Network Key: Select one of network key that you set on the Key boxes as default one.
- Network Key 1 to 4: Enter 5 ASCII characters or 10 hexadecimal digits for 64-bit encryption keys or enter 13 ASCII characters or 26 hexadecimal digits for 128-bit encryption keys to fill out WEP keys box. The system allows you to type in 4 kinds of the WEP key.

Click **Save/Apply** to save the wireless security options and make the modification effect.

Wireless -- Security

This page allows you to configure security features of the wireless LAN interface. You may setup configuration manually

#### Manual Setup AP

You can set the network authentication method, selecting data encryption, specify whether a network key is required to authenticate to this wireless network and specify the encryption strength. Click "Save/Apply" when done.

Select SSID:

Network Authentication:

RADIUS Server IP Address:

RADIUS Port:

RADIUS Key:

WEP Encryption:

Encryption Strength: Current Network Key:

Network Key 1:

Network Key 2:

Notwork Roy 2.

Network Key 3:

Network Key 4:

| Broadcom 💌                    |   |
|-------------------------------|---|
| 802.1X                        | • |
| 0.0.0.0                       |   |
| 1812                          |   |
| Enabled V<br>128-bit V<br>2 V |   |
|                               |   |
|                               |   |
|                               |   |
| 1                             |   |

Enter 13 ASCII characters or 26 hexadecimal digits for 128-bit encryption keys Enter 5 ASCII characters or 10 hexadecimal digits for 64-bit encryption keys

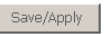

### WPA Authentication

- Network Authentication: Select the authentication mode for the selected wireless LAN of SSID to be WPA.
- WPA Group Rekey Interval: Specifies the timer the WPA key must change. If

the value set 0, no need to change. The change is done automatically between the server and the client.

- Radius Server IP Adress: Enter the IP Address of the authentication server.
- Radius Port: Enter the port number of the authentication server. The default port number is 1812.
- Radius Key: Enter the same key as the Radius server's.
- WPA Encryption: Select TKIP, AES or TKIP + AES. The TKIP is default. The • TKIP + AES encryption mode means AP auto adjust to use TKIP or AES according to wireless clients.

Click Save/Apply to save the wireless security options and make the modification effect.

### Wireless -- Security

This page allows you to configure security features of the wireless LAN interface. You may setup configuration manually

#### Manual Setup AP

You can set the network authentication method, selecting data encryption, specify whether a network key is required to authenticate to this wireless network and specify the encryption strength. Click "Save/Apply" when done.

Select SSID:

| Select SSID:              | Broadcom 💌 |
|---------------------------|------------|
| Network Authentication:   | WPA 💌      |
| WPA Group Rekey Interval: | 0          |
| RADIUS Server IP Address: | 0.0.0.0    |
| RADIUS Port:              | 1812       |
| RADIUS Key:               |            |
| WPA Encryption:           | TKIP       |
| WEP Encryption:           | Disabled 💌 |
|                           |            |

WPA2 Authentication

- Network Authentication: Select the authentication mode for the selected . wireless LAN of SSID to be WPA2.
- WPA2 Preauthentication: Selec Enable or Disenable.

Save/Apply

- Network Re-auth Interval: Specifies the timer of re-authentication between the server and the client.
- WPA Group Rekey Interval: Specifies the timer the WPA key must change. If

the value set 0, no need to change. The change is done automatically between the server and the client.

- RADIUS Server IP Adress: Enter the IP Address of the authentication server.
- RADIUS Port: Enter the port number of the authentication server. The default port number is 1812.
- RADIUS Key: Enter the same key as the Radius server's.
- WPA Encryption: Select TKIP, AES or TKIP + AES. The AES is default. The TKIP + AES encryption mode means AP auto adjust to use TKIP or AES according to wireless clients.

Click **Save/Apply** to save the wireless security options and make the modification effect.

Wireless -- Security

This page allows you to configure security features of the wireless LAN interface. You may setup configuration manually

#### Manual Setup AP

You can set the network authentication method, selecting data encryption, specify whether a network key is required to authenticate to this wireless network and specify the encryption strength. Click "Save/Apply" when done.

•

Select SSID:

| roadcom 💌 |
|-----------|
|-----------|

WPA2

Network Authentication:

| Network Re-auth Interval: 360<br>WPA Group Rekey Interval: 0<br>RADIUS Server IP Address: 0.0. | ab  |
|------------------------------------------------------------------------------------------------|-----|
| WPA Group Rekey Interval: 0<br>RADIUS Server IP Address: 0.0.                                  | 00  |
| RADIUS Server IP Address: 0.0.                                                                 |     |
|                                                                                                | 0.1 |
| RADIUS Port: 181                                                                               | 2   |
| RADIUS Key:                                                                                    |     |
| WPA Encryption: AES                                                                            | ;   |
| WEP Encryption: Dis                                                                            | ab  |

| Disab   | led 💌 |  |
|---------|-------|--|
| 36000   |       |  |
| 0       |       |  |
| 0.0.0.0 | )     |  |
| 1812    |       |  |
|         |       |  |
| AES     | •     |  |
| Disab   | led 🔽 |  |

Save/Apply

### **Mixed WPA2/WPA Authentication**

This authentication mode means AP auto adjust to use WPA2 or WPA according to wireless clients.

• Network Authentication: Select the authentication mode for the selected

wireless I AN of SSID to be Mixed WPA2/WPA.

- WPA2 Preauthentication: Selec Enable or Disenable.
- Network Re-auth Interval: Specifies the timer of re-authentication between the server and the client.
- WPA Group Rekey Interval: Specifies the timer the WPA key must change. If the value set 0, no need to change. The change is done automatically between the server and the client.
- Radius Server IP Adress: Enter the IP Address of the authentication server.
- Radius Port: Enter the port number of the authentication server. The default port number is 1812.
- Radius Key: Enter the same key as the Radius server's.
- WPA Encryption: Select TKIP, AES or TKIP + AES. The AES is default. The TKIP + AES encryption mode means AP auto adjust to use TKIP or AES according to wireless clients.

Click Save/Apply to save the wireless security options and make the modification effect.

Wireless -- Security

This page allows you to configure security features of the wireless LAN interface. You may setup configuration manually

#### Manual Setup AP

You can set the network authentication method, selecting data encryption, specify whether a network key is required to authenticate to this wireless network and specify the encryption strength. Click "Save/Apply" when done.

-

Select SSID:

Broadcom -

Mixed WPA2/WPA

Network Authentication:

| WPA2 Preauthentication:   | Disabled 💌 |
|---------------------------|------------|
| Network Re-auth Interval: | 36000      |
| WPA Group Rekey Interval: | 0          |
| RADIUS Server IP Address: | 0.0.0.0    |
| RADIUS Port:              | 1812       |
| RADIUS Key:               |            |
| WPA Encryption:           | TKIP+AES 💌 |
| WEP Encryption:           | Disabled 🔻 |
|                           |            |

| and the second second s |
|----------------------------------------------------------------------------------------------------|
|----------------------------------------------------------------------------------------------------|

### WPA-PSK Authentication

- Network Authentication: Select the authentication mode for the selected wireless LAN of SSID to be Mixed WPA-PSK.
- WPA Pre-Shared Key: Enter the pre-shared key for WPA. Client stations must use the same key in order to connect with this device. Check the table below for instructions when entering the key.

| Format      | Minimum<br>characters | Maximum<br>Characters |
|-------------|-----------------------|-----------------------|
| ASCII       | 8                     | 63                    |
| Hexadecimal | 8                     | 64                    |

- WPA Group Rekey Interval: Specifies the timer the WPA key must change. If the value set 0, no need to change. The change is done automatically between the server and the client.
- WPA Encryption: Select TKIP, AES or TKIP + AES. The TKIP is default. The TKIP + AES encryption mode means AP auto adjust to use TKIP or AES according to wireless clients.

Click **Save/Apply** to save the wireless security options and make the modification effect.

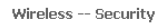

This page allows you to configure security features of the wireless LAN interface. You may setup configuration manually

#### Manual Setup AP

You can set the network authentication method, selecting data encryption, specify whether a network key is required to authenticate to this wireless network and specify the encryption strength. Click "Save/Apply" when done.

| Select SSID:              |            |                       |
|---------------------------|------------|-----------------------|
| Network Authentication:   | WPA-PSK    | •                     |
| WPA Pre-Shared Key:       |            | Click here to display |
| WPA Group Rekey Interval: | 0          |                       |
| WPA Encryption:           | TKIP       |                       |
| WEP Encryption:           | Disabled 💌 |                       |
|                           |            |                       |
|                           |            |                       |
|                           | Save/Apply |                       |

### WPA2-PSK Authentication

- Network Authentication: Select the authentication mode for the selected wireless LAN of SSID to be Mixed WPA2-PSK.
- WPA Pre-Shared Key: Enter the pre-shared key for WPA. Client stations must use the same key in order to connect with this device. Check the table below for instructions when entering the key.

| Format      | Minimum<br>characters | Maximum<br>Characters |
|-------------|-----------------------|-----------------------|
| ASCII       | 8                     | 63                    |
| Hexadecimal | 8                     | 64                    |

- WPA Group Rekey Interval: Specifies the timer the WPA key must change. If the value set 0, no need to change. The change is done automatically between the server and the client.
- WPA Encryption: Select TKIP, AES or TKIP + AES. The AES is default. The TKIP + AES encryption mode means AP auto adjust to use TKIP or AES according to wireless clients.

Click **Save/Apply** to save the wireless security options and make the modification effect.

#### Wireless -- Security

This page allows you to configure security features of the wireless LAN interface. You may setup configuration manually

#### Manual Setup AP

You can set the network authentication method, selecting data encryption, specify whether a network key is required to authenticate to this wireless network and specify the encryption strength. Click "Save/Apply" when done.

| Select SSID:              | Broadcom 💌 |                           |
|---------------------------|------------|---------------------------|
| Network Authentication:   | WPA2 -PSK  | •                         |
| WPA Pre-Shared Key:       |            | Click here to display $i$ |
| WPA Group Rekey Interval: | 0          |                           |
| WPA Encryption:           | AES 💌      |                           |
| WEP Encryption:           | Disabled   |                           |
|                           |            |                           |
|                           |            |                           |
|                           | Save/Apply |                           |

### Mixed WPA2/WPA-PSK Authentication

This authentication mode means AP auto adjust to use WPA2-PSK or WPA-PSK according to wireless clients.

- Network Authentication: Select the authentication mode for the selected wireless LAN of SSID to be Mixed WPA2/WPA-PSK.
- WPA Pre-Shared Key: Enter the pre-shared key for WPA. Client stations must use the same key in order to connect with this device. Check the table below for instructions when entering the key.

| Format      | Minimum<br>characters | Maximum<br>Characters |
|-------------|-----------------------|-----------------------|
| ASCII       | 8                     | 63                    |
| Hexadecimal | 8                     | 64                    |

- WPA Group Rekey Interval: Specifies the timer the WPA key must change. If the value set 0, no need to change. The change is done automatically between the server and the client.
- WPA Encryption: Select TKIP, AES or TKIP + AES. The AES is default. The TKIP + AES encryption mode means AP auto adjust to use TKIP or AES according to wireless clients.

Click **Save/Apply** to save the wireless security options and make the modification effect.

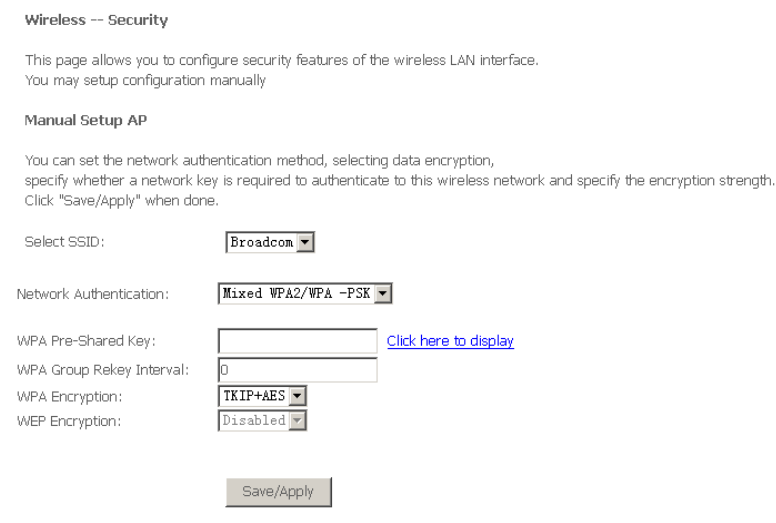

# 3.5.4 Wireless - MAC Filter

The web page allows you to create a list of MAC addresses that are banned or allowed association with the wireless access point.

 MAC Restrict Mode: The function can be turn on/off, Check Disabled to disable this function. Vice versa, to enable the function. After enabling the function, you can filter wireless users according to their MAC address, either allowing or denying access. Check Allow to make any wireless MAC address in the Wireless Access Control List can be linked to. And Check Deny to banned any wireless MAC address in the Wireless Access Control List to be linked to.

| Koz             | Wireless MAC Filter                                |
|-----------------|----------------------------------------------------|
| Device Info     | Select SSID: Broadcom                              |
| Advanced Setup  |                                                    |
| Wireless        | MáC Restrict Mode: 💿 Dicabled 🔘 Allow 🔘 Door       |
| Basic           | Minor toot its model to Disabled to Allow to Deliy |
| Security        |                                                    |
| MAC Filter      | MAC Address Remove                                 |
| Wireless Bridge |                                                    |
| Advanced        |                                                    |
| Station Info    | Add Remove                                         |
| Diagnostics     |                                                    |
| Management      |                                                    |

 Add a MAC Access Control: To add a new MAC address to your wireless MAC address filters, click Add to show next page. Type in the MAC Address in the entry field provided. Click Save/Apply to add the MAC address to the list. The MAC address appears listed in the table below.

Wireless -- MAC Filter

Enter the MAC address and click "Apply" to add the MAC address to the wireless MAC address filters.

| MAC Address: |            |
|--------------|------------|
|              |            |
|              | Save/Apply |

• Remove a MAC Access Control: Select the Remove checkbox in the right column of the list for the MAC address to be removed and click Remove.

# 3.5.5 Wireless – Bridge

This page allows you to configure wireless bridge features of the wireless LAN interface.

The Wireless Distribution System (WDS) allows you to extend the range of your wireless network by introducing one or more WDS-enabled devices into your wireless network. You can only establish WDS links with WDS-enabled devices.

- **AP Mode:** Select Access Point's functionality to be Access Point or pure Wireless Bridge. You can select Wireless Bridge (also known as Wireless Distribution System) to disables access point functionality. Selecting Access Point enables access point functionality and Wireless bridge functionality will still be available and wireless stations will be able to associate to the AP.
- Bridge Restrict: Select Disabled in Bridge Restrict which disables wireless bridge restriction. Any wireless bridge will be granted access. Selecting Enabled or Enabled (Scan) enables wireless bridge restriction. Only those bridges selected in Remote Bridges are granted access.

You can manually enter Remote Bridges MAC Address to the list. You can also do it automatically in the following steps:

Step 4 In the Bridge Restrict list, click Enabled (Scan).

Step 5 Click Refresh to update the remote bridges.

The router waits for a few seconds to update. And then lists the results in the Accessible Access Points table.

Step 6 Check on the box in the left column of the list for selecting the Access Point to which you want to establish a WDS connection.

### Step 7 Click Save/Apply.

You must configure all Bridges Access Point with:

- The same encryption and authentication mode as Open, Shared, WEP, WPA-PSK or WPA2-PSK.
- The same fixed channel.

Click **Save/Apply** to configure the wireless bridge options and make the modification effect.

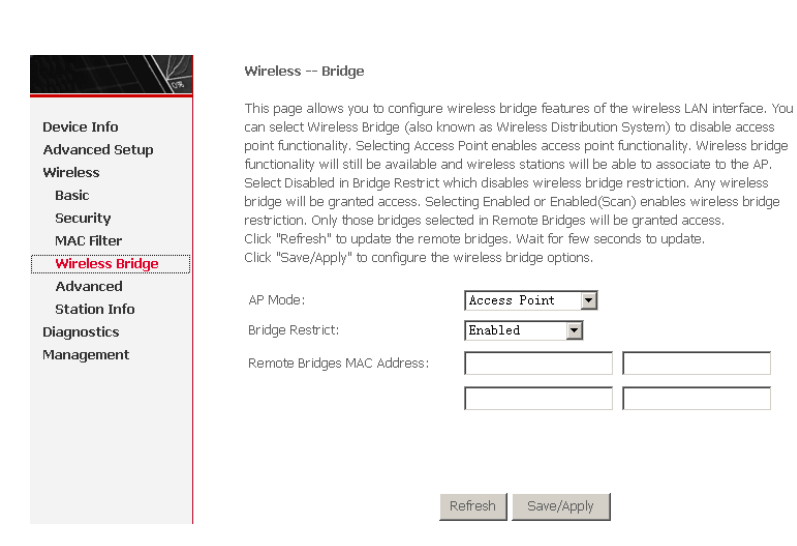

# 3.5.6 Wireless – Advanced

This page allows you to configure advanced features of the wireless LAN interface. You can select a particular channel on which to operate, force the transmission rate to a particular speed, set the fragmentation threshold, set the RTS threshold, set the wakeup interval for clients in power-save mode, set the beacon interval for the access point, set XPress mode and set whether short or long preambles are used.

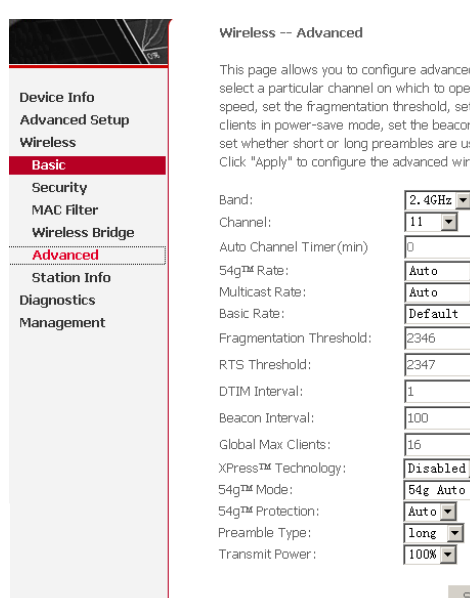

This page allows you to configure advanced features of the wireless LAN interface. You can select a particular channel on which to operate, force the transmission rate to a particular speed, set the fragmentation threshold, set the RTS threshold, set the wakeup interval for clients in power-save mode, set the beacon interval for the access point, set XPress mode and set whether short or long preambles are used.

Click "Apply" to configure the advanced wireless options.

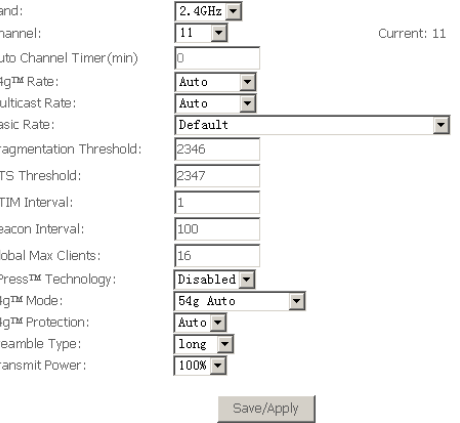

- Band: Select 802.11b/g using wireless frequency band range. The radio frequency remains at 2.437 GHz.
- Channel: Fill in the appropriate channel to correspond with your network settings. 11 is the default channel. All devices in your wireless network must use the same channel in order to work correctly. This router supports auto channeling functionality.
- Auto Channel Timer(min): Specifies the timer of auto channelling.
- 54g<sup>™</sup> Rate: Select the transmission rate for the network. The rate of data transmission should be set depending on the speed of your wireless network. You can select from a range of transmission speeds, or you can select Auto to have the Router automatically use the fastest possible data rate and enable the Auto-Fallback feature. Auto-Fallback will negotiate the best possible connection speed between the Router and a wireless client. The default value is Auto.
- **Multicast Rate:** Select the multicast transmission rate for the network. The rate of data transmission should be set depending on the speed of your wireless network. You can select from a range of transmission speeds, or
you can select **Auto** to have the Router automatically use the fastest possible data rate and enable the Auto-Fallback feature. Auto-Fallback will negotiate the best possible connection speed between the Router and a wireless client. The default value is **Auto**.

- Basic Rate: Select the basic transmission rate ability for the AP.
- Fragmentation Threshold: Packets that are larger than this threshold are fragmented into multiple packets. Try to increase the fragmentation threshold if you encounter high packet error rates. Do not set the threshold too low, since this can result in reduced networking performance.
- RTS Threshold: This value should remain at its default setting of 2347.Should you encounter inconsistent data flow, only minor reductions are recommended. Should you encounter inconsistent data flow, only minor reduction of the default value, 2347, is recommended. If a network packet is smaller than the preset RTS threshold size, the RTS/CTS mechanism will not be enabled. The Router sends Request to Send (RTS) frames to a particular receiving station and negotiates the sending of a data frame. After receiving an RTS, the wireless station responds with a Clear to Send (CTS) frame to acknowledge the right to begin transmission. The RTS Threshold value should remain at its default value of 2347.
- DTIM Interval: (Delivery Traffic Indication Message) Enter a value between 1 and 255 for the Delivery Traffic Indication Message (DTIM.) A DTIM is a countdown informing clients of the next window for listening to broadcast and multicast messages.
- Beacon Interval: Beacon is a packet of information that is sent from a connected device to all other devices where it announces its availability and readiness. A beacon interval is a period of time (sent with the beacon) before sending the beacon again. The beacon interval may be adjusted in milliseconds (ms). Default (100) is recommended.
- Global Max Clients: Specifies maximum wireless client stations to be enble to link with AP.
- XPress<sup>™</sup> Technology: Select Enable or Disable. This is a special accelerating technology for IEEE802.11g. The defaule is Disabled.
- **54g<sup>™</sup> Mode:** Compatible with IEEE 802.11b, IEEE 802.11g. Select a Standards from the drop-down list box. Its default setting is 54g Auto. The drop-down list box includes below mode.

- 802.11b Only: Only stations that are configured in 802.11b mode can associate. If you select it, the rate of transmission only has selected values: 1Mbps, 2Mbps, 5.5Mbps, and 11Mbps. For other selections, the rate of transmission has lots of selected values: 1Mbps, 2Mbps, 5.5Mbps, 6Mbps, 9Mbps, 11Mbps, 12Mbps, 18Mbps, 24Mbps, 36Mbps, 48Mbps, 54Mbps.
- 54g LRS: This is a special compatibility mode for 802.11b/g and is in fact designed for older types of b-clients. Use this mode if you are experiencing problems with wireless clients that connect to the Access Point. If you select it, the preamble type will be disabled, which cannot be set.
- 54g Auto: Only stations that are configured in 802.11b/g mode can associate.
- **54g Perfomance**: Only stations that are configured in 802.11g mode can associate. It is the same as 54g LRS, if you select it, the preamble type will be disabled, which cannot be set.
- 54g<sup>TM</sup> Protection: The 802.11g standards provide a protection method so 802.11g and 802.11b devices can co-exist in the same network without "speaking" at the same time. Do not disable 54g Protection if there is a possibility that a 802.11b device may need to use your wireless network. In Auto Mode, the wireless device will use RTS/CTS to improve 802.11g performance in mixed 802.11g/802.11b networks. Turn protection off to maximize 802.11g throughput under most conditions.
- **Preamble Type**: Preambles are a sequence of binary bits that help the receivers synchronize and ready for receipt of a data transmission. Some older wireless systems like 802.11b implementation use shorter preambles. If you are having difficulty connecting to an older 802.11b device, try using a short preamble. You can select short preamble only if the 54g mode is set to 802.11b.
- **Transmit Power:** Adjust the transmission range here. This tool can be helpful for security purposes if you wish to limit the transmission range.

Click **Save/Apply** to configure the advanced wireless options and make the changes take effect.

## 3.5.7 Wireless -- Authenticated Stations

This page shows authenticated wireless stations and their status about Association and authentication.

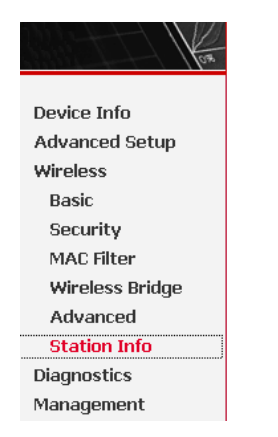

### Wireless -- Authenticated Stations

This page shows authenticated wireless stations and their status.

| MAC | Associated | Authorized | SSID | Interface |
|-----|------------|------------|------|-----------|
|     |            |            |      | Defeet    |
|     |            |            |      | Refresh   |
|     |            |            |      |           |
|     |            |            |      |           |
|     |            |            |      |           |
|     |            |            |      |           |

## 3.6 Diagnostics

Click **Diagnostics** to show the interface.

Your modem is capable of testing your DSL connection. The individual tests are listed below. If a test displays a fail status, click **Rerun Diagnostic Tests** at the bottom of this page to make sure the fail status is consistent. If the test continues to fail, click **Help** and follow the troubleshooting procedures.

|                | pppoe_0_0_35_1 Diagnostics                                                                       |                         |        |  |
|----------------|--------------------------------------------------------------------------------------------------|-------------------------|--------|--|
|                | Your modem is capable of testing your DSL connection. The individual tests are listed below. If  |                         |        |  |
| Device Info    | a test displays a fail status, click "Rerun Diagnostic Tests" at the bottom of this page to make |                         |        |  |
| Advanced Setun | sure the fail status is consistent. If the test continues to fail, click "Help" and follow the   |                         |        |  |
| Wiroloss       | troubleshooting procedures.                                                                      |                         |        |  |
| Diagnostics    | Test the connection to your local netwo                                                          | ork                     |        |  |
| Management     | Test your ENET(1-3) Connection:                                                                  | FAIL                    | Help   |  |
| Ū              | Test your ENET4 Connection:                                                                      | PASS                    | Help   |  |
|                | Test your USB Connection:                                                                        | DOWN                    | Help   |  |
|                | Test your Wireless Connection:                                                                   | PASS                    | Help   |  |
|                | Test the connection to your DSL service provider                                                 |                         |        |  |
|                | Test ADSL Synchronization: FAIL Help                                                             |                         |        |  |
|                | Test ATM OAM F5 segment ping: FAIL Help                                                          |                         |        |  |
|                | Test ATM OAM F5 end-to-end ping: FAIL Help                                                       |                         |        |  |
|                | Test the connection to your Internet s                                                           | ervice pr               | ovider |  |
|                | Test PPP server connection:                                                                      | FAIL                    | Help   |  |
|                | Test authentication with ISP:                                                                    | PASS                    | Help   |  |
|                | Test the assigned IP address:                                                                    | FAIL                    | Help   |  |
|                | Ping default gateway:                                                                            | FAIL                    | Help   |  |
|                | Ping primary Domain Name Server:                                                                 | PASS                    | Help   |  |
|                | Next<br>Test Te                                                                                  | Connectio<br>est With O | am F4  |  |

## 3.7 Management

## 3.7.1 Settings

### 3.7.1.1 Settings Backup

Click **Backup Settings** to back up the DSL router configuration.

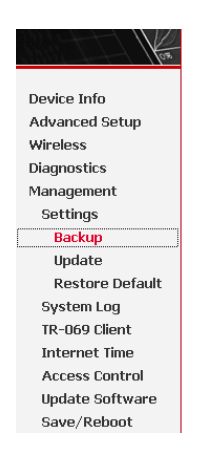

#### Settings - Backup

Backup DSL router configurations. You may save your router configurations to a file on your PC.

| Backup Settings |
|-----------------|
|                 |
|                 |
|                 |

### 3.7.1.2 Settings Update

Click **Browser** and select the correct update configure settings file. Then, click **Update Settings** to update the modem settings.

| •               |                                                                                         |
|-----------------|-----------------------------------------------------------------------------------------|
| Kos             | Tools Update Settings                                                                   |
|                 | Update DSL router settings. You may update your router settings using your saved files. |
| Device Info     |                                                                                         |
| Advanced Setup  | Settings File Name: Browse                                                              |
| Wireless        |                                                                                         |
| Diagnostics     | Update Settings                                                                         |
| Management      |                                                                                         |
| Settings        |                                                                                         |
| Backup          |                                                                                         |
| Update          |                                                                                         |
| Restore Default |                                                                                         |
| System Log      |                                                                                         |
| TR-069 Client   |                                                                                         |
| Internet Time   |                                                                                         |
| Access Control  |                                                                                         |
| Update Software |                                                                                         |
| Save/Rehoot     |                                                                                         |

### 3.7.1.3 Settings Restore Default

Click **Restore Default Settings** to restore DSL router settings to the factory defaults.

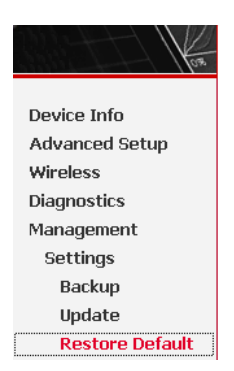

#### Tools -- Restore Default Settings

Restore DSL router settings to the factory defaults.

Restore Default Settings

## 3.7.2 System Log

Click **System Log** to show the following interface. The system log dialog allows you to view the system log and configure the system log options.

| Kos            | System Log                                                                           |  |  |  |
|----------------|--------------------------------------------------------------------------------------|--|--|--|
| Davias Info    | The System Log dialog allows you to view the System Log and configure the System Log |  |  |  |
| Device Into    | options.                                                                             |  |  |  |
| Advanced Setup | Chiefe III Group Combiners I and the science that Combiners I and                    |  |  |  |
| Wireless       | Click "View System Log" to view the System Log,                                      |  |  |  |
| Diagnostics    | Click "Configure System Log" to configure the System Log options.                    |  |  |  |
| Management     |                                                                                      |  |  |  |
| Settings       |                                                                                      |  |  |  |
| System Log     | View System Log Configure System Log                                                 |  |  |  |
| TR-069 Client  |                                                                                      |  |  |  |

Click **Configure System Log** to show the following interface. You can enable or disable the system log and then select the log level, display level and mode, and click **Apply** to end your configurations.

#### System Log -- Configuration

If the log mode is enabled, the system will begin to log all the selected events. For the Log Level, all events above or equal to the selected level will be logged. For the Display Level, all logged events above or equal to the selected level will be displayed. If the selected mode is 'Remote' or 'Both,' events will be sent to the specified IP address and UDP port of the remote syslog server. If the selected mode is 'Local' or 'Both,' events will be recorded in the local memory.

Select the desired values and click 'Save/Apply' to configure the system log options.

Log: O Disable O Enable

| Log Level:     | Error 💌 |
|----------------|---------|
| Display Level: | Error 💌 |
| Mode:          | Local 💌 |

Save/Apply

Both the log level and display level have eight choices. The default log level is **Debugging** and the default display level is **Error**.

#### The mode options are Local, Remote, and Both. The default is Local.

#### System Log -- Configuration

If the log mode is enabled, the system will begin to log all the selected events. For the Log Level, all events above or equal to the selected level will be logged. For the Display Level, all logged events above or equal to the selected level will be displayed. If the selected mode is 'Remote' or 'Both,' events will be sent to the specified IP address and UDP port of the remote syslog server. If the selected mode is 'Local' or 'Both,' events will be recorded in the local memory.

Select the desired values and click 'Save/Apply' to configure the system log options.

Log: O Disable O Enable

Log Level: Display Level: Mode:

| Debugging    | • |             |
|--------------|---|-------------|
| Error        | • |             |
| Emergency    |   |             |
| Alert        |   |             |
| Critical     |   |             |
| Error        |   |             |
| Warning      |   |             |
| Notice       |   |             |
| Informationa | 1 | Cave /Apply |
| Debugging    |   | Jave/Apply  |

# If you select **Remote** or **Both**, all events are transmitted to the specified UDP port of the specified log server.

#### System Log -- Configuration

If the log mode is enabled, the system will begin to log all the selected events. For the Log Level, all events above or equal to the selected level will be logged. For the Display Level, all logged events above or equal to the selected level will be displayed. If the selected mode is 'Remote' or 'Both,' events will be sent to the specified IP address and UDP port of the remote syslog server. If the selected mode is 'Local' or 'Both,' events will be recorded in the local memory.

Select the desired values and click 'Save/Apply' to configure the system log options.

| Log:           | • Disable • Enable | 9 |
|----------------|--------------------|---|
| Log Level:     | Debugging          | • |
| Display Level: | Error              | • |
| Mode:          | Remote 💌           |   |
| Server IP Addr | ess: 0.0.0.0       |   |
| Server UDP Po  | rt: 514            |   |
|                |                    |   |

Save/Apply

After operations under **Configure System Log**, click **View System Log** to query the system logs. In this example, the **View System Log** is the default.

**Note:** The log and display of the system events are above the set level. If you intend to record all information, you need to set the levels as Debugging.

System Log

| Date/Time      | Facility | Severity | Message                                                 |
|----------------|----------|----------|---------------------------------------------------------|
| Jan 1 00:00:25 | syslog   | emerg    | BCM96345 started: BusyBox v1.00 (2008.08.28-00:02+0000) |
| Jan 1 00:00:25 | user     | crit     | kernel: eth0 Link UP.                                   |

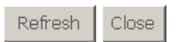

Click **Refresh** to refresh the system event logs or click **Close** to exit from this interface.

### 3.7.3 TR-069 Client

Select the desired values and click **Save/Apply** to configure the TR-069 client options.

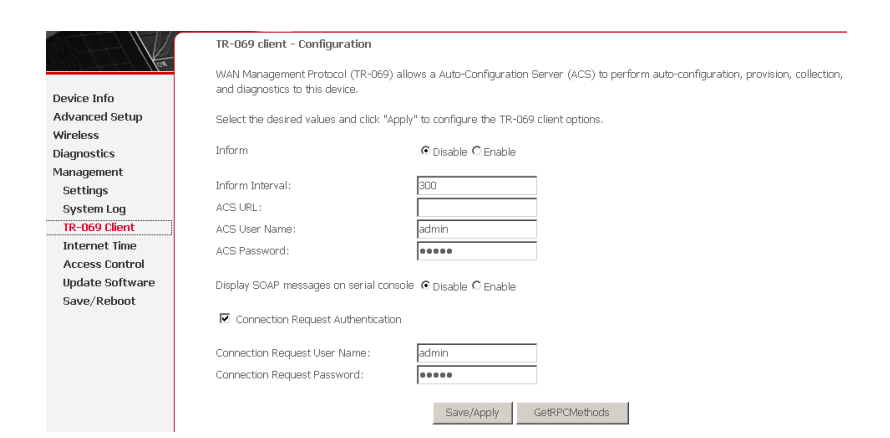

## 3.7.4 Internet Time

Click **Internet Time** to show the following page. In this page, the modem can synchronize with Internet time servers.

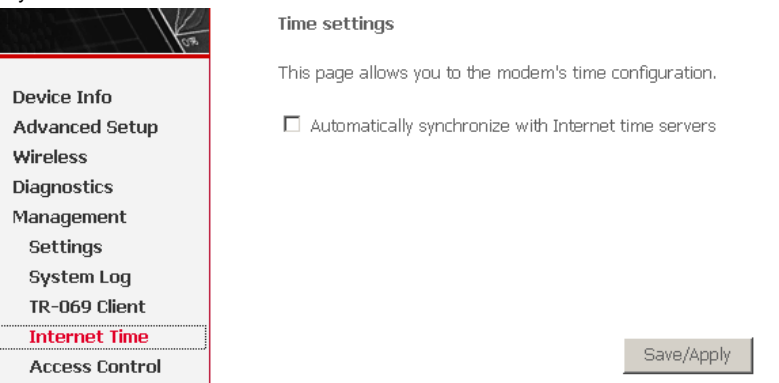

After enable **Automatically synchronize with Internet time servers**, the interface show below. Enter proper configurations and click **Save/Apply**.

#### Time settings

This page allows you to the modem's time configuration.

| Automatically synchro   | nize with Internet time servers      |   |
|-------------------------|--------------------------------------|---|
| First NTP time server:  | clock.fmt.he.net                     |   |
| Second NTP time server: | None                                 |   |
| Time zone offset: (GMT  | -12:00) International Date Line West | ] |
|                         | Save/Apply                           |   |

### 3.7.5 Access Control

### 3.7.5.1 Access Control – Services

Click **Access Control** > **Services** to show the following interface. In the interface, you can enable or disable HTTP, ICMP, SSH, TELNET and TFTP services. And the LAN side and WAN side can have different configurations.

| los.            | Access Control Services           |                |                |                 |
|-----------------|-----------------------------------|----------------|----------------|-----------------|
|                 | A Service Control List ("SCL") er | hables or disa | ables services | from being used |
| Device Info     |                                   |                |                |                 |
| Advanced Setup  |                                   |                |                |                 |
| Wireless        |                                   |                |                |                 |
| Diagnostics     |                                   | Services       | LAN            | WAN             |
| Management      |                                   | HTTP           | 🗹 Enable       | 🗖 Enable        |
| Settings        |                                   | ICMP           | Enable         |                 |
| System Log      |                                   |                | ļ              |                 |
| TR-069 Client   |                                   | SSH            | 🗹 Enable       | 🗖 Enable        |
| Internet Time   |                                   | TELNET         | Fnahle         |                 |
| Access Control  |                                   |                |                |                 |
| Services        |                                   | TFTP           | 🗹 Enable       | 🗖 Enable        |
| IP Addresses    |                                   |                |                |                 |
| Passwords       |                                   |                | Save/Apply     |                 |
| Update Software |                                   | -              |                |                 |
| Save/Reboot     |                                   |                |                |                 |

Note: If the connection is PPPoE PVC, you can view the information of WAN side.

### 3.7.5.2 Access Control -- IP Addresses

### Click Access Control > IP Addresses to show the following interface.

| ton            | Access Control IP Address                                                                                                  |  |
|----------------|----------------------------------------------------------------------------------------------------|--|
|                | The IP Address Access Control mode, if enabled, permits access to local management services from IP addresses contained    |  |
| Device Info    | in the Access Control List. If the Access Control mode is disabled, the system will not validate IP addresses for incoming |  |
| Quick Setup    | packets. The services are the system applications listed in the Service Control List                                       |  |
| Advanced Setup |                                                                                                    |  |
| Wireless       | Access Control Mode: 💿 Disable 🔿 Enable                                                                                    |  |
| Diagnostics    |                                                                                                    |  |
| Management     |                                                                                                    |  |
| Settings       | IP Address Remove                                                                                                    |  |
| System Log     |                                                                                                    |  |
| TR-069 Client  | Add Remove                                                                                                    |  |
| Internet Time  |                                                                                                    |  |
| Access Control |                                                                                                    |  |
| Services       |                                                                                                    |  |
| IP Addresses   |                                                                                                    |  |

If enabled, permits access to local management services from IP addresses contained in the Access Control List.

If the Access Control mode is disabled, the system does not validate IP addresses for incoming packets. The services are the system applications listed in the Service Control List.

Click **Add** to show the following interface. In the interface input the IP address of the management station permitted to access the local management services, and click **Save/Apply**.

| Access Control                                                                                                    |  |
|----------------------------------------------------------------------------------------------------|--|
| Enter the IP address of the management station permitted to access the local management services, and click 'Save/Apply.' |  |
| IP Address:                                                                                                    |  |
| Save/Apply                                                                                                    |  |

### 3.7.5.3 Access Control – Passwords

Click Access Control > Passwords to show the following interface. In the interface, you can modify the accounts passwords.

| Here .          | Access Control Passwords                                                                                           |
|-----------------|----------------------------------------------------------------------------------------------------|
|                 | Access to your DSL router is controlled through three user accounts: admin, support, and user.                     |
| Device Info     |                                                                                                    |
| Quick Setup     | The user name "admin" has unrestricted access to change and view configuration of your DSL Router.                 |
| Advanced Setup  | The user name "support" is used to allow as ICD technician to access your DCL Bayter for maintenance and to you    |
| Wireless        | diagnostics.                                                                                                    |
| Diagnostics     |                                                                                                    |
| Management      | The user name "user" can access the DSL Router, view configuration settings and statistics, as well as, update the |
| Settings        | router's software.                                                                                                 |
| System Log      | Like the fields helpw to enter up to 16 characters and click "Apply" to change or create passwords. Note:          |
| TR-069 Client   | Password cannot contain a space.                                                                                   |
| Internet Time   |                                                                                                    |
| Access Control  | Username:                                                                                                    |
| Services        | Old Password:                                                                                                    |
| IP Addresses    | New Password:                                                                                                    |
| Passwords       | Confirm Password:                                                                                                  |
| Update Software |                                                                                                    |
| Save/Reboot     | Save/Apply                                                                                                    |

## 3.7.6 Update Software

Click **Update Firmware** to show the following interface. In this interface, you can update the modem firmware. Click **Browse** to find the right version file and click **Update Firmware** to update.

| Kon             | Tools Update Software                                                                                               |  |  |  |  |  |
|-----------------|----------------------------------------------------------------------------------------------------|--|--|--|--|--|
|                 | Step 1: Obtain an updated software image file from your ISP.                                                        |  |  |  |  |  |
| Device Info     |                                                                                                    |  |  |  |  |  |
| Quick Setup     | Step 2: Enter the path to the image file location in the box below or click the "Browse" button to locate the image |  |  |  |  |  |
| Advanced Setup  | file.                                                                                                    |  |  |  |  |  |
| Wireless        | Sten 3: Click the "Undate Software" button once to unload the new image file.                                       |  |  |  |  |  |
| Diagnostics     |                                                                                                    |  |  |  |  |  |
| Management      | NOTE: The update process takes about 2 minutes to complete, and your DSL Router will reboot.                        |  |  |  |  |  |
| Settings        |                                                                                                    |  |  |  |  |  |
| System Log      | Software File Name: Browse                                                                                          |  |  |  |  |  |
| TR-069 Client   |                                                                                                    |  |  |  |  |  |
| Internet Time   | Update Software                                                                                                    |  |  |  |  |  |
| Access Control  |                                                                                                    |  |  |  |  |  |
| Undate Software |                                                                                                    |  |  |  |  |  |

**Note:** Do not turn off your modem during firmware updates. When the update is finished, the modem reboots automatically. Do not turn off your modem either before the reboot is over. You must guarantee the update software is right and accurate. It is strictly forbidden to use other software for updates.

After update software, it is suggested to restore the modem to the factory defaults and configure it again.

## 3.7.7 Save/Reboot

Click **Save/Reboot** to show the following interface. Click **Save/Reboot** to save and reboot the router.

Click the button below to save and reboot the router.

Save/Reboot

Device Info Quick Setup Advanced Setup Wireless Diagnostics Management Settings System Log TR-069 Client Internet Time Access Control Update Software Save/Reboot

## 4 Networking Topology

Before configuring the Modem, you must clearly determine that the Modem is used for Bridging mode or Routing mode. This chapter introduces some applications. And see the Introductions to WEB Configuration Management for detailed configurations.

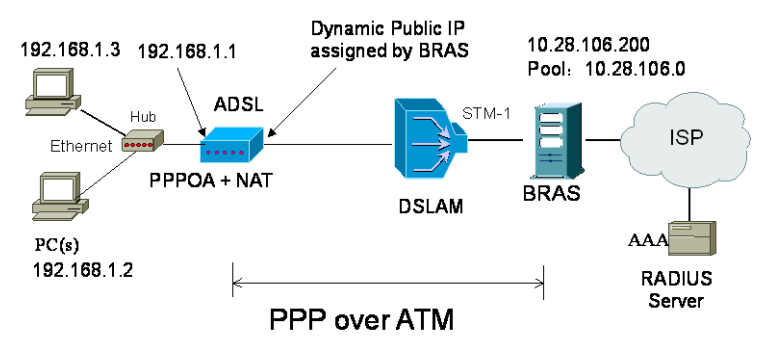

## 4.1 PPP over ATM (PPPoA) Mode

### Descriptions

In this example, the Modem is connected to the DSLAM through PVC 8/35 and the access mode is the built-in PPPOA+NAT. The encapsulation of the BRAS downlink port is PPP OVER ATM, the authentication is AUTO, the IP address is 10.28.106.200, the IP Pool is 10.28.106.\*, and the IP address of uplink port is 10.61.92.157. The IP of the WAN port on the Modem is assigned by BRAS through the built-in PPPOA dial-up dynamically. The PC that the Modem is attached is assigned with a private IP address (within the same segment with the management IP of the Modem). The NAT functions of the Modem are enabled and the private PC address is translated to the public address 10.28.106.\* (2 ~ 254) assigned by BRAS dynamically for accessing ISP.

The IP address of the PC can be fixed (as in this example) or assigned through DHCP server of the Modem. If it is assigned by DHCP server, the DHCP functions of the MODEM must be enabled. The IP address of the DHCP address pool is

192.168.1.\* (2~254). The functions are enabled by default and at the same time the PC is configured to obtain IP and DNS addresses dynamically.

### Setting Procedure

- Step 1 Activate your browser and enter 192.168.1.1 in the address bar to login in to the Modem.
  - Step 2 Click Advanced Setup > WAN, then click Add.
  - Step 3 In the ATM PVC Configuration interface, configure VPI/VCI as 8/35 and then click Next.
  - Step 4 In the Connection Type interface, select PPP over ATM (PPPoA) and VC MUX as the encapsulation, and then click Next.
  - Step 5 In the PPP User name and Password interface, enter the user name and password provided by your ISP. And then click Next.
  - Step 6 In the Enable IGMP Multicast and WAN Service interface, keep the default configuration unchanged and then click Next.
  - Step 7 Check the network configurations and ensure that all settings comply with the information provided by your ISP, and then click **Save**.

Step 8 Click Save/Reboot to apply the changes and reboot the system.

You can also modify the PVC 8/35. If you need to modify the LAN IP address and DHCP server information, you can operate in LAN in Advanced Setup.

After the dial-up is complete, the IP address that the Modem obtains at the WAN-side port ppp\_8\_35\_1. Query **Device Info** > **Route**, and the route interface is as follows.

| Destination   | Gateway       | Subnet Mask     | Flag | Metric | Service      | Interface  |
|---------------|---------------|-----------------|------|--------|--------------|------------|
| 10.28.106.200 | 0.0.0.0       | 255.255.255.255 | UH   | 0      | pppoa_8_35_1 | ppp_8_35_1 |
| 192.168.1.0   | 0.0.0.0       | 255.255.255.0   | U    | 0      |              | br0        |
| 0.0.0.0       | 10.28.106.200 | 0.0.0.0         | UG   | 0      | pppoa_8_35_1 | ppp_8_35_1 |

After the built-in PPPoA dial-up is successful, the created WAN-side port is ppp\_8\_35\_1.

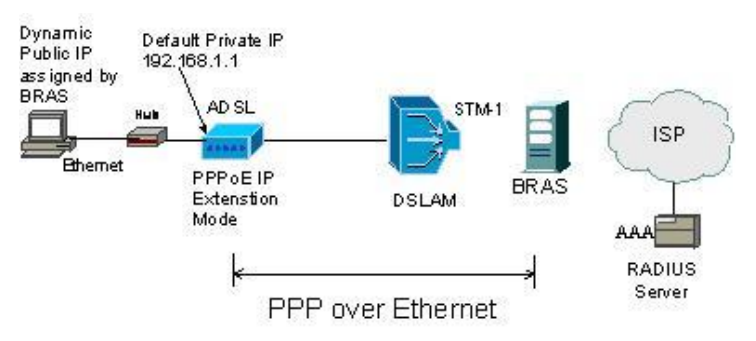

## 4.2 PPP over Ethernet (PPPoE) Mode

### Description

In this example, the modem is connected to the DSLAM through PVC 8/35 and the access mode is the built-in PPPOE+NAT. The encapsulation of the BRAS downlink port is PPP over Ethernet, the authentication is AUTO, the IP address is 10.28.106.200, the IP Pool is 10.28.106.\*, and the IP address of uplink port is 10.61.92.157. The IP of the WAN port on the modem is dynamically assigned by BRAS through the built-in PPPOE dial-up. The PC attached to the modem is assigned with a private IP address (within the same segment as the management IP of the modem). The NAT function of the modem is enabled and the private address of the PC is translated to the public address 10.28.106.\* (2~254) dynamically assigned by BRAS for accessing ISP.

The IP address of the PC can be fixed (as in this example) or assigned through DHCP Server of the modem. If it is assigned by the DHCP server, the DHCP functions of the modem must be enabled. The IP address of the DHCP address pool is 192.168.1.\* (2~254). The functions are enabled by default and at the same time the PC is configured to obtain IP and DNS addresses dynamically.

### Setting Procedure

- Step 1 Open the Internet browser and enter **192.168.1.1** in the address bar to log in to the modem.
- Step 2 Choose Advanced Setup > WAN and click Add.
- Step 3 In the ATM PVC Configuration page, set VPI/VCI to 8/35 and click Next.
- Step 4 In the Connection Type page, select PPP over Ethernet (PPPoE) and set the Encapsulation Mode to LLC/SNAP-BRIDGING, and then click Next.

- Step 5 In the PPP User name and Password page, enter the user name and password provided by your ISP. Then, click Next.
- Step 6 In the Enable IGMP Multicast and WAN Service page, keep the default settings and click Next.
- Step 7 Confirm the network configuration and ensure that all settings are consistent with the data provided by your ISP. Then, click **Save**.

Step 8 Click Save/Reboot to apply the changes and reboot the modem.

You can also modify the PVC 8/35. To modify the LAN IP address and DHCP server information, set in LAN in Advanced Setup.

After the dial-up is successful, the modem obtains the IP address at the WAN-side port ppp\_8\_35\_1.

Choose **Device Info > Route** and the route table is as follows.

| Destination   | Gateway       | Subnet Mask     | Flag | Metric | Service      | Interface  |
|---------------|---------------|-----------------|------|--------|--------------|------------|
| 10.28.106.200 | 0.0.0.0       | 255.255.255.255 | UH   | 0      | pppoe_8_35_1 | ppp_8_35_1 |
| 192.168.1.0   | 0.0.0.0       | 255.255.255.0   | U    | 0      |              | br0        |
| 0.0.0.0       | 10.28.106.200 | 0.0.0.0         | UG   | 0      | pppoe_8_35_1 | ppp_8_35_1 |

### 4.3 MER + DHCP Mode

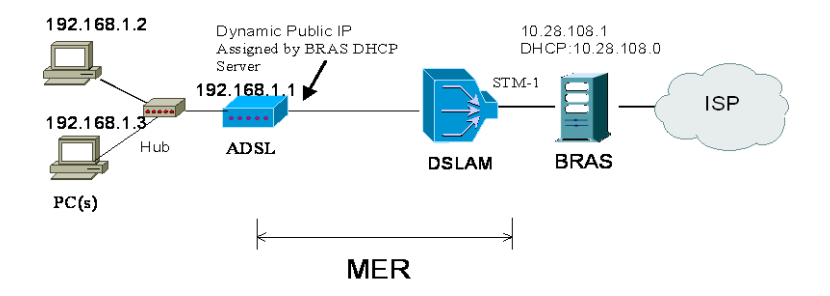

#### Description

In this example, the modem is connected to the DSLAM through PVC 8/35 and the access mode is the MER+NAT. The downlink interface of BRAS is encapsulated in 1483B, the IP address is 10.28.108.1 and the DHCP Server is enabled, the address pool is 10.28.108.\* (2~254), and the IP address of the uplink interface is

10.61.92.157. The WAN IP address of the modem is automatically obtained through DHCP. The PC attached to the modem is assigned with a private IP address (within the same segment as the management IP address 192.168.1.1). The NAT functions of the modem is enabled and the private address of the PC is translated to the public address 10.28.108.\* (2~254) dynamically assigned by BRAS for accessing ISP.

The IP address of the PC can be fixed (as in this example) or assigned through DHCP server of the modem. If it is assigned by the DHCP server, the DHCP functions of the modem must be enabled. The IP address of the DHCP address pool is 192.168.1.\* (2~254). The functions are enabled by default and at the same time the PC is configured to obtain IP and DNS addresses dynamically.

### Setting Procedure

- Step 1 Open the Internet browser and enter *192.168.1.1* in the address bar to log in to the modem.
- Step 2 Choose Advanced Setup > WAN and click Add.
- Step 3 In the ATM PVC Configuration page, set VPI/VCI to 8/35 and click Next.
- Step 4 In the Connection Type page, select MAC Encapsulation Routing (MER) and set the Encapsulation Mode to LLC/SNAP-BRIDGING, and then click Next.
- Step 5 In the WAN IP Settings page, select Obtain an IP address automatically, Obtain default gateway automatically and Obtain a DNS server address automatically. Then, click Next.
- **Note**: You can manually configure the WAN IP address, default gateway, and DNS server address.
- Step 6 In the Network Address Translation Settings page, enable the NAT and firewall. Keep default settings for other fields. Then, click Next.
- Step 7 Confirm the network configuration and ensure that all settings are consistent with the data provided by your ISP. Then, click **Save**.

Step 8 Click Save/Reboot to apply the changes and reboot the modem.

You can also modify the PVC 8/35. To modify the LAN IP address and DHCP server information, set in LAN in Advanced Setup.

After the configuration is complete, the modem obtains the IP address at the WAN-side port nas\_8\_35. Choose **Device Info** > **Route** and the routing table is as follows.

| Destination | Gateway     | Subnet Mask   | Flag | Metric | Service  | Interface |
|-------------|-------------|---------------|------|--------|----------|-----------|
| 192.168.1.0 | 0.0.0.0     | 255.255.255.0 | U    | 0      |          | br0       |
| 10.28.108.0 | 0.0.0.0     | 255.255.255.0 | U    | 0      | mer_8_35 | nas_8_35  |
| 0.0.0.0     | 10.28.108.1 | 0.0.0.0       | UG   | 0      | mer_8_35 | nas_8_35  |

If **Enable NAT** is disabled during the configuration, you must configure the route on the BRAS. Otherwise, you cannot access your ISP. In actual application, **Enable NAT** must be selected.

## 4.4 IP over ATM (IPoA) + NAT Mode

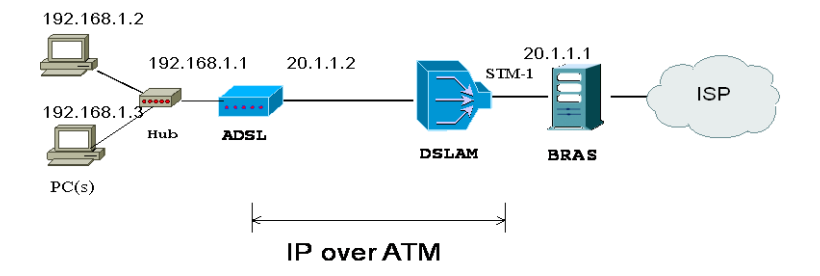

### Description

In this example, the modem is connected to the DSLAM through PVC 8/35 and the access mode is the IPOA+NAT. The downlink interface of BRAS is encapsulated in 1483R, the IP address is 20.1.1.1, the IP address of the uplink interface is 10.61.92.157, and the WAN IP address of the modem is assigned as 20.1.1.2. The PC attached to the modem is assigned with a private IP address (within the same segment as the management IP address 192.168.1.1). The NAT functions of the modem is enabled, and the private address of the PC is translated into the public address 20.1.\* (2~254) dynamically assigned by BRAS for accessing ISP.

The IP address of the PC can be fixed (as in this example) or assigned through DHCP Server of the modem. If it is assigned by DHCP server, the DHCP functions of the modem must be enabled. The IP address of the DHCP address pool is *192.168.1.*\* (2~254). The functions are enabled by default and at the same time the PC is configured to obtain IP and DNS addresses dynamically.

### **Setting Procedure**

- Step 1 Open the Internet browser and enter *192.168.1.1* in the address bar to log in to the modem.
- Step 2 Choose Advanced Setup > WAN and click Add.
- Step 3 In the ATM PVC Configuration page, set VPI/VCI to 8/35 and click Next.
- Step 4 In the Connection Type page, select IP over ATM (IPoA) and set the Encapsulation Mode to LLC/SNAP-ROUTING, and then click Next.
- Step 5 In the WAN Settings page, enter the IP address, subnet mask, and DNS server address provided by your ISP. Do not select Use the following default gateway. Then, click Next.

WAN IP Address: 20.1.1.2 WAN Subnet Mask: 255.255.255.0 Primary DNS server: 168.95.1.1 Secondary DNS server: 168.95.192.1

- Step 6 In the Network Address Translation Settings page, enable the NAT and firewall. Keep default settings for other fields. Then, click Next.
- Step 7 Confirm the network configuration and ensure that all settings are consistent with the data provided by your ISP. Then, click **Save**.

Step 8 Click Save/Reboot to apply the changes and reboot the modem.

You can also modify the PVC 8/35. To modify the LAN IP address and DHCP server information, set in LAN in Advanced Setup.

After the configuration is complete, the modem WAN-side interface is ipa\_8\_35. If **Enable NAT** is disabled during the configuration, you must configure the route on the BRAS. Otherwise, you cannot access your ISP. In actual application, **Enable NAT** must be selected

127

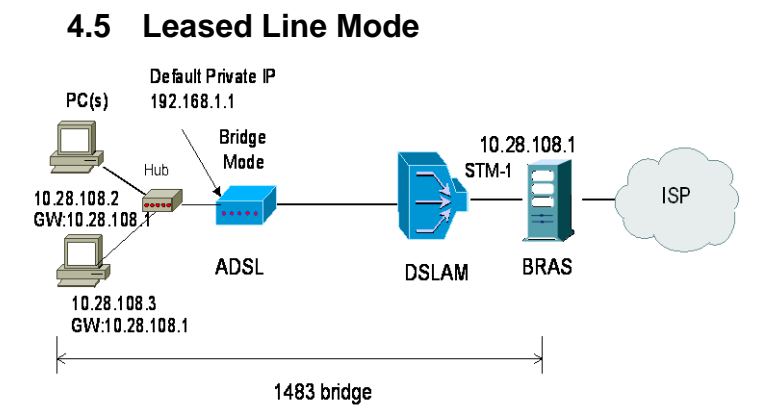

### Description

In this example, the modem is connected to the DSLAM through PVC 8/35 and the access mode is pure Bridging. The uplink interface of BRAS is encapsulated as 1483B, the IP address is *10.28.108.1*, and the IP address of the uplink interface is *10.61.92.157*. The PC attached to the modem is assigned a public IP address and the gateway is *10.28.108.1*.

### **Setting Procedure**

- Step 1 Open the Internet browser and enter *192.168.1.1* in the address bar to log in to the modem.
- Step 2 Choose Advanced Setup > WAN and click Add.
- Step 3 In the ATM PVC Configuration page, set VPI/VCI to 8/35 and click Next.
- Step 4 In the Connection Type page, select Bridging and set the Encapsulation Mode to LLC/SNAP-BRIDGING, and then click Next.
- Step 5 In the Unselect the check box below to disable this WAN service page, keep the default settings and click Next.
- Step 6 Confirm the network configuration and ensure that all settings are consistent with the data provided by your ISP. Then, click **Save**.
- Step 7 Click Save/Reboot to apply the changes and reboot the modem.

You can also modify the PVC 8/35. To modify the LAN IP address and DHCP server information, set in LAN in Advanced Setup.

**Note**: In the pure Bridging mode, there is no interface at the WAN side of the modem.

## 5 Q&A

- (1) Q: Why all LED indicators are off?
  - **A**:
- Check the connection between the power adaptor and the power socket.
- Check the power switch is on or not.
- (2) Q: Why Ethernet LED is not lighting?
  - **A**:
- Check the connection between the ADSL modem and your computer, hub, or switch.
- Check the running status of your PC, hub, or switch, and ensure that they are working normally.
- (3) **Q**: Why DSL LED is not lighting?
  - A: Check the connection between the ADSL "LINE" port and the wall jack.
- (4) Q: Why cannot visit Internet with ADSL LED is on?
  - A: Ensure that the following information is correctly entered.
    - VPI/VCI
    - Username/password.
- (5) **Q**: Why cannot open the Modem Web configuration page?
  - A: Follow below steps to check the communication between the computer and modem.
    - Choose Start > Run from the desktop, and ping 192.168.1.1 (the IP address of the modem).
    - If the modem cannot be reached, please check following configuration:
      - Type of the network cable
      - Connection between the modem and computer
      - TCP/IP configuration of you computer
- (6) **Q**: How to load the default setting after incorrect configuration?
  - **A**:
- To restore the factory default, keep the device powered on and push a needle into the hole. Press down the button about 3 seconds and then release.

- The default IP address and subnet mask of the modem are 192.168.1.1 and 255.255.0 respectively.
- The Username and password are **admin** and **admin** respectively.

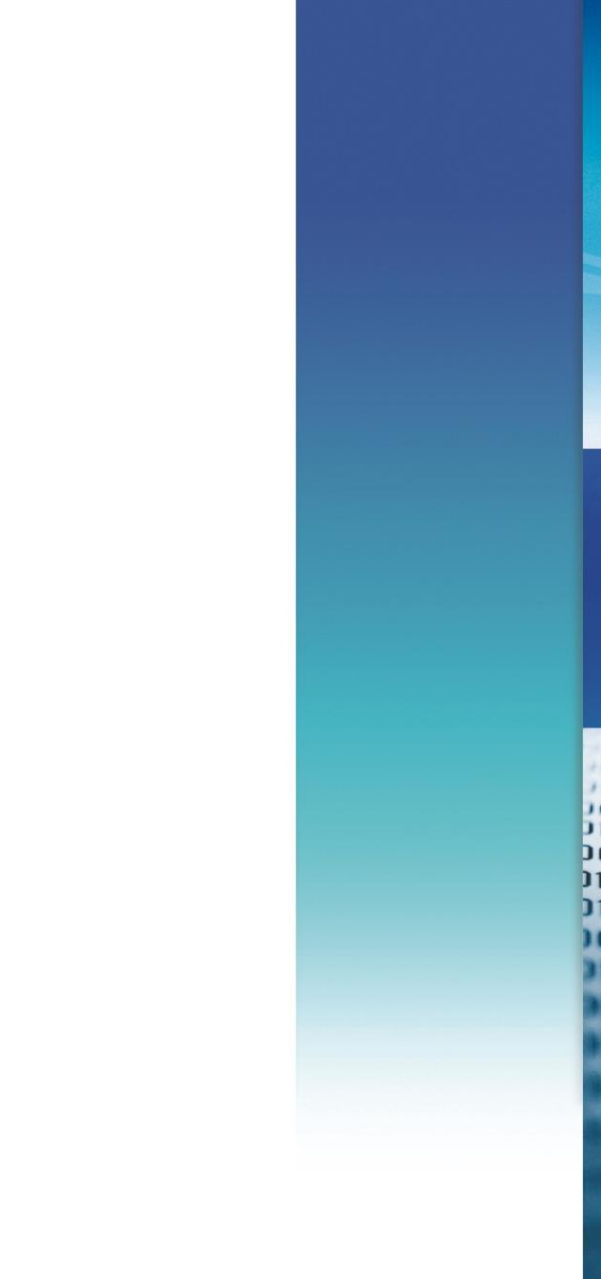